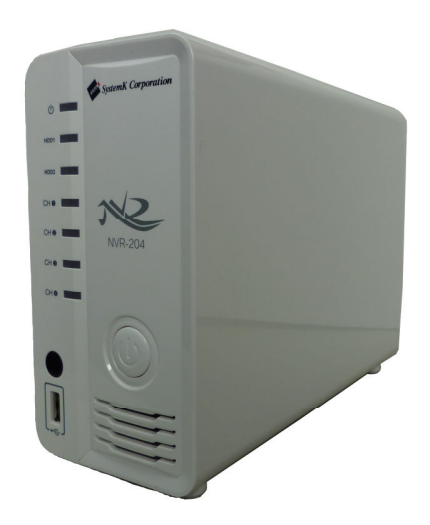

作成:2012/05/15

更新:2015/02/13

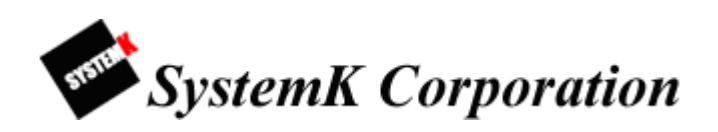

改訂履歴

- 2012/05/15 初版作成
- 2012/11/07 テキスト修正
- 2013/06/26 テキスト修正
- 2013/11/05 FW Ver.1.3.2.64630 リリースに合わせ修正
- 2014/03/20 FW Ver1.3.8.68494 リリースに合わせ修正
- 2014/05/01 テキスト修正
- 2015/02/13 テキスト修正

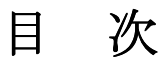

| はじめに                | 7  |
|---------------------|----|
| 保証の制限               | 7  |
| 注意                  |    |
| 制限事項                |    |
| 本製品と付属品一覧           | 11 |
| 本製品のセットアップ          |    |
| 1-1 本製品の起動          |    |
| 1-2 本製品の停止          |    |
| 1-3 パネル機能           |    |
| 1-4 本製品管理画面へのアクセス手順 |    |
| 1-5 本製品の検出          |    |
| 1-6 本製品へのログイン       |    |
| A 操作編               |    |
| 1 ライブ閲覧             |    |
| 1-1 ライブ表示           |    |
| 1-2 カメラコントロール操作     |    |
| 1-3 シーケンス           |    |
| 1-4 PTZ 操作          |    |
| 1-5 プリセット移動・オートパン   |    |
| 1-5-1 プリセット移動       |    |
| 1-5-2 オートパン         | 23 |
| 1-5-3 プリセットツアー      | 23 |
| 2 マップモニター           |    |
| 2-1 ローカルマップモニター     |    |
| 2-2 Google マップモニター  |    |
| 3 カメラステータス          |    |
| 4 録画再生              |    |
| 4-1 タイムチャート検索       |    |
| 4-2 特定時間で再生         |    |
| 4-3 イベントによる再生       |    |
| 4-4 最新のイベントによる再生    |    |
| 4-5 録画再生コントロールパネル   |    |
| 4-6 AVI/JPEG ファイル出力 |    |
| 4-6-1 AVI ファイル出力    |    |

| 4-6-2 JPEG ファイル出力                   | 35 |
|-------------------------------------|----|
| 4-6-3 AVI/JPEG ファイル出力時の注意点          | 35 |
| B 設定編                               | 36 |
| 1 システム設定                            | 36 |
| 1-1 管理画面の表示                         | 36 |
| 1-2 言語の切り替え                         | 37 |
| 1-3 設定画面                            | 38 |
| 1-4 ネットワーク設定                        | 39 |
| 1-4-1 ネットワーク設定                      | 39 |
| 1-4-2 DHCP サーバ                      | 40 |
| 1-5 DDNS サービスの設定                    | 41 |
| 1-6 日時の設定                           | 42 |
| 1-7 ユーザーアカウント設定                     | 43 |
| 1-7-1 ユーザーの追加                       | 43 |
| 1-7-2 ユーザの編集                        | 44 |
| 1-7-3 ユーザの削除                        | 45 |
| 1-8 グループ権限の設定                       | 46 |
| 1-9 ディスク設定                          | 47 |
| 2 チャンネル構成                           | 48 |
| 2-1 チャンネル設定                         | 48 |
| 2-1-1 カメラの登録                        | 48 |
| 2-1-2 カメラの編集                        | 50 |
| 2-1-3 カメラの削除                        | 51 |
| 2-2 OSD(オンスクリーン表示)設定                | 52 |
| 3 PTZ 設定                            | 54 |
| 3-1 PTZ プリセット                       | 54 |
| 3-1-1 プリセットの登録                      | 55 |
| 3-1-2 プリセットの変更                      | 56 |
| 3-1-3 プリセットの削除                      | 56 |
| 3-1-4 「カメラと同期」による登録                 | 57 |
| 3-1-5 ホームポジション、イベント発生時プリセットポジションの設定 | 57 |
| 3-2 PTZ ツアー                         | 58 |
| 4 E-マップモニター                         | 59 |
| 4-1 ローカルマップ設定                       | 59 |
| 4-1-1 マップ画像の変更                      | 60 |
| 4-1-2 カメラアイコンの配置                    | 61 |

|          | 4-1-3 サブマップの追加            | 62 |
|----------|---------------------------|----|
|          | 4-1-4 サブマップの削除            | 63 |
|          | 4-2 Google Map 設定         | 64 |
|          | 4-2-1 カメラ設置場所の地図検索        | 65 |
| <b>5</b> | イベント構成                    | 66 |
|          | 5-1 一般設定                  | 66 |
|          | 5-2 デジタル入力設定              | 68 |
|          | 5-3 イベントサーバ               | 69 |
|          | 5-3-1 FTP サーバ             | 69 |
|          | 5-3-2 SMTP サーバ            | 70 |
|          | 5-4 イベントトリガー              | 72 |
|          | 5-4-1 カメラトリガー発生要因(①)      | 72 |
|          | 5-4-2 NVR トリガー発生要因(②)     | 72 |
|          | 5·4·3 トリガーアクション(③)        | 73 |
|          | 5-4-4 適用(④)               | 74 |
| 6        | 録画設定                      | 75 |
|          | 6-1 一般設定                  | 75 |
|          | 6-1-1 録画バッファ(①)           | 76 |
|          | 6-1-2 録画フレームレート(②)        | 76 |
|          | 6-1-3 ハードディスク領域の再利用(③)    | 76 |
|          | 6-1-4 画像保存制限(④)           | 76 |
|          | 6-1-5 カメラ録画設定(⑤)          | 76 |
|          | 6-1-6 録音(⑥)               | 77 |
|          | 6-1-7 適用(⑦)               | 77 |
|          | 6-2 スケジュール録画設定            | 78 |
| 7        | システムオプション                 | 80 |
|          | 7-1 機器情報                  | 80 |
|          | 7-2 システムログ                | 81 |
|          | 7-2-1 システムログ閲覧            | 82 |
|          | 7-2-2 システムログのエクスポート       | 83 |
|          | 7-3 メンテナンス                | 84 |
|          | 7-3-1 NVR 再起動             | 84 |
|          | 7-3-2 カメラの再起動             | 84 |
|          | 7-3-3 NVR ファームウェアのアップグレード | 84 |
|          | 7-3-4 NVR の設定ファイルをバックアップ  | 84 |
|          | 7-3-5 NVR の修復             | 85 |

| 7-3-6 工場出荷時の状態にリセット        | 85 |
|----------------------------|----|
| 7-3-7 NVR のウェブ UI のロゴを変更   | 85 |
| 7-4 ディスクステータス              |    |
| 7-5 USB 接続バックアップ           |    |
| 7-6 NVR Media Player の使用方法 |    |
| 付録                         |    |
| 製品仕様                       |    |
| Axis241Q ビデオサーバのイベント録画手順   |    |
| スマートフォンによる閲覧               |    |
| スマートフォン閲覧の基本仕様             |    |
| iGuardNVRViewer の使用方法      |    |
| 1 NVR 登録                   |    |
| 2 ライブ画面機能、録画再生             |    |

#### はじめに

本製品をご購入いただき、ありがとうございます。本ユーザマニュアルでは、本製品の取り 扱い、並びに使用方法を説明します。

- (1) 本書に記載されているすべての機能、仕様、特長その他は予告なしに変更されることがあります。
- (2) 記載されているすべてのブランド名および製品名は各社の登録商標です。
- (3) 説明書内の画面イメージが実際と違う部分があります。基本機能は変わりませんのでご了 承ください。

#### 保証の制限

- (1) いかなる場合も、株式会社システム・ケイ(以下弊社)は直接、間接を問わず製品に対して 支払われた価格を超えて責任を負うことはありません。
- (2)弊社は本製品および付随するすべてのソフトウェアおよびドキュメントの内容や使用に関して明示的または黙示的または法的に保証するものではなく、またその品質、性能、使用目的への適合性を保証するものではありません。
- (3) 弊社は本製品の顧客へ事前の予告なしに製品、ソフトウェア、またはマニュアルを改訂または更新する権利を留保します。
- (4) 本マニュアルの記載を守らないことにより生じた損害に関しては、弊社は一切責任を負い ません。また弊社は予告なく製品やマニュアルの記載内容に対して変更・修正を行うこと があり、将来にわたるいかなる約束を表明するものではありません。
- (5)弊社は製品およびソフトウェアの使用の結果に生じた、偶発的な損害および間接的な損害、 またこれらに付随する事業上の利益の損失、データの喪失、その他使用に起因して生じた いかなる損害に対しても責任は負いません。
- (6) 弊社はこのマニュアルに含まれる記述、製品の商業価値および製品の特定用途に対する適 合性について、明示的また黙示的な保証を一切致しません。

## 注意

- (1) データの毀損を回避するために、定期的なシステムのバックアップを強く推奨します。弊 社はいかなる種類の、データの毀損に関して責任を負いません。
   本製品の修理のために返品する場合、電子機器の郵送として不適切な梱包による損傷 は保証対象外となります。
- (2) [安全に関する警告]
  - ① 本製品の動作温度、相対湿度を守って下さい。
  - ② 本製品には正しい供給電圧(AC100~200V)を提供する必要があります。
  - ③ 本製品を直射日光にさらしたり、化学物質・液体の傍に設置したりしないでください。 本製品を清掃する場合は、電源コードと接続されているすべてのケーブルを抜いてく ださい。
  - ④ 化学薬品やエアゾールで本製品をクリーニングしないでください。
  - 5 本製品の上に物を置かないでください。
  - ⑥ ハードディスクを取り付ける際は、本書に基づき本体ハードディスク・スロットにしっかり留めてください。
  - ⑦ ハードディスクは停電など、突然電源を断たれると故障する可能性がございますので、
     UPS(無停電電源装置)の使用を推奨いたします。
  - ⑧ 本製品を不安定な物の上に設置しないでください。落下した場合、本体を毀損する場合があります。
  - ⑨ 本製品を使用する場合、電圧が正しいことを確認してください。不明な場合は、管轄 の電力会社にお問い合わせください。
  - 本製品電源コードの上に物を置かないでください。断線の原因となります。
  - ① いかなる場合でも、本製品を自分で修理することはおやめください。製品を不適切に 分解すると、感電その他の危険にさらされます。また製品保証の対象外となります。
- (3)[VCCI-A 規格]

この装置はクラスA情報技術装置です。この装置を家庭環境で使用すると電波妨害を引き 起こすことがあります。この場合には使用者が適切な対策を講ずるよう要求されることが あります。

#### 制限事項

(1)ディスプレイ操作時

NVR にディスプレイを接続して操作を行う場合は、ライブ表示やライブシーケンス操作で正常に動作しない場合がありますので、各チャンネルの通信量が 2Mbps(2048kbps)以上になる様に設定してください。各チャンネルの通信量は以下の画面で確認頂けます。

- ●ディスプレイ操作時
- ・チャンネル状態の表示画面を表示する
- ・チャンネルステータスの各チャンネルのビットレート欄を確認する
- ●ブラウザ操作時
- ・カメラステータス画面
- ・各チャンネルのビットレート欄を確認する

(2)操作全体

NVR で同時に処理が可能な総データ量は 32Mbps となります。このため、1 チャンネルあた りのデータ量は最大で 5Mbps になる様に設定してください。この 32Mbps の対象となるデー タ通信は以下の操作・処理となります。

- ・NVR がカメラから受信する映像データ
- ・NVR がブラウザへ送信するライブ映像のデータ
- ・NVR がブラウザへ送信する録画映像のデータ
- ・NVR がスマートフォンへ送信する映像(ライブまたは録画映像)のデータ
- ・ディスプレイ操作で表示する映像の(ライブまたは録画映像)のデータ
- ・統合管理ソフト(CMS)で表示する映像(ライブまたは録画映像)のデータ

同時に複数のパソコンからライブ映像や録画映像を表示する環境では、1 チャンネルあたりの データ量を下げるようにしてください。1 チャンネルあたりのデータ量を下げる方法には、以 下の方法があります。

- ・フレームレートを下げる
- ・解像度を下げる
- ・配信フォーマットを MotionJPEG から H.264 や MPEG-4 に変更する
- ・配信フォーマットが H.264 や MPEG-4 の場合、ビットレートモードを CBR に設定し、上 限ビットレートを下げる

(3) プリアラームについて

NVR-204の1.3.8.68494では特定の条件下でプリアラームバッファ機能を利用すると NVR が高負荷になる問題が確認されております。

[録画設定]-[一般設定]-[録画バッファ]の[プリアラームバッファ]は0秒でご利用下さい。 (工場出荷時の状態では0秒に設定されています。)

この問題は次期ファームウェアで改修予定です。

# 本製品と付属品一覧

・本製品(ディスプレイ直結時用リモコン含む)

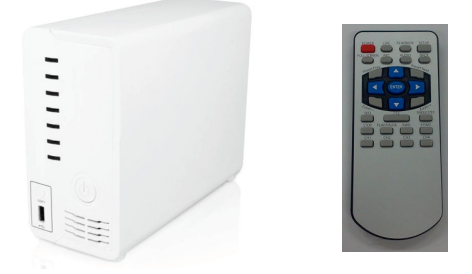

・イーサネットケーブル

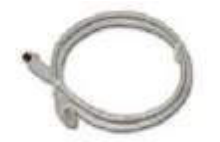

・電源コード・ACアダプタ

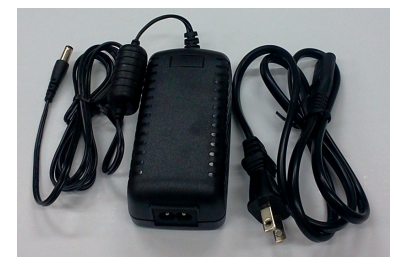

• CD-ROM

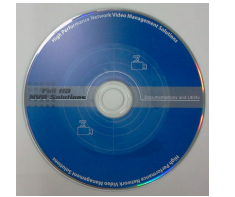

添付ソフト&マニュアル

- Adobe Acrobat Reader
- ・クイックインストールガイド
- ・ユーザマニュアル、その他資料
- ・統合管理ソフトウェア
- ・NVR サーチ(検出)ソフトウェア
- ・トラブルシューティング
- ・NVR かんたん操作ガイド
- ・保証書

本製品のセットアップ

#### 1-1 本製品の起動

- (1) AC アダプタを本体背面の電源コネクタ①に接続します。電源ケーブルをコンセントに接続すると POWER ランプ②が赤色で点灯します。
- (2) 本体背面のLAN ポート③にイーサネットケーブルを差込み、ネットワークに接続します。
- (3) ネットワークに接続した後、本体前面の電源ボタン④を1度押すと、約70秒でNVR が起 動します。電源ボタンを押すと最初に POWER ランプが緑色に点灯し、その後50秒前後 で HDD ランプと CH ランプが点灯します。

※HDD ランプは HDD を搭載しフォーマット済みの場合のみ点灯します。※各 CH ランプはカメラを登録している場合のみ点灯します。

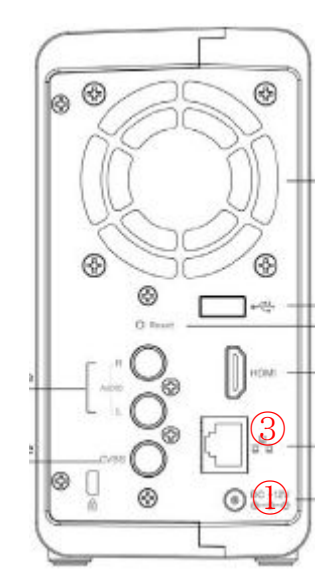

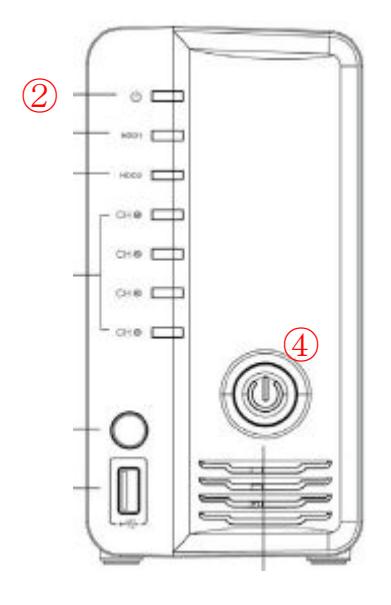

背面パネル

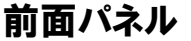

#### 1-2 本製品の停止

- (1)本体前面の電源ボタン④を二度連続して押すと、約30秒でNVRが停止します。 NVRが停止すると POWER ランプが赤色で点灯します。
- ※ 停電等で NVR が停止した場合は、電源が復旧した時に自動で起動します。
- ※ NVR を停止した場合は、「1-1本製品の起動」の(3)の手順で起動する必要があります。

# 1-3 パネル機能

本体前面の LED は NVR の動作状態を表示します。

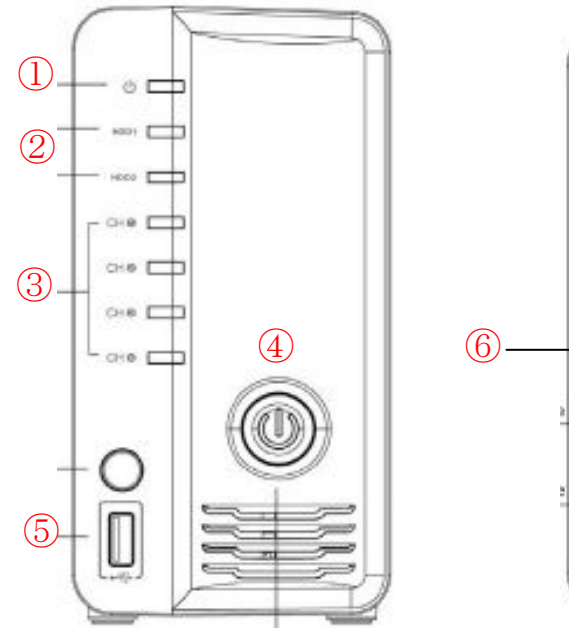

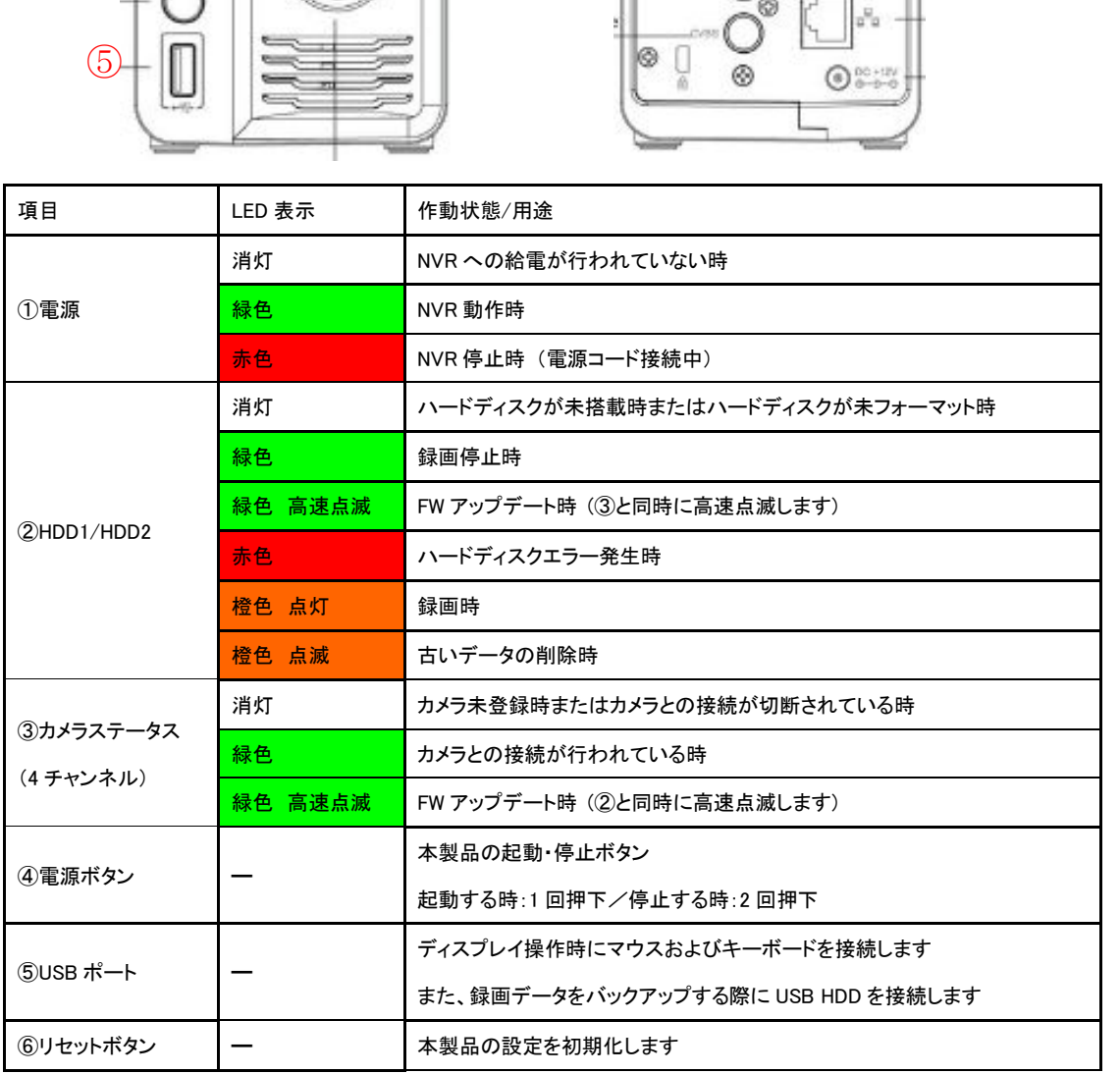

ভ

œ

0

٢

☜

<u>(5)®</u>

-e-

#### 1-4 本製品管理画面へのアクセス手順

(1) 製品添付の CD-ROM をネットワークに接続している PC の CD ドライブに挿入します。

- (2) 自動で下記の画面が表示されます。
- (3) 下記画面左側メニューから「NVR 検索」をクリックして、本製品を検出します。

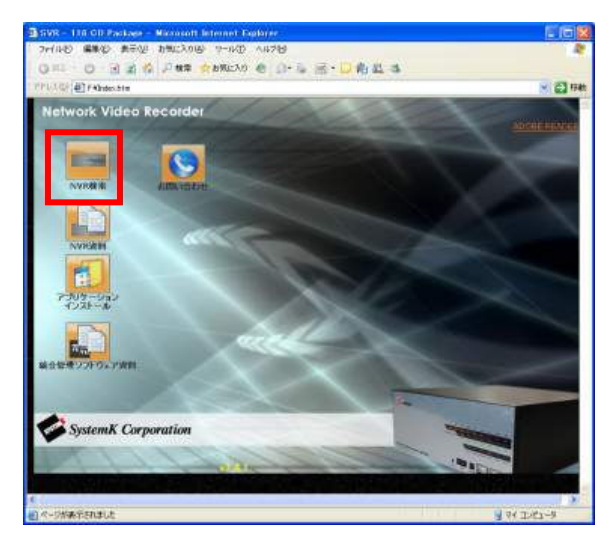

## 1-5 本製品の検出

(1) NVR が検出されると下図の画面に NVR の IP アドレスが表示されます。

| 3 0 □ 日本語 -                                       |    |
|---------------------------------------------------|----|
| ■アドレス Http ポート ブランド モデル MAC アドレス                  |    |
| 192.168.101.50 80 SystemK NVR-204 00-22-4e-f0-0f- | 49 |
|                                                   |    |
|                                                   |    |
|                                                   |    |
|                                                   |    |

- (2) 表示されたアドレスをダブルクリックすると、ブラウザが起動しNVRにアクセスします。
- (3) DHCP サーバのあるネットワーク環境に NVR を接続した場合、DHCP サーバより NVR に IP アドレスが割り当てられます。

※DHCP サーバがないネットワークに NVR を接続した場合、NVR の初期 IP アドレスで 動作します。(初期 IP アドレスは 192.168.101.50)

この場合、パソコンの IP アドレスを事前に NVR と同じアドレス体系に設定する必要があります。

## 1-6 本製品へのログイン

(1) NVR 検索ソフトまたはブラウザに直接 NVR のアドレスを入力すると、下図の画面のログ イン認証画面が表示されます。

| Windows セキュリティ                                                          |
|-------------------------------------------------------------------------|
| NVR-204 のサーバー 192.168.101.50 にはユーザー名とパスワードが<br>必要です。                    |
| 警告: このサーバーは、ユーザー名とパスワードを安全ではない方法で<br>送信することを要求しています (安全な接続を使わない基本的な認証)。 |
| □ 上ーザー名 パスワード □ 資格情報を記憶する                                               |
| OK キャンセル                                                                |

(2) ユーザ名とパスワードを入力し、「OK」をクリックするとNVRにログインします。※初期設定時のログイン名とパスワードは共に「admin」となります。

# A操作編

# 1 ライブ閲覧

1-1 ライブ表示

NVR にログインすると最初にライブ表示を行うメイン表示画面が表示されます。 メイン表示以外を表示している場合は画面右上のメニューから「メイン表示」を選択します。

メイン表示 | Googleマップモニター | ローカルマップモニター | 設定 | カメラステータス 🏧 💹 システム時刻:10月 24,2013 00:31:12 ユーザ: admin

ライブ表示は1カメラ拡大表示と4カメラ分割表示が選択出来ます。

また、イベント録画中はライブ映像表示枠が赤色で点滅表示します。

- (1) 1 台のカメラのライブ映像を表示する場合、カメラツリー①から「カメラ名」をクリックします。
- (2) 4 台のカメラを同時に表示する場合、「Group1」をクリックします。
   ※カメラツリーのアイコン表示はそれぞれ以下のステータスを示します。
  - ・ 青色アイコン・・・ ライブ表示中(録画停止中)
  - ・赤色アイコン・・・録画中
  - ・灰色アイコン・・・カメラ未接続(カメラへの接続が出来ない時)
  - ・白色アイコン・・・カメラ未登録

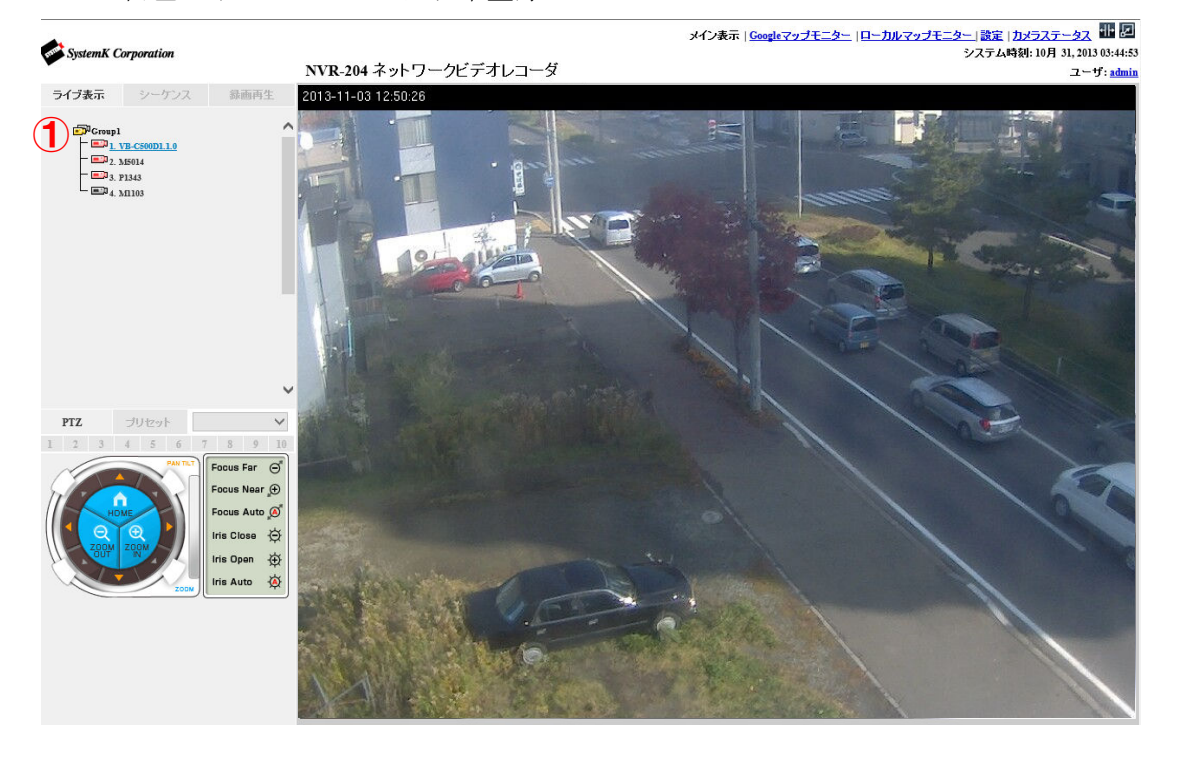

#### 1-2 カメラコントロール操作

ライブ映像上で右クリックすると、下図のカメラ操作メニューが表示されます。 【カメラ操作メニュー】

- ・カメラ名称
- ・音声の再生(音声入力に対応したカメラのみ)
- ・ 通話の開始(音声出力に対応したカメラのみ)
- ・スナップショット
  - 1スナップショット
  - 3スナップショット連続
- ·手動録画開始(手動録画停止)
- ・デジタル PTZ
- ・明るさ補正(±5段階)
- ・コントラスト補正(±5段階)

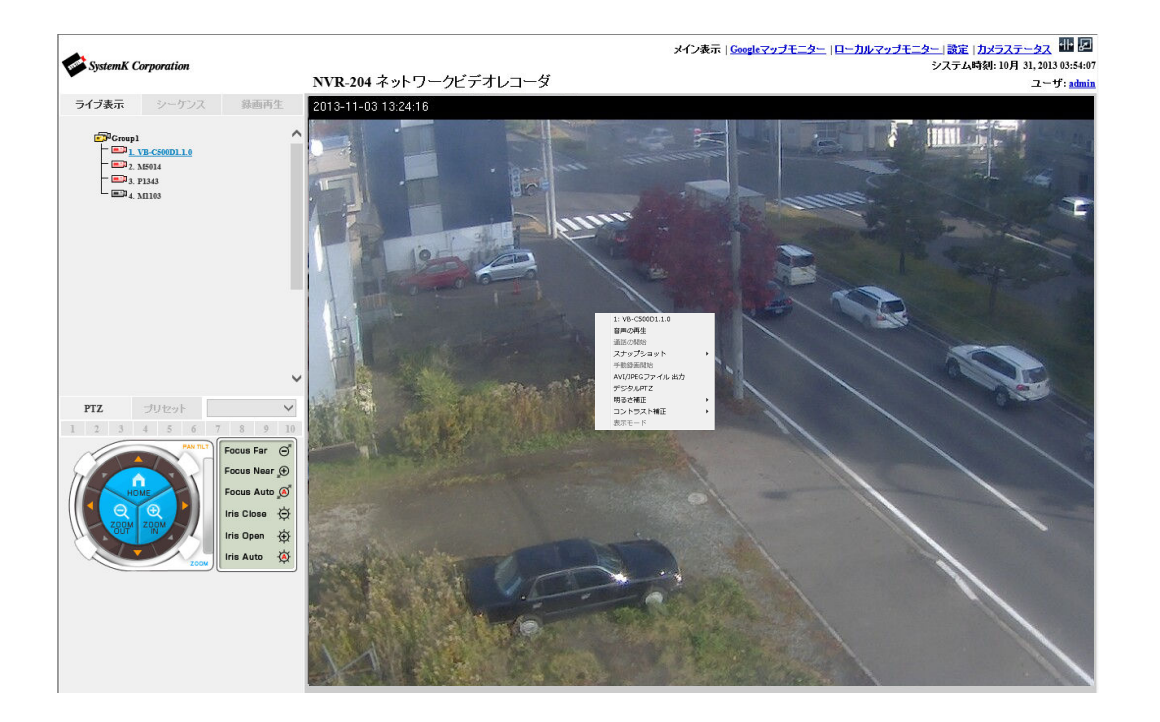

(1) カメラ名称

現在表示しているカメラの登録名称が表示されます

- (2) 音声の再生(音声入力に対応したカメラのみ) カメラ内蔵のマイクまたは外部接続マイクの音声を受信します。
  ※ パソコンの内蔵スピーカーまたは外部スピーカーが必要になります。
  ※ 音声入力非対応のカメラは選択出来ません。
- (3)通話の開始(音声出力に対応したカメラのみ)
  カメラ内蔵のスピーカーまたは外部接続スピーカーへ音声を送信します。
  ※パソコンの内蔵マイクまたは外部マイクが必要になります。
  ※音声出力非対応のカメラは選択出来ません。
- (4) スナップショット
   表示しているライブ映像のスナップショットを1枚または3枚連続で保存します。
   ※スナップショット画像の保存先はCドライブに「SnapshotFolder」フォルダが作成され、
   SnapshotFolder内に保存されます。
- (5) 手動録画開始(手動録画停止)
   手動で映像の録画開始・停止が行えます。
   手動録画停止時は「手動録画開始」、手動録画中は「手動録画停止」と表示されます。
- (6) デジタル PTZ
  ライブ映像の拡大表示(デジタルズーム)が行えます。
  ズーム操作はマウスのスクロール操作またはマウスのドラッグ操作で行えます。
  また、ズーム操作後にマウスのドラッグ操作を行う事でズーム表示位置の移動が出来ます。
  ズーム操作時は画面右下に元の映像と拡大箇所が赤枠で表示されます。
  ※映像を疑似的にズーム操作しているため、映像の解像度が低下します。
  ※光学的にズーム操作を行っていないため、録画映像にズーム操作は反映されません。
- (7) 明るさ補正
  - ライブ映像の明るさを補正します。

明るさの補正範囲は+5~-5までの11段階です。

- (8) コントラスト補正
  - ライブ映像のコントラストを補正します。

コントラストの補正範囲は+5~-5までの11段階です。

1-3 シーケンス

ライブ映像を一定間隔で切り替え表示する機能です。

- (1) シーケンス表示する場合、メイン表示画面内の画面左側のメニューから「シーケンス」 ① をクリックします。
- (2) シーケンス表示されるカメラ②を選択します。
   (チェックボックスにチェックを入れます)
   4 台全てのカメラをシーケンス表示する場合、「全チャンネル」ボタンをクリックします。
- (3) 表示間隔を③から選択し、「開始」ボタン④をクリックします。
   開始ボタンをクリックするとシーケンスが開始されます。
   (開始ボタンの表示が「停止」に切替ります)

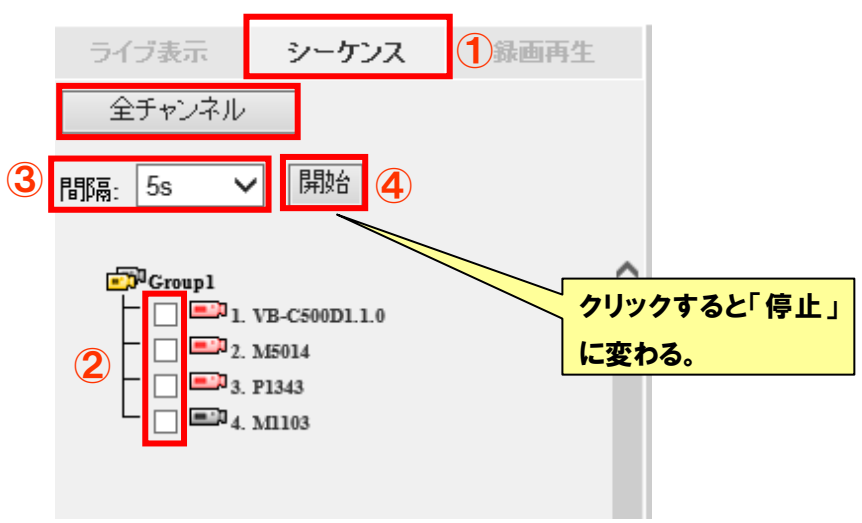

「停止」ボタンをクリックするとシーケンス表示が停止します。

#### 1-4 PTZ 操作

パン・チルト・ズーム機能やピント調整、絞り(明るさ)調整機能に対応したカメラは PTZ パネルで各種操作が行えます。

※各機能の対応はカメラ毎に異なります。

- (1) メイン表示画面の画面左側のメニューから「ライブ表示」①をクリックします。
- (2) カメラツリー②の「Group1」を選択すると PTZ 操作に対応したカメラは PTZ 操作パネルのカメラ選択欄③にリスト表示されます。
   カメラ選択欄から PTZ 操作を行いたいカメラを選択します。
   また、カメラツリー②から任意のカメラを選択し、PTZ 操作を行う事も可能です。
   ※PTZ カメラにはデジタル PTZ カメラ(非対応機種有り)も含みます。
- (3) PTZ パネル④では以下の操作が行えます。

▲ボタン④・・・上、下、左、右、左上、右上、左下、右下へ視点移動

HOME④・・・ホームポジションへの移動

※ホームポジションの設定については p42「3-1 PTZ プリセット」を参照してください。 ZOOM IN④・・・ズームイン(レンズの倍率を上げます)

- ZOOM OUT④・・・ズームアウト (レンズの倍率を下げます)
- Focus Far⑤・・・ピント位置を遠くに移動
- Focus Near⑤・・・ピント位置を近くに移動
- Focus Auto⑤・・・ピント位置の自動調整
- Iris Close⑤・・・映像を暗くする(絞りを閉じる)
- Iris Open⑤・・・映像を明るくする(絞りを開ける)
- Iris Auto⑤・・・映像の明るさを自動調整する(絞りを自動調整する)
- (4) PTZ パネルの各操作は移動量⑥の調整が行えます。
   カメラの視点移動やズーム操作での移動量を「1」~「10」で選択できます。
   移動量は「1」では小さく、「10」では大きくなります。

※非対応のカメラを選択した場合、各ボタンがクリック出来ません。

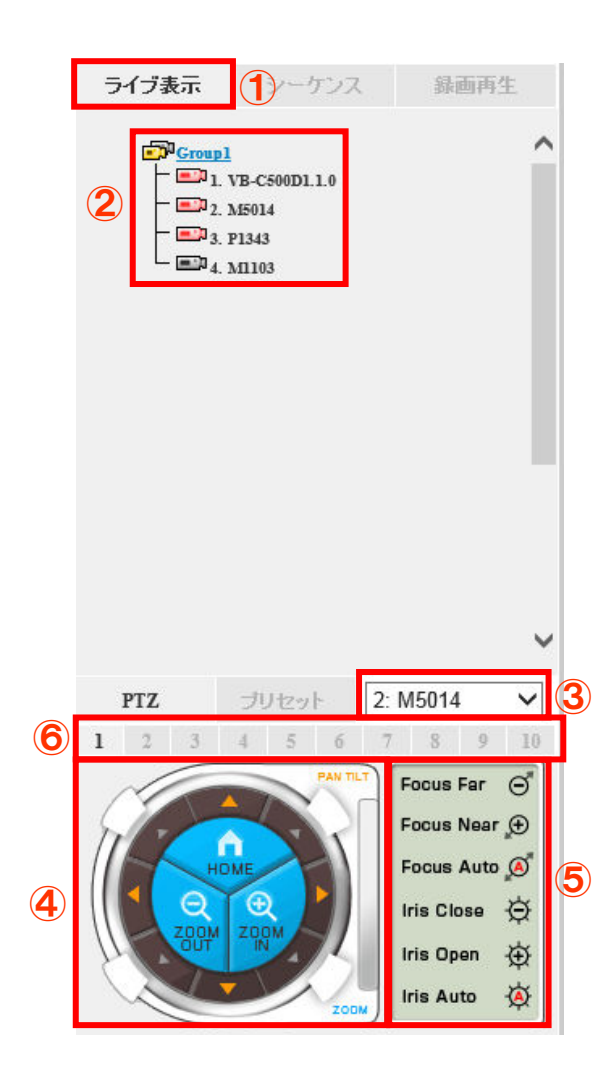

#### 1-5 プリセット移動・オートパン

#### 1-5-1 プリセット移動

PTZ に対応したカメラでプリセットポジションに移動します。

- (1) メイン表示画面の画面左側のメニューから「ライブ表示」①をクリックします。
- (2) カメラツリー②の「Group1」を選択すると PTZ 操作に対応したカメラは PTZ 操作パネルのカメラ選択欄③にリスト表示されます。
   カメラ選択欄から PTZ 操作を行いたいカメラを選択します。
   また、カメラツリー②から任意のカメラを選択し、PTZ 操作を行う事も可能です。
   ※PTZ カメラにはデジタル PTZ カメラ(非対応機種有り)も含みます。
- (3) PTZ パネルで「プリセット」④を選択します。
- (4) 登録されているプリセットポジション⑤を選択し、「移動」ボタン⑥をクリックします。
   ※プリセットポジションの設定は、p53「3-1 PTZ プリセット」を参照してください。

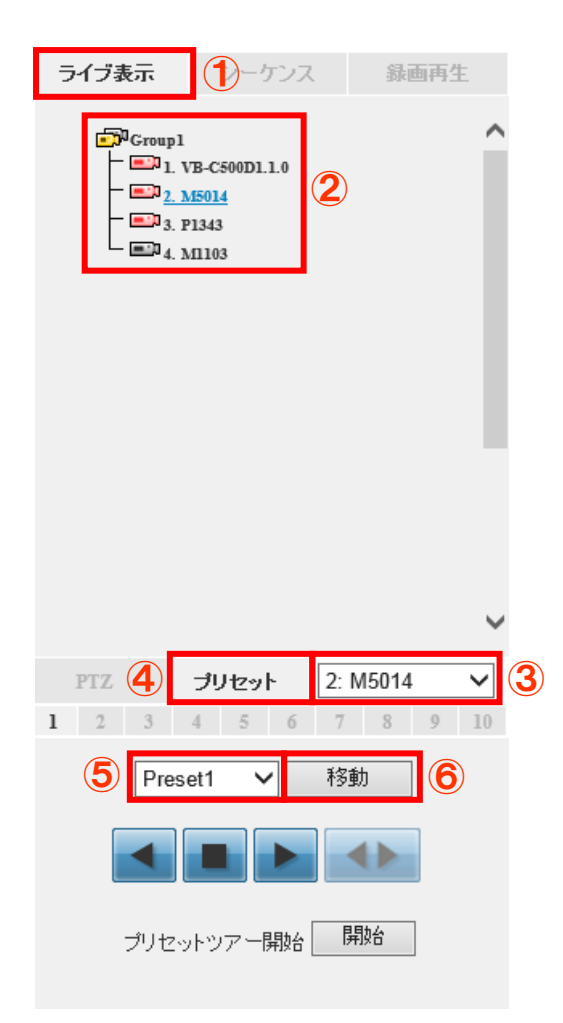

1-5-2 オートパン

(1) 「パン操作」ボタン①②をクリックすると、左方向または右方向へパン操作を行うことが できます。

パン操作では現在位置から左端または右端まで視点が移動します。

パン操作中に停止ボタン③をクリックするとパン操作が停止します。

 (2)「オートパン操作」ボタン③をクリックすると、左右に自動で旋回します。 オートパン操作では現在位置から左右それぞれ端まで視点が移動します。 オートパン操作中に停止ボタン③をクリックするとオートパン操作が停止します。
 ※一部の PTZ カメラでは「パン操作」または「オートパン操作」が非対応のカメラがあります。

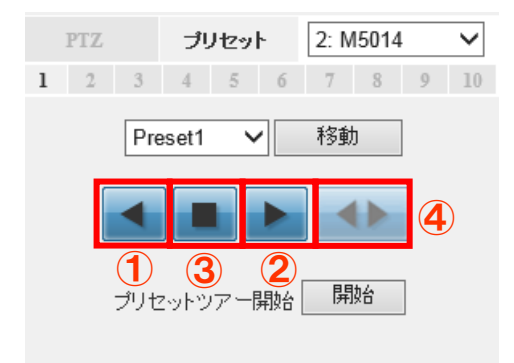

1-5-3 プリセットツアー

登録された順序でプリセットの自動巡回をします。

- (1) 「開始」ボタン①をクリックします(「停止」ボタンに切替ります)。
- (2) プリセットツアーを停止する場合は「停止」ボタン①をクリックします(「開始」ボタンに 切替ります)。
  - ※ あらかじめ p57「3-2 PTZ ツアー」の手順に従って登録する必要があります。

| PTZ | PTZ |       | プリセット |     | 5014 |   | $\sim$ |
|-----|-----|-------|-------|-----|------|---|--------|
| 1 2 | 3   | 4 5   | 6     | - 7 | 8    | 9 | 10     |
|     | Pre | set1  | ~     | 移動  | ]    |   |        |
|     |     |       |       |     |      |   |        |
|     | プリセ | ットツア・ | 一開始   | 開   | 始    | 1 | )      |

# 2 マップモニター

#### 2-1 ローカルマップモニター

ローカルマップモニター画面では設定したマップ上に、カメラアイコンとライブ映像を表示 することが出来ます。

- (1) 画面右上のメニューから「ローカルマップモニター」をクリックします。
- (2) マップ上のカメラアイコン①をクリックすると、ライブ画面が表示されます。

(3) ライブ画面上の×ボタン②をクリックすると、ライブ画面が消えます。

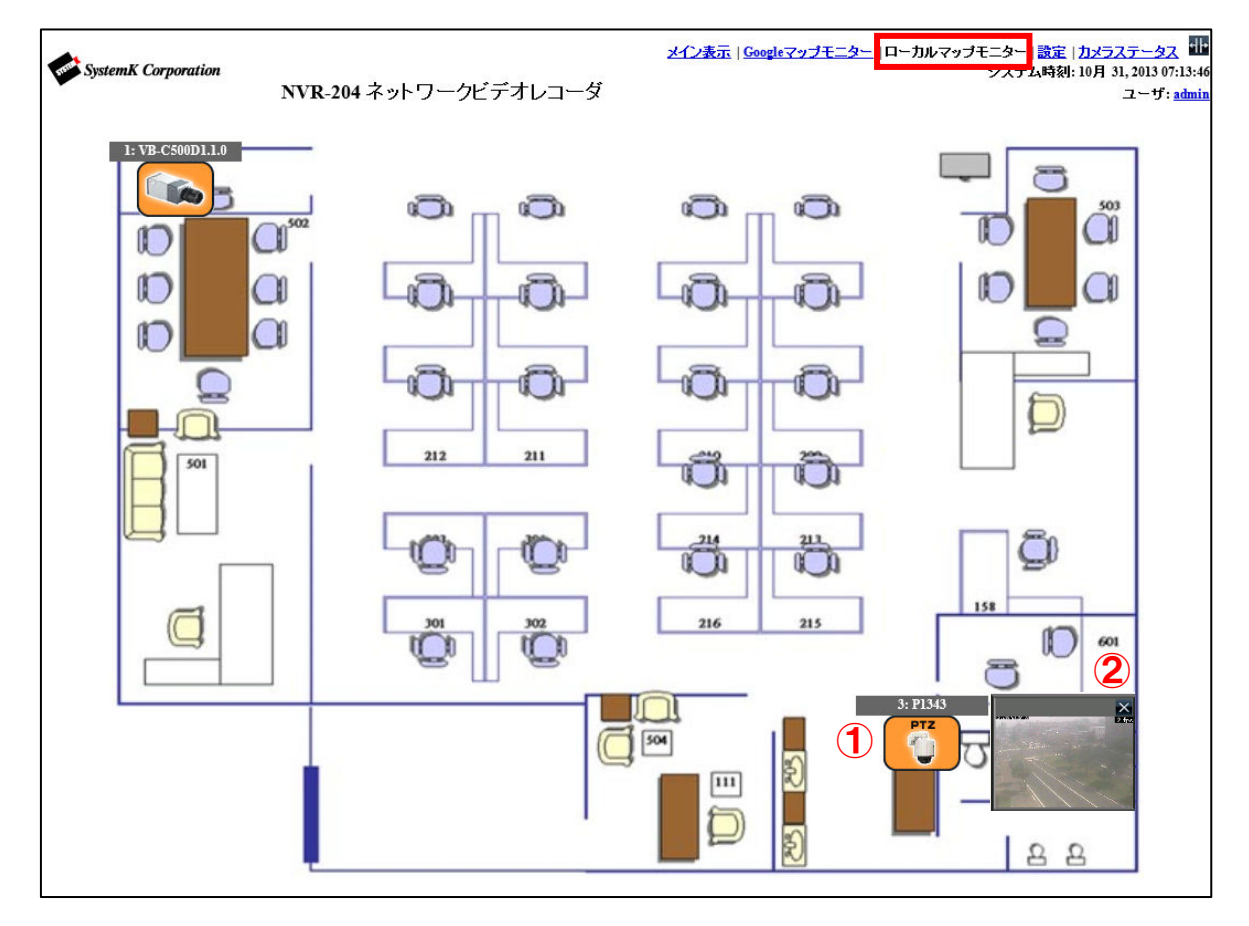

## 2-2 Google マップモニター

Google マップモニター画面では Google マップ上に、カメラアイコンとライブ映像を表示す ることが出来ます。

※Google マップモニター画面を使用するためには、パソコンがインターネットに接続されて いる必要があります。

- (1) 画面右上のメニューから「Google マップモニター」をクリックします。
- (2) カメラのアイコン①をクリックすると、ライブ画面が表示されます。
- (3) ライブ画面上の×ボタン②をクリックすると、ライブ画面が消えます。

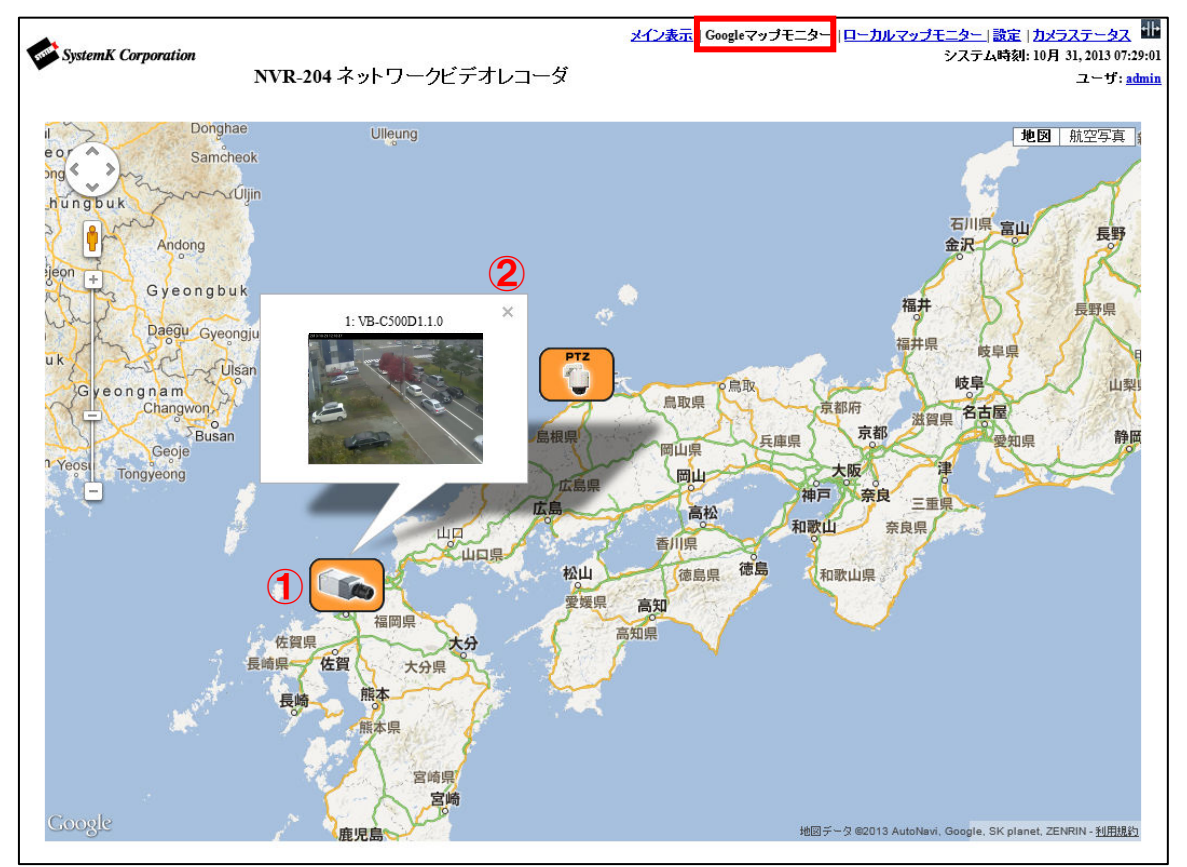

# 3 カメラステータス

メイン画面右上のメニューから『カメラステータス』をクリックすると、別ウィンドウでカ メラステータスが表示されます。

カメラステータス画面ではカメラの接続状況やデータ通信量を確認することができます。

- (1) 画面右上のメニューから「カメラステータス」①をクリックします。
- (2) 別ウィンドウでカメラステータス画面②が表示されます。

|                                                        | 1                         |
|--------------------------------------------------------|---------------------------|
| メイン表示   <u>Googleマップモニター</u>   <u>ローカルマップモニター</u>   設定 | <u>カメラステータス</u> 🖶 🗾       |
| システム                                                   | 寺刻: 10月 31, 2013 07:44:03 |
|                                                        | ユーザ: admin                |

2

| SystemK Corporation | <sup>77</sup> NVR-204 ネットワークビデオレコーダ システム時刻: 10月 31, 2013 07:4<br>ユーザ: ac |                 |                 |                 | 7:43:10<br>admir |
|---------------------|--------------------------------------------------------------------------|-----------------|-----------------|-----------------|------------------|
| チャンネルID             | 1                                                                        | 2               | 3               | 4               |                  |
| チャンネルステータス          | 録画                                                                       | 録画              | 録画              | 接続停止            |                  |
| チャンネル名              | VB-C500D1.1.0                                                            | M5014           | P1343           | MI103           |                  |
| ₽₽ドレス               | 192.168.101.101                                                          | 192.168.101.102 | 192.168.101.103 | 192.168.101.104 |                  |
| HTTPポート             | 80                                                                       | 80              | 80              | 80              |                  |
| 連続録画                | 録画                                                                       | 録画              | 重载              |                 |                  |
| スケジュール録画            |                                                                          |                 |                 |                 |                  |
| イベント録画              |                                                                          |                 |                 |                 |                  |
| 手動録画                |                                                                          |                 |                 |                 |                  |
| 圧縮方式                | jpeg                                                                     | h264            | h264            | h264            |                  |
| 解像度                 | 640x480                                                                  | 1280x720        | 800x600         | 800x600         |                  |
| フレームレート             | 5 fps                                                                    | 15 fps          | 15 fps          | 0 fps           |                  |
| ビットレート              | 1001 kbps                                                                | 746 kbps        | 105 kbps        | 0 kbps          |                  |
| 圧縮形式(録画)            | ライブビューと同じ                                                                | ライブビューと同じ       | ライブビューと同じ       | ライブビューと同じ       |                  |
| 解像度(録画)             | -                                                                        | -               |                 | -               |                  |
| 受信フレームレート(録<br>画)   | -                                                                        | -               |                 | -               |                  |
| ビットレート(録画)          |                                                                          | -               |                 |                 |                  |

[カメラステータスの概要]

| 項目                   | 表示内容                              |  |  |
|----------------------|-----------------------------------|--|--|
| チャンネルID              | カメラチャンネル番号                        |  |  |
|                      | ライブ:ライブ表示のみ作動中                    |  |  |
| チャンネルステータス           | 接続停止:カメラとの接続停止状態                  |  |  |
|                      | 録画:ライブ表示と録画動作中                    |  |  |
| チャンネル名               | 登録されているカメラ名称                      |  |  |
| IP アドレス              | カメラ IP アドレス                       |  |  |
| HTTP ポート             | カメラポート番号                          |  |  |
| 連続録画                 | 録画中は録画表示、録画停止中は空欄                 |  |  |
| スケジュール録画             | 録画中は録画表示、録画停止中は空欄                 |  |  |
| イベント録画               | 録画中は録画表示、録画停止中は空欄                 |  |  |
| 手動録画                 | 録画中は録画表示、録画停止中は空欄                 |  |  |
| 圧縮方式                 | 映像フォーマット(MJPG、MPEG-4、H.264)       |  |  |
| 解像度                  | 映像の解像度                            |  |  |
| フレームレート              | 1 秒あたりのフレームレート                    |  |  |
| ビットレート               | 1 秒あたりの受信データレート                   |  |  |
| 「惊叱士(得雨)             | 録画データの映像フォーマット(MJPG、MPEG-4、H.264) |  |  |
|                      | ※ライブと録画で圧縮形式が異なる場合のみ表示            |  |  |
| <i>初</i> 角 冉 ( 得 兩 ) | 録画データの映像の解像度                      |  |  |
| 所称反(]][[]]           | ※ライブと録画で圧縮形式が異なる場合のみ表示            |  |  |
|                      | 録画データの1秒あたりのフレームレート               |  |  |
|                      | ※ライブと録画で圧縮形式が異なる場合のみ表示            |  |  |
| ビットレート(録画)           | 録画データの1秒あたりの受信データレート              |  |  |
|                      | ※ライブと録画で圧縮形式が異なる場合のみ表示            |  |  |

# 4 録画再生

録画映像の確認はメイン表示画面の画面左側のメニューから「録画再生」①を選択します。 録画映像を検索するには4種類の方法があります。

- ①「タイムチャートで」検索
- ②「特定時間で」検索
- ③「イベントで」検索
- ④「最新のイベントで」検索

| ライブ表示    | シーケンス    | 錄画再生       | 1 |
|----------|----------|------------|---|
|          | 再生情報     |            |   |
| チャンネル: 1 |          |            |   |
| 再生時刻:    |          |            |   |
| スピード:    |          |            |   |
| 1 2 3    | 4        |            |   |
|          |          |            |   |
|          | 検索モード: 🏼 | タイムチャートで 🗸 |   |
|          |          | 検索         |   |
|          |          |            |   |

#### 4-1 タイムチャート検索

タイムチャートで録画データを検索します。

録画データある時間はタイムチャート上に濃灰色で表示されます。

- (1) 検索モード①のリストから「タイムチャートで」を選択し、「検索」ボタン②をクリックします。
- (2) 現在の年月のチャート画面③が表示されますので、検索したい年と月を選択します。
   選択した年月の1カ月分のチャートが表示されますので、日をクリックします。
   ※録画データがある日は濃灰色で、録画データがない日は薄灰色で表示されます。
- (3) 指定した日の時間別のタイムチャート④が表示されますので、時間をクリックします。
- (4) 指定した時間の2分間隔のタイムチャート⑤が表示されますので、時間をクリックします。
- (5) 指定した時間の5秒間隔のタイムチャート⑥が表示されますので、時間をクリックすると、 選択した日時の録画映像が再生されます。
  ※再生は②~⑤の各タイムチャートから開始できます。
  ※再生パネルの各操作はp32「4-5 録画再生コントロールパネル」を参照してください。

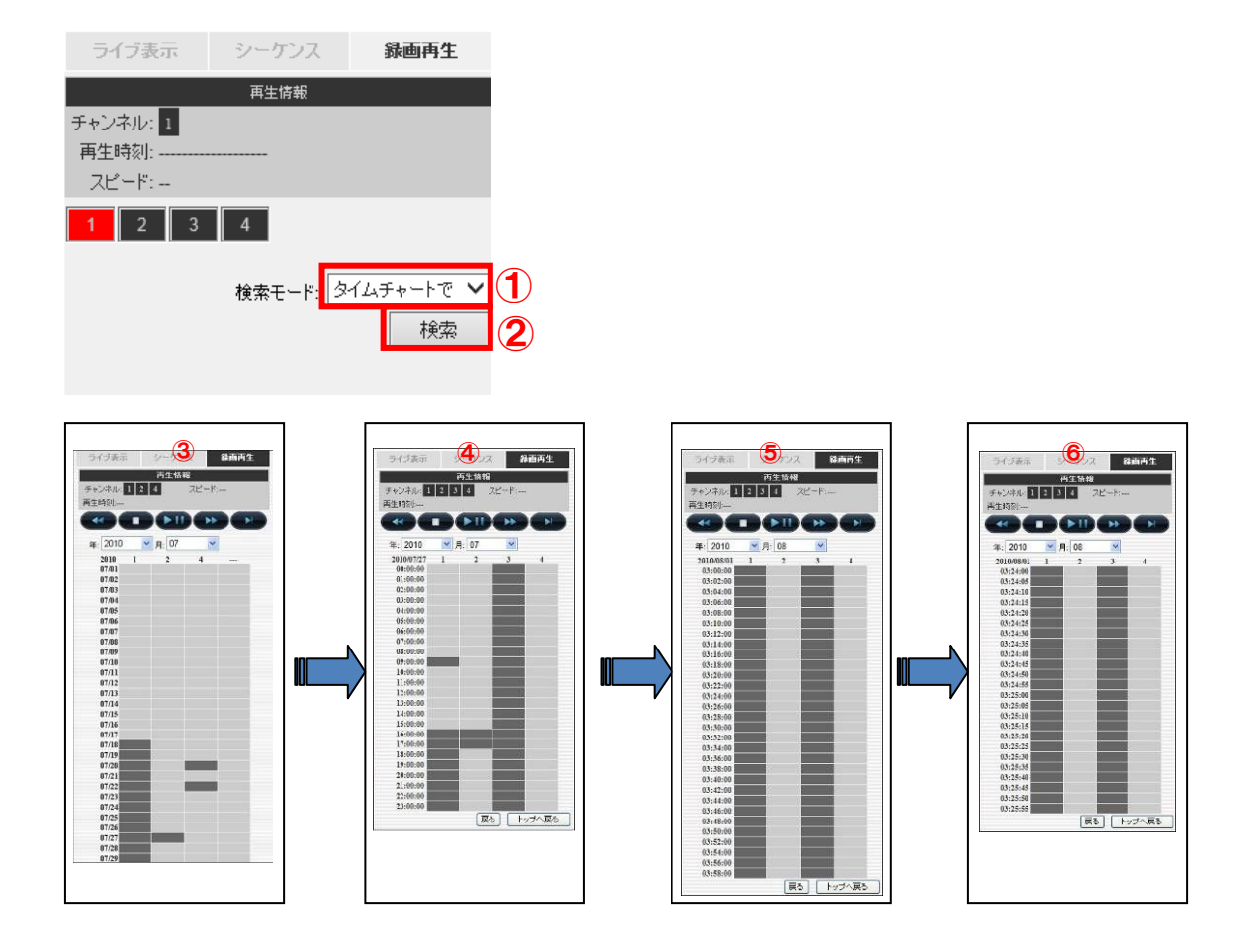

#### 4-2 特定時間で再生

指定した時間の録画データを検索し、再生します。

- (1) 検索モードのリストから「タイムチャートで」①を選択し、「検索」ボタン②をクリックします。
- (2) 日付の右の「▼」マーク ③ をクリックすると、カレンダー④が表示されますので再生したい録画データがある日付をクリックします。
- (3) 再生したい録画データの時間⑤を指定します。手動で入力することもできます。
- (4) 日時の指定が完了後にスタートボタン⑥をクリックすると録画データを再生されます。
   ※指定の日時以降で最も近い日時の録画が再生されます。
   ※詳細はp32「4-5 録画再生コントロールパネル」を参照してください。

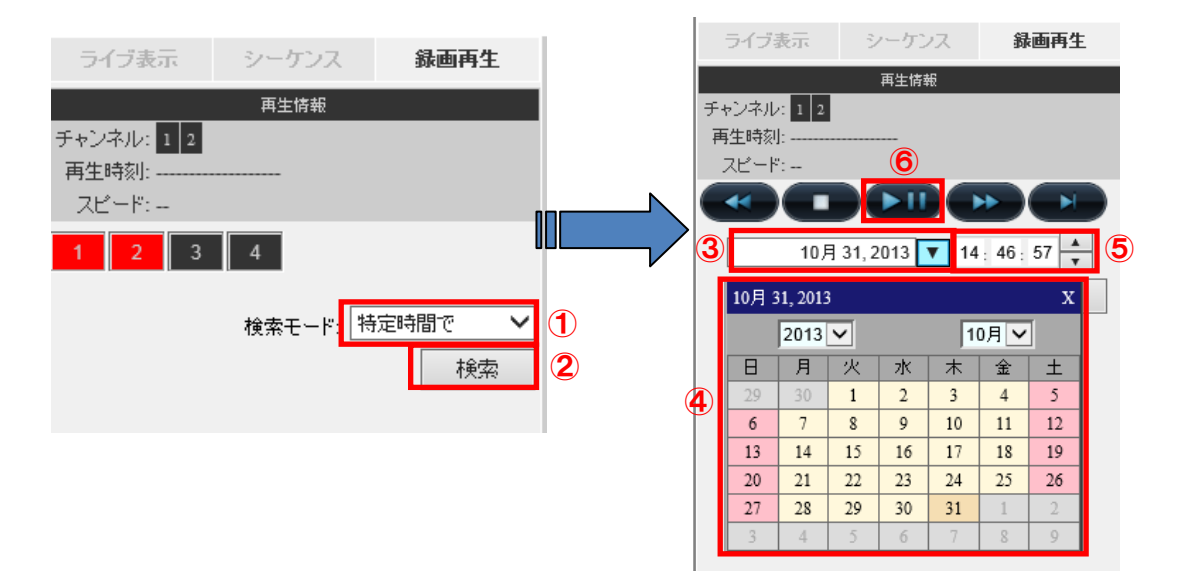

#### 4-3 イベントによる再生

モーション検知や I/O 入力、CMS 検知で反応(イベント)した録画データを検索します。

- (1) 検索モードのリストから「イベントで」①を選択し、「検索」ボタン②をクリックします。
- (2) イベントリスト③に保存されているイベントが 15 件毎に表示されます。
   ※検索結果は古い順に 15 件ずつ表示されます。「次」「前」ボタン④をクリックすることで次の 15 件、前の 15 件が表示されます。
   検索条件により、最新のイベントは含まれない場合がありますので日時⑤を設定て検索⑥し

てください。

(3) イベントリストから再生したいイベント③をクリックすると録画映像の再生が開始します。 ※詳細は p 32「4-5 録画再生コントロールパネル」を参照してください。

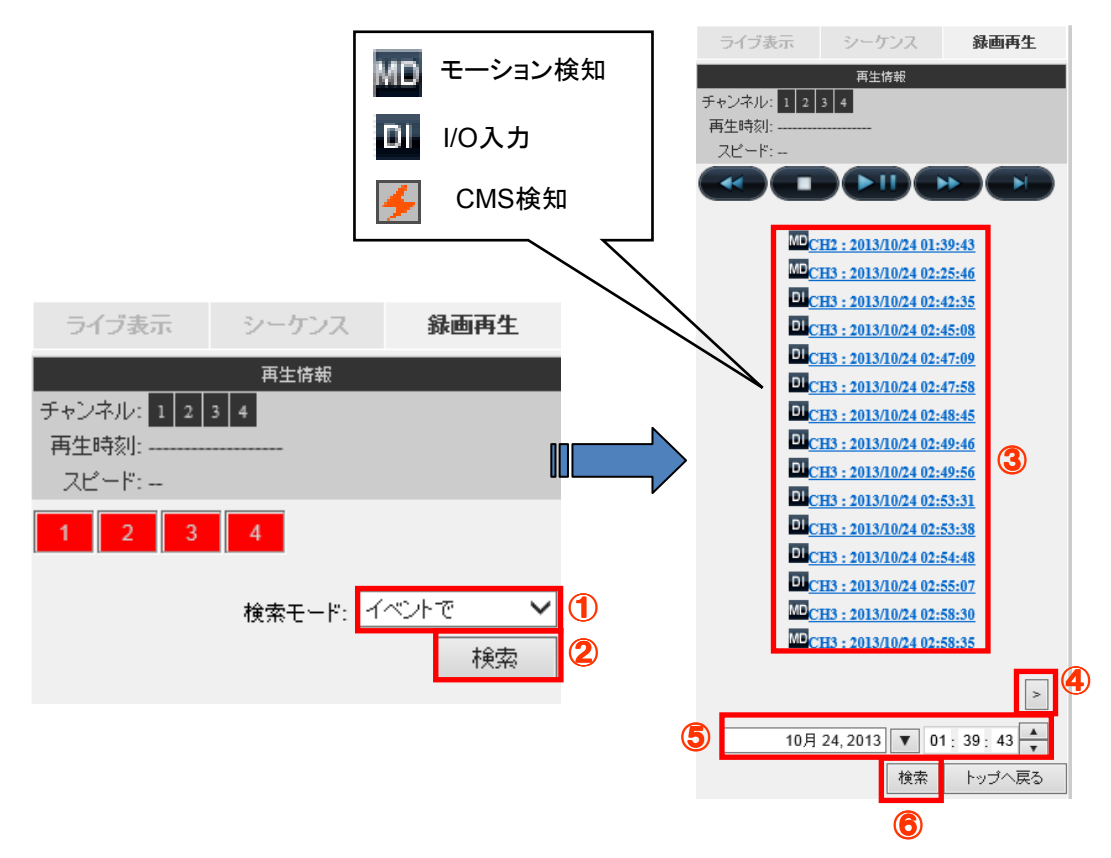

#### 4-4 最新のイベントによる再生

モーション検知や I/O 入力、CMS 検知に反応(イベント)した録画データを最新のイベントから 15 件を検索します。

- (1) 検索モードのリストから「最新のイベントで」①を選択し、「検索」ボタン②をクリック します。
- (2) イベントリスト③に保存されている最新のイベント 15 件が表示されます。

※「更新」ボタン④をクリックすると最新のイベントのリストを再表示します。

(3) イベントリストから再生したいイベント③をクリックすると録画映像の再生が開始します。

※ 詳細はp32「4-5 録画再生コントロールパネル」を参照してください。

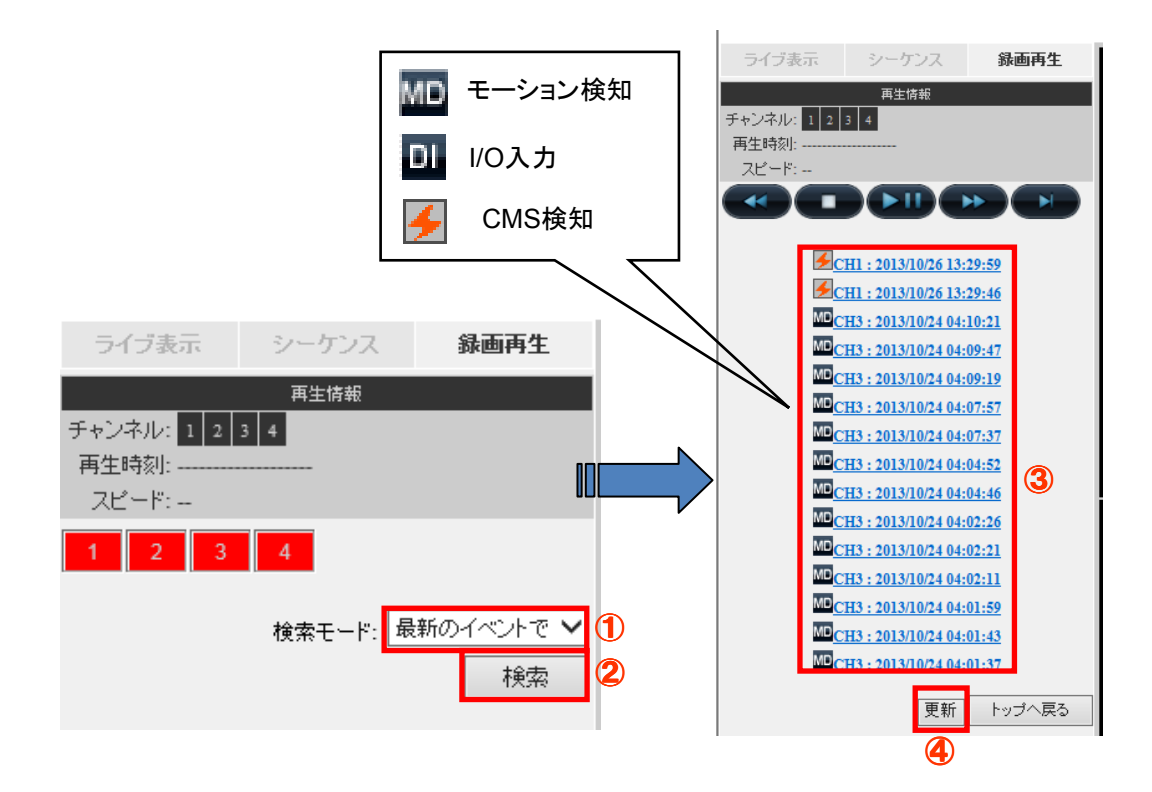

#### 4-5 録画再生コントロールパネル

録画データの再生は下記のコントロールパネルで操作します。 再生/一時停止、停止、早送り(最大 32 倍速)・巻戻し(最大 32 倍速)が可能です。 ※各ボタンは動作中「白抜き」のボタンに変わります。

①再生/一時停止・・・映像の再生、一時停止を行います。

②停止・・・映像の停止を行います。

※停止操作後に再生操作を行うと選択した時間に戻り再生が開始されます。

③巻戻し・・・映像の巻戻しを行います。

ボタンをクリックする毎に巻戻し速度が2倍⇒4倍⇒8倍⇒16倍⇒32倍と変化し、 32倍の次は2倍に戻ります。

- ④早送り・・・映像の早送りを行います。
   ボタンをクリックする毎に早送り速度が2倍⇒4倍⇒8倍⇒16倍⇒32倍と変化し、
   32倍の次は2倍に戻ります。
- ⑤コマ送り・・・映像が1フレーム毎にコマ送りされます。

| ライブ表示        | シーケンス         | 錄画再生 |
|--------------|---------------|------|
|              | 再生情報          |      |
| チャンネル: 1 2   | 3 4           |      |
| 再生時刻: 2013/1 | 0/26 13:30:00 |      |
| スピード: 1x     |               |      |
|              |               |      |
| 3 2          | 1             | 4 5  |

## 4-6 AVI/JPEG ファイル出力

録画データを AVI ファイルまたは JPEG ファイルで出力することができます。 データの出力は映像再生中に右クリックし、「AVI/JPEG ファイル出力」①を選択します。

| 1                | e AVI/JPEG export Web ページダイアログ                   | × |
|------------------|--------------------------------------------------|---|
|                  | ● AVIファイル出力 ○ JPEGファイル 出力                        |   |
|                  | 開始時刻: 10月 25, 2013 ▼ 13:39:44 ▲                  |   |
| 1: VB-CS0001.1.8 | ● 終了時刻: 10月 25, 2013 ▼ 13:40:14 ▼                |   |
|                  | ○ 出力の長さ: 秒                                       |   |
|                  | ファイル名の指定: C:\ExportFolder\Export_CH01_VB-C500D1. |   |
|                  | □ AVIファイルの連続性チェック                                |   |
|                  | 開設台                                              |   |
|                  |                                                  |   |
|                  |                                                  |   |
|                  |                                                  |   |
|                  |                                                  |   |

#### 4-6-1 AVI ファイル出力

- (1) 「AVI ファイル出力」①を選択します。
- (2) 出力するデータの開始日時②を指定します
- (3) 出力するデータの終了日時③または出力データの時間③を指定します。
- (4) 出力先フォルダおよびファイル名④を指定します。

初期状態の出力先フォルダおよびファイル名は以下の様になります。

「C:¥ExportFolder¥Export-CHxx-<開始時刻>.avi」

※ファイル名の「CHxx」は、チャンネル番号が入ります。

- (5)「AVI ファイルの連続性チェック」のチェックの有無を選択します。 この機能を有効にすると NVR Media Player で再生時にデータの改竄が行われたかチェッ クが出来ます。
- (6) 「開始」をクリックすると AVI ファイルの出力が開始されます。

| avi/jpe | G export Web ページ ダイアログ                                 | ×                          |
|---------|--------------------------------------------------------|----------------------------|
| 1       | <ul> <li>● AVIファイル出力</li> <li>○ JPEGファイル 出力</li> </ul> |                            |
| 2       | <b>開始時刻:</b> 10月 25, 2013 ▼ 13:39                      | 9 <u>-</u> 44 <del>•</del> |
| 3       | ● 終了時刻: 10月 25, 2013 ▼ 13:40                           | 0 <u>-</u> 14 <u>▲</u>     |
|         | ○ 出力の長さ:秒                                              |                            |
| 4       | ファイル名の指定: C:\ExportFolder\Export_CH01_VB-C500D         | 01.                        |
| 5       | □ AVIファイルの連続性チェック                                      |                            |
| 6       | 開始                                                     |                            |
|         |                                                        |                            |

#### 4-6-2 JPEG ファイル出力

- (1) 「JPEG ファイル出力」①を選択します。
- (2) 出力するデータの開始日時②を指定します
- (3) 出力するデータの終了日時③または出力データの時間③を指定します。
   ※録画データのフレームレートが高い場合や出力期間が長い場合は、出力される JPEG データ数が多くなります。
- (4) 出力先フォルダおよびファイル名④を指定します。初期状態の出力先フォルダおよびファイル名は以下の様になります。

#### 「C:¥ExportFolder¥Export-CHxx-<開始時刻>.jpg」

※ファイル名の「CHxx」は、チャンネル番号が入ります。

(5) 「開始」をクリックすると JPEG ファイルの出力が開始されます。

| avi/jpec | G export Web ページ ダイアログ                           | <b>×</b> |
|----------|--------------------------------------------------|----------|
|          | ○ AVTファイル出力 <mark>①</mark>                       |          |
| 2        | 開始時刻: 10月 25, 2013 ▼ 13: 39: 44 🛓                |          |
| 3        | ● 終了時刻: 10月 25, 2013 ▼ 13:40:14 ▼                |          |
|          | ○ 出力の長さ:秒                                        |          |
| 4        | ファイル名の指定: C:\ExportFolder\Export_CH01_VB-C500D1. |          |
| 5        | 開始                                               |          |

#### 4-6-3 AVI/JPEG ファイル出力時の注意点

- (1) 出力先フォルダを指定する場合は、半角英数字を使用して下さい。
- (2) 出力先フォルダを指定以外は変更しないで下さい。
- (3)出力されたファイルが Windows Media Player 等で再生されない場合は、ffdshow(フリーのコーデック)等をインストールして下さい。
  - この他 VLC Media Player (フリーのメディアプレーヤー) でも再生可能です。
  - また、添付 CD に付属している NVR Media Player で再生可能です。
  - ※NVR Media Player は統合ソフトをインストールすると同時にインストールされます。

※ffdshow や VLC Media Player のインストール・操作手順についてはサポート対象外です。

# B 設定編

本製品でシステム設定変更を行い、設定完了メッセージが表示されても、設定画面が再表示されるまで、他の動作に移動しないで下さい。設定変更した項目が無効になります。

# 1 システム設定

- 1-1 管理画面の表示
- (1) ブラウザのアドレス欄に NVR の IP アドレス(http://<NVR の IP アドレス>/)を入力しアク セスします。
- (2) 下図のログイン画面が表示されたら、ユーザ名とパスワードを入力します。
  - ※ 初期設定はユーザー名とパスワード共に「admin」です。
  - ※ ユーザー名とパスワードの設定については p 42「1-7 ユーザーアカウント設定」を参照してください。

| Windows セキュリティ                                                          |  |
|-------------------------------------------------------------------------|--|
| NVR-204 のサーバー 192.168.101.50 にはユーザー名とパスワードが<br>必要です。                    |  |
| 警告: このサーバーは、ユーザー名とパスワードを安全ではない方法で<br>送信することを要求しています (安全な接続を使わない基本的な認証)。 |  |
| □-ザー名           パスワード           ◎ 資格情報を記憶する                             |  |
| OK キャンセル                                                                |  |
# 1-2 言語の切り替え

本製品の表示言語を切り替えます。

- (1) 画面右上①のユーザ名をクリックします。
- (2) ダイアログが開きますので、「言語」(language) 選択欄から「日本語」(Japanese) を 選択し、「適用」(Apply) をクリックします。 画面が日本語に切り替わります。

※選択されている言語で画面表示(項目名等)されます。

下図の画面は、日本語が選択された状態の画面です。

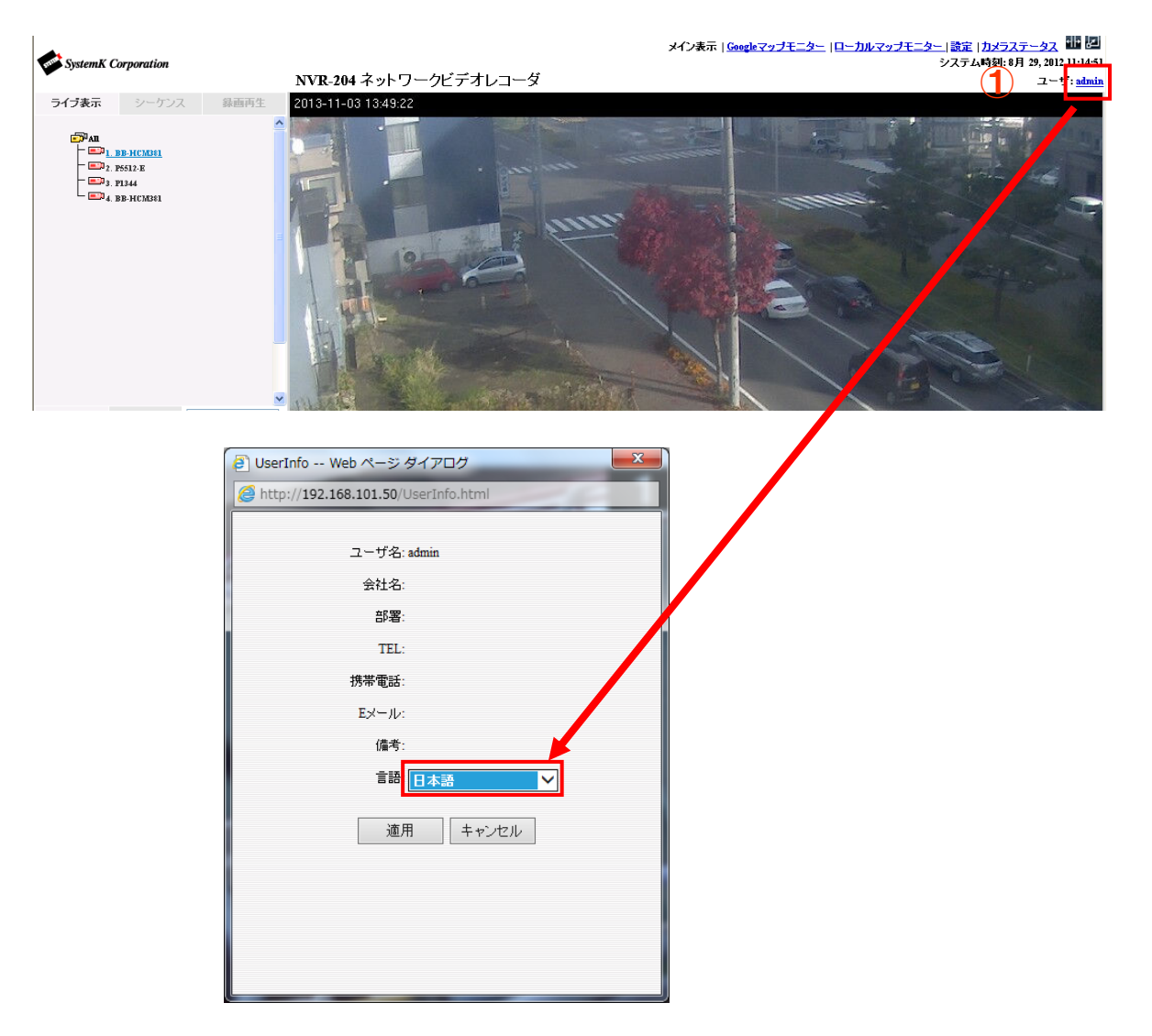

# 1-3 設定画面

(1) メイン画面右上の「設定」①をクリックし、設定画面へ移動します。

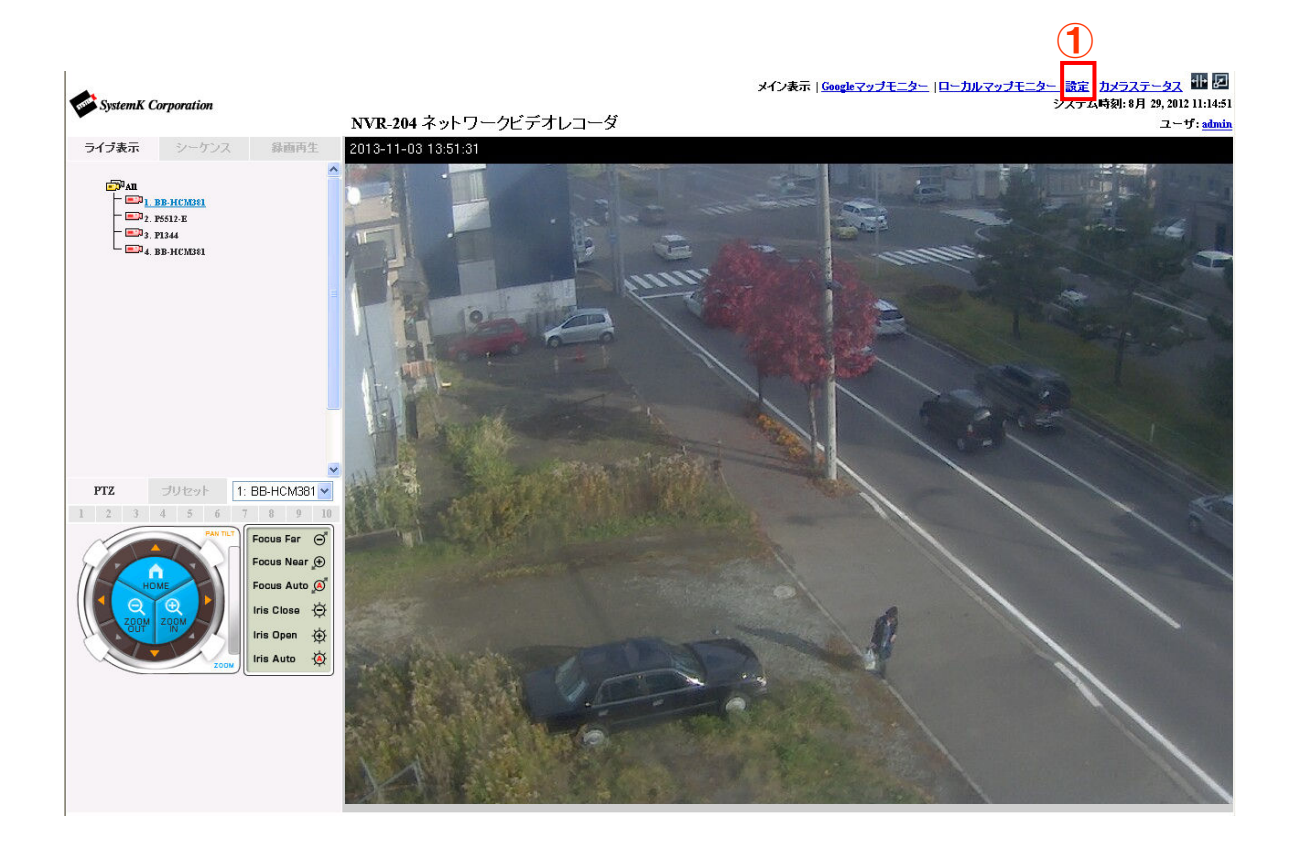

# 1-4 ネットワーク設定

1-4-1 ネットワーク設定

- (1) 設定画面右側のメニューから「システム設定」-「ネットワーク設定」-「ネットワー ク設定」の順にクリックします。
- (2) 接続タイプ(オートモード、固定 IP、DHCP クライアント)を選択します。
  固定 IP を選択した場合は、手動で本製品に割り当てる IP アドレス、サブネットマスク、 ゲートウェイ、DNS、HTTP ポート番号(通常は 80)を入力します。
  ※ネットワーク設定では、IP アドレス、サブネットマスク、ゲートウェイは必須入力項目 です。必須項目に未入力の項目がある場合、設定が適用出来ません。
  ゲートウェイのアドレスが不明の場合は、ネットワーク管理者に確認して下さい。
  ※オートモードは、本製品が接続されているネットワークに DHCP サーバがある場合、 DHCP クライアントとして動作します。

また、DHCP サーバがない場合は本製品の初期 IP アドレス(192.168.101.50)が設定 されます。また、本製品の DHCP サーバ機能が有効になります。

- (3) ストリーミングポートは設定を変更する必要が無い場合は初期設定のままにします。
- (4) 「NVR 名」には任意の名称を入力します。

※ 最大入力可能文字数は全角5文字です。

- (5) 各設定項目の入力後、適用をクリックします。
- ※ネットワークやPCのセキュリティ設定などでストリーミングポートの9877が許可され ていない場合、ライブ表示や録画再生で映像が表示されません。

その場合画面上に「UNABLE TO RECEIVE VIDEO」と表示されます。

- ※インターネット経由で本製品にアクセスする場合は、ルータ等に HTTP ポートとストリ ーミングポートの転送設定(ポートマッピング)する必要があります。
- ※ポートマッピングは IP マスカレード、静的マスカレード、バーチャルサーバなど、ル ータの種類やメーカで名称が異なります。

| SystemK Corporation                                                                                                    | <u>メイン表示   Googleマップモニター  ロー</u><br>NVR-204 ネットワークビデオレコーダ                                                                                                    | <u>・カルマップモニター</u>   設定   <u>カメラステータス</u><br>システム時刻: 11月 02, 2013 13:55:38<br>ユーザ: <u>admin</u> |
|----------------------------------------------------------------------------------------------------|----------------------------------------------------------------------------------------------------|------------------------------------------------------------------------------------------------|
| 設定<br>ロ システム設定                                                                                                    | ネットワーク設定                                                                                                    |                                                                                                |
| <ul> <li>□ ネットワーク設定</li> <li>ネットワーク設定</li> <li>DHCPサーバ</li> <li>DDNSサービス</li> <li>日時</li> <li>ユーザアカウント</li> <li>グルーブ相限</li> <li>ディスク設定</li> <li>田 チャンネル構成</li> <li>団 イベント構成</li> <li>ロ 録画読定</li> <li>□ システムオブション</li> </ul> | 接続タイナ: オートモード ▼<br>ステータス:内部DHCPサーバ無効<br>IPアドレス:192.168.101.10<br>サブネットマスク:255.255.255.0<br>ゲートウェイ:192.168.101.254<br>ブライマリDNS:192.168.101.254<br>セカンダリDNS:<br>HTTPボート:80<br>ストリーミングボート:9877<br>UPaPボートフォワーディング: 外部ボート:6000 テスト |                                                                                                |
|                                                                                                    | オブション設定                                                                                                    |                                                                                                |
|                                                                                                    | NVR£:                                                                                                    |                                                                                                |
|                                                                                                    | 通用                                                                                                    |                                                                                                |

NVR204 操作説明書

#### 1-4-2 DHCP サーバ

本製品のネットワーク設定でオートモードまたは固定 IP を選択した場合、DHCP サーバ機能を有効にすることが出来ます。

本製品が接続されているネットワークに DHCP サーバがある場合、ネットワークに影響を与 える場合がありますので、ご注意ください。

- ※本製品のネットワーク設定が DHCP クライアントの場合は、DHCP サーバ機能は使用できません。
- (1) 設定画面右側のメニューから「システム設定」-「ネットワーク設定」-「DHCP サー バ」の順にクリックします。
- (2) DHCP サーバ機能を有効にする場合、オンを選択します。
- (3) 最大 DHCP クライアント数を入力します。

DHCP クライアント数は最大で 30 クライアントまでとなります。

(4) 適用をクリックします。

|                     | メイン表示   Googleマップモニター    | - <u> ローカルマップモニター</u>  設定   <u>カメラステータス</u>        |
|---------------------|--------------------------|----------------------------------------------------|
| SystemK Corporation | NVR-204 ネットワークビデオレコーダ    | システム時刻: 11月 02, 2013 13:57:04<br>ユーザ: <u>admir</u> |
| 設定                  | DHCPサーバ                  |                                                    |
| システム設定              |                          |                                                    |
| □ ネットワーク設定          | DHCPサーバ: ()オン のオフ        |                                                    |
| ネットワーク設定            |                          |                                                    |
| <u>DHCPサーバ</u>      | 最大DHCPクライアント数: 30 (最大30- | クライアント)                                            |
| DDNSサービス            |                          |                                                    |
| 日時                  | 適用                       |                                                    |
| ユーザアカウント            |                          |                                                    |
| グループ権限              |                          |                                                    |
| ディスク設定              |                          |                                                    |
| ∃ チャンネル構成           |                          |                                                    |
| ∃ イベント構成            |                          |                                                    |
| ∃ 録画設定              |                          |                                                    |
| ∃ システムオプション         |                          |                                                    |
|                     |                          |                                                    |
|                     |                          |                                                    |

NVR204 操作説明書

# 1-5 DDNS サービスの設定

本機能を使用するには、事前に DynDns(http://dyn.com/)または No-IP (http://www.noip.com) で DDNS ドメイン名を取得する必要があります。

- 尚、DynDns および No-IP のドメイン取得についてはサポート致しておりません。
- (1) 設定画面右側のメニューから「システム設定」-「DDNS サービス」の順にクリックします。
- (2) 「DDNS サービスを有効にする」①にチェックします。
- (3) ドメイン名を取得したサービスの「サーバアドレス」②を選択します。
- (4) 取得した DDNS ドメイン名及びユーザーID・パスワード③を入力します。
- (5) 「DDNS ステータスの確認」④をクリックし設定が正しいか確認します。
- (6) 「適用」⑤をクリックします。
- ※ 1 時間毎に現在の IP アドレスを確認し、変更がある場合はその IP アドレスを NVR から DDNS サービスに通知します。
- ※ 尚、IP アドレスが DNS サーバに反映されるまでに時間がかかる場合があります。

| SystemK Corporation                                                                                                    | NV               | <b>'R-204</b> ネットワークビデオレコーダ                                                                                                    | <u>メイン表示   Googleマッブモニター  ローカルマッブモニター</u>   設定   <u>カメラステータス</u><br>システム時刻: 11月 02, 2013 13:58:45<br>ユーザ: <u>admin</u> |
|----------------------------------------------------------------------------------------------------|------------------|----------------------------------------------------------------------------------------------------|----------------------------------------------------------------------------------------------------|
| <ul> <li>設定</li> <li>システム設定</li> <li>⇒ットワーク設定<br/>ネットワーク設定</li> <li>カーワーク設定</li> <li>DHCPサーバ</li> <li>DDNSサービス</li> <li>日時</li> <li>ユーザアカウント<br/>グルーブ権限<br/>ディスク設定</li> <li>チャンネル構成</li> <li>イベント構成</li> <li>録画設定</li> <li>システムオブション</li> </ul> | 1<br>2<br>3<br>4 | ダイナミックDNSサービス<br>□ DDNSサービスを有効にする<br>サーバアドレス: www.DynDNS.com ▼<br>ドメイン名:<br>ユーザ名:<br>パスワード:<br>接続ステータス:未接続<br>□DDNSステータスの確認<br>適用<br>⑥ |                                                                                                    |
|                                                                                                    |                  |                                                                                                    |                                                                                                    |

- 1-6 日時の設定
- (1) 設定画面右側のメニューから「システム設定」-「日時」の順にクリックします。
- (2) タイムゾーンは「GMT+09 (Osaka、Sapporo、Tokyo、Seoul)」①を選択します。
- (3) 「手動」「NTP サーバと同期」「PC と同期」②のいずれかを選択します。
- (4)「NTP サーバと同期」を選択した場合は、「NTP サーバの IP アドレスまたはドメイン名」の入力と「アップデート間隔」③を選択します。
   ※NTP サーバをドメインで登録した場合は、NVR のネットワーク設定で DNS の設定が必要になります。

※P38 1-4-1 ネットワーク設定を参照

- (5) NVR を NTP サーバとして動作させる場合は、「NVR を NTP サーバとして使用する」に チェックを入れます。
- (6) NVR と時刻同期するクライアントの許可範囲を選択します。

「NVR と同じネットワークにあるクライアント」を選択するとNVR と同じネットワークに接続されている機器のみ時刻同期が許可されます。

「すべて」を選択するとネットワークが異なる機器(インターネット経由など)も時刻同 期が許可されます。

(7) 「適用」をクリックします。

|                                                                       | 日時設定                                                                                                    |
|-----------------------------------------------------------------------|----------------------------------------------------------------------------------------------------|
| ム設定<br>ワーク設定<br>サービス<br>デッカウント<br>ーク推復<br>人の設定<br>ネル構成<br>足<br>ムオブション | 通知:         製品の利用開始前(特に誘動機能)に正し、時刻按該定することは重要です。利用開始後に時間を変更した場合、予測不能なエラー再起動ま<br>損失が生じる恐れがあります。         タイムゾーン:       GMT+09 (Osaka, Sapporo, Tokyo, Seoul)         ・       ・         ・       ・         タイムゾーン:       GMT+09 (Osaka, Sapporo, Tokyo, Seoul)         ・       ・         ・       ・         ・       ・         ・       ・         ・       ・         ・       ・         ・       ・         ・       ・         ・       ・         ・       ・         ・       ・         ・       ・         ・       ・         ・       ・         ・       ・         ・       ・         ・       ・         ・       ・         ・       ・         ・       ・         ・       ・         ・       ・         ・       ・         ・       ・         ・       ・         ・       ・         ・       ・         ・       ・         ・       ・         ・       ・     < |
|                                                                       | 最終問題時秋: 11月 03, 2013 16:01:18: ステータス: 失敗         ● PCと同時 11月 03, 2013 16:03:27         NTPサーバ         通知:         「すべて」を選択する場合、ファイアウォール・ルータバラートウェイのUDPボート123を開放してください。         ● NVRをNTPサーバとして使用する         峰可するクライアント:         ● すべて                                                                                                    |

## 1-7 ユーザーアカウント設定

# 1-7-1 ユーザーの追加

本製品にアクセスするユーザーの登録をします。

- (1) 設定画面右側のメニューから「システム設定」-「ユーザアカウント」の順にクリック します。
- (2) 必須項目のユーザ名、パスワード、パスワードの確認、グループ、言語①を選択します。 オプションの項目は任意入力の項目となります。

※グループは「group1」~「group5」、「guest」から選択できます。

(3) 「追加」②をクリックします。

| SystemK Corporation                                                                                          | <u>メイン表示   Googleマップモニター</u>   ローカルマップモニター  設定   カメラン<br>システム時刻: 11月 02, 201<br>ユー | <u>ステータス</u><br>l3 14:07:01<br>・ザ: <u>admin</u> |
|----------------------------------------------------------------------------------------------------|------------------------------------------------------------------------------------|-------------------------------------------------|
| <ul> <li>設定</li> <li>⇒ ステム設定</li> <li>■ ネットワーク設定</li> <li>DDNSサービス</li> <li>日時</li> <li>コッーザマセウンル</li> </ul> | ユーザアカウント 設定<br>ユーザ名 グループ 備考<br>admin admin                                         |                                                 |
| <i>→ // 0/2/ フルーフ/個咳</i> ディスク設定      チャンネル構成      イベント構成      録画設定                                           | 編集<br><b>ユーザの追加</b><br>ユーザ名:                                                       |                                                 |
| <ul> <li>⇒ ステムオブション</li> </ul>                                                                               | バスワード:<br>バスワードの確認:<br>会社名: (オブション)                                                |                                                 |
|                                                                                                    | 部音: (オフジョン)<br>TEL: (オブション)<br>携帯電話: (オブション)<br>Eメール: (オブション)                      |                                                 |
|                                                                                                    | グループ: group1<br>言語: □本語<br>(情考: (オブション)                                            |                                                 |
|                                                                                                    | [追加] <b>(2</b> )                                                                   |                                                 |

## 1-7-2 ユーザの編集

登録済みのユーザの編集します。

- (1) 登録済みのユーザを編集する場合は、ユーザリスト①から編集するユーザを選択します。
- (2) 「編集」②をクリックします。
- (3) 「ユーザの変更」③欄でユーザ情報を編集します。
- (4) 「適用」④をクリックします。

ユーザーを削除する場合は「削除」ボタンをクリックします。

| •                                                                                                    |                                                                                                    | <u>メイン表示   Googleマップモニター  ローカ</u>                                  | <u> ルマップモニター</u>  設定   <u>カメラステータス</u>             |
|----------------------------------------------------------------------------------------------------|----------------------------------------------------------------------------------------------------|--------------------------------------------------------------------|----------------------------------------------------|
| SystemK Corporation                                                                                                    | NVR-204 ネットワークビデオレコーダ                                                                                                    |                                                                    | システム時刻: 11月 02, 2013 14:19:44<br>ユーザ: <u>admin</u> |
| <ul> <li>✓ SystemK Corporation</li> <li>設定         <ul> <li>⇒ X¬¬¬¬Δ設定<br/>DDNSサ - ビス<br/>日時<br/><u>ユーザアカウント</u><br/>グループ相限<br/>ディスク設定</li> <li>野 チャンネル構成</li> <li>ゴペント構成</li> <li>④ オペント構成</li> <li>ジステムオブション</li> </ul> </li> </ul> | ユーザアカウント設定         ユーザアカウント設定         ユーザ名 グループ 備考         admin admin<br>user group1         ユーザ名:         プレワード:         パスワードの確認:         安社名:         部署:         エロ:         携帯電話:         Eメール:         グループ:         group1         第書:         日本語         山田         山田 | (オジョン)<br>(オジョン)<br>(オジョン)<br>(オジョン)<br>(オジョン)<br>(オジョン)<br>(オジョン) | システム時刻: 11月 02, 2013 14:19:44<br>ユーザ: admin        |
|                                                                                                    | <u>(</u> 4)                                                                                                    | 適用 キャンセル                                                           |                                                    |

# 1-7-3 ユーザの削除

登録済みのユーザの削除します。

- (1) 登録済みのユーザを削除する場合は、ユーザリスト①から削除するユーザを選択します。
- (2) 「削除」②をクリックします。

| <b>A</b> .                                                                                                    |                                                            | <u>メイン表示   Googleマップモニター  ローカルマップモニター</u>  設定   <u>カメラステータス</u> |
|----------------------------------------------------------------------------------------------------|------------------------------------------------------------|-----------------------------------------------------------------|
| SystemK Corporation                                                                                                    | NVR-204 ネットワークビデオレコーダ                                      | システム時刻: 11月 02, 2013 14:19:44<br>ユーザ: <u>admin</u>              |
| <u>設定</u><br>ロ シファム設定                                                                                                    | ユーザアカウント設定                                                 |                                                                 |
| <ul> <li>⇒ シャトワーク設定</li> <li>⇒ シャトワーク設定</li> <li>DDNSサービス</li> <li>日時</li> <li>ユーザアカウント</li> <li>グルーブ相限</li> <li>ディスク設定</li> <li>Ξ チャンネル構成</li> </ul> | ユーザ名 グループ 備考<br>admin admin<br>user group1<br>編集<br>『印除】 ② |                                                                 |
| ∃ イベント構成                                                                                                    | ユーザの変更                                                     |                                                                 |
| ∃ 録画設定<br>■ システムオゴション                                                                                                    | ユーザ名: user                                                 |                                                                 |
| · )X) 4////                                                                                                    | パスワード:                                                     |                                                                 |
|                                                                                                    | パスワードの確認:                                                  |                                                                 |
|                                                                                                    | 会社名:                                                       | (オプション)                                                         |
|                                                                                                    | 部署:                                                        | (オプション)                                                         |
|                                                                                                    | TEL:                                                       | (オプション)                                                         |
|                                                                                                    | 携帯電話:                                                      | (オプション)                                                         |
|                                                                                                    | Eメール:                                                      | (オプション)                                                         |
|                                                                                                    | グループ: group1 🗸                                             |                                                                 |
|                                                                                                    | 言語: 日本語 🗸                                                  |                                                                 |
|                                                                                                    | 備考:                                                        | (オプション)                                                         |
|                                                                                                    |                                                            | $\widehat{}$                                                    |
|                                                                                                    |                                                            | 適用 キャンセル                                                        |

#### 1-8 グループ権限の設定

- (1) 設定画面右側のメニューから「システム設定」-「グループ権限」の順にクリックしま す。
- (2) グループ①を選択します。

また、グループ名を変更する場合は「グループ名の変更」をクリックし、グループ名を入 力します。

※「admin」と「guest」は変更できません。

(3) 各項目②の権限を設定します。

チェックを付けると権限が付与され、チェックを外すと権限が無効になります。

(4) 「適用」③をクリックします。

| SystemK Corporation                                             | NVR-204 ネットワー                                | -クビデオレコー               | ダ                      |                        | システム時刻: 11月 | 02, 2013 14:22:46<br>ユーザ: <u>admin</u> |
|-----------------------------------------------------------------|----------------------------------------------|------------------------|------------------------|------------------------|-------------|----------------------------------------|
| 設定                                                              | グループ権限設定                                     |                        |                        |                        |             |                                        |
| <ul> <li>システム設定</li> <li>ヨネットワーク設定</li> <li>DDNSサービス</li> </ul> | グループ: group1                                 | ~                      | グループ名の変更               | 1                      |             |                                        |
| 日時                                                              | ライブ表示:                                       |                        |                        |                        |             |                                        |
| <u>グループ権限</u><br>ディスク設定                                         | <ul> <li>✓ チャンネル1</li> <li>└ ✓ 音声</li> </ul> |                        | ✓ チャンネル3     └    ☑ 音声 |                        |             |                                        |
| <ul> <li>団 チャンネル構成</li> <li>団 イベント構成</li> <li>団 録画設定</li> </ul> | 録画再生:                                        |                        |                        |                        |             |                                        |
| <ul> <li>■ システムオブション</li> </ul>                                 | <ul> <li>✓ チャンネル1</li> <li>└ ☑ 音声</li> </ul> | ✓ チャンネル2     └    ✓ 音声 | ✓ チャンネル3     └    ☑ 音声 | ✓ チャンネル4     └    ✓ 音声 |             | 2                                      |
|                                                                 | PTZの操作許可:                                    |                        |                        |                        |             | Ŭ                                      |
|                                                                 | ■ チャンネル1                                     | <b>ヹ</b> チャンネル2        | <b>ヹ</b> チャンネル3        |                        |             |                                        |
|                                                                 | システム設定:                                      |                        |                        |                        |             |                                        |
|                                                                 | ■システム設定                                      | ~                      | チャンネル構成                | [                      | ✔イベント構成     |                                        |
|                                                                 | ☑ 錄画設定                                       |                        | システムオブション              |                        |             |                                        |
|                                                                 |                                              |                        | 適用 キャン                 | セル                     |             |                                        |
|                                                                 | I                                            |                        | 3                      |                        |             |                                        |

■グループの種類

admin→グループ名および権限の変更不可

- group1→各機能の権限の変更可能
- group2→各機能の権限の変更可能
- group3→各機能の権限の変更可能
- group4→各機能の権限の変更可能
- group5→各機能の権限の変更可能
- guest→グループ名および権限の変更不可

# 1-9 ディスク設定

新しいハードディスクを本製品に組み込んだ時、録画を開始する前にハードディスクをフォ ーマットします。

- (1) 設定画面右側のメニューから「システム設定」-「ディスク設定」の順にクリックしま す。
- (2) 未フォーマットのハードディスクは、「ディスク・ステータス」①に「オフライン」と表示されます。

フォーマット済みのハードディスクは「オンライン」と表示されます。

(3) ハードディスクをフォーマットする場合、「フォーマット」②をクリックします。

その後、フォーマット実行の確認メッセージが表示されますので、「OK」をクリックします。

ハードディスクのフォーマット完了するまで暫くお待ち下さい。

| <b>A</b>            |         |          |               |       | <u>×-</u> | <u>(ン表示   Googleマッ</u> | <u> プモニター  ローカルマップ</u> | <u>モニター</u>  設定 | カメラステータス          |
|---------------------|---------|----------|---------------|-------|-----------|------------------------|------------------------|-----------------|-------------------|
| SystemK Corporation | NVR-20  | 14 ネットワ  | ークビ           | デオレ   | コーダ       |                        | シ                      | ステム時刻: 11月      | 02, 2013 14:30:48 |
| -                   | 1001020 |          | 70            | /     |           |                        |                        |                 | ユーザ: <u>admin</u> |
| 設定                  | I       | "」,つ わ∋№ | . <del></del> |       |           |                        |                        |                 |                   |
| □ システム設定            | <u></u> | ・ティスク設   | .Æ            |       |           |                        |                        |                 |                   |
| 団 ネットワーク設定          |         |          |               |       |           |                        |                        |                 |                   |
| DDNSサ ービス           |         |          |               |       |           |                        |                        |                 |                   |
| 日時                  |         |          |               |       |           |                        | 7                      |                 |                   |
| ユーザアカウント            |         | ディスクロ    | タイプ           | 容量    | ステータス     |                        |                        |                 |                   |
| ゲル。——『は毎KR          |         |          | 1.48          |       |           |                        |                        |                 |                   |
| ディスク設定              |         | 1        | 内部            | 937GB | 止常        | フォーマット                 |                        |                 |                   |
| ⊞ チャンネル構成           |         |          | 0             |       |           |                        | •                      |                 |                   |
| 田 イベント構成            |         |          | (             | )     |           | (2)                    |                        |                 |                   |
| ⊞ 録画設定              |         |          |               |       |           | Ŭ                      |                        |                 |                   |
| ⊞ システムオプション         |         |          |               |       |           |                        |                        |                 |                   |

### ※ハードディスクのフォーマット中は、決して電源を切らないで下さい。

※フォーマット後のディスク容量表示は10数パーセント程度、初期表示容量より減少します。 この部分はシステム側で使用しております。 NVR204 操作説明書

# 2 チャンネル構成

#### 2-1 チャンネル設定

#### 2-1-1 カメラの登録

(1) 設定画面右側のメニューから「チャンネル構成」-「チャンネル設定」の順にクリック します。

| 設定               |
|------------------|
| ⊡ システム設定         |
| □ チャンネル構成        |
| チャンネル設定          |
| OSD(オンスクリーン表示)設定 |
| 田 PTZ設定          |
| 団 E-マップ設定        |
| ⊞ イベント構成         |
| ⊞ 録画設定           |
| ⊞ システムオプション      |
|                  |

- (2) 「検索」① ボタンをクリックして、ネットワーク(LAN)に接続されているカメラを検索 します。
- (3) 検索されたカメラのリスト②が表示されますので、リストから登録するカメラを選択し ます。
- (4) 「構成」③をクリックします。
- (5) 「新しいカメラの追加」④欄に選択したカメラの情報が表示されます。 チャンネル ID、チャンネル名、ユーザ名、パスワードを入力します。
- (6) 「検知」⑥ ボタンをクリックします。
- (7) カメラとの通信が完了すると「カメラ設定情報」欄にカメラの情報が表示されます。 ビデオポート、圧縮方式、解像度、フレームレート、画質を選択します。
  - また、連続録画、録音のチェックの有無を選択します。
  - ※画質選択の数字と画質の対応はメーカや機種毎に異なります。メイン表示画面にて表示 される画質を確認して下さい。
    - 例: Panasonic i-pro シリーズ:1(最高画質)>10(最低画質)
      - AXIS カメラ:10(最高画質)>1(最低画質)

※解像度やフレームレートはメーカや機種毎に選択可能項目が異なります。

※カメラの設定情報は、メーカや機種毎、圧縮方式で異なります。

※ビデオポートはカメラに依存します(非対応のカメラがあります)。

- (8) 「プレビュー」⑦をクリックすると、カメラの映像を確認することが出来ます。
- (9) 「追加」⑧をクリックし、カメラを登録します。
- ※インターネット経由で接続するカメラは、手動で IP アドレスを入力し登録します。自動で 検索はできません。また、カメラまたはルータに固定のグローバル IP アドレスまたは DDNS のドメインが設定されている必要があります。

| チャンネル                          | ル チャンネル名                                                                                                    | ₽アドレス                                                                                                  | 圧縮方式                                                            | 解像度                 |         |                          |                             |                          |                   |
|--------------------------------|----------------------------------------------------------------------------------------------------|----------------------------------------------------------------------------------------------------|-----------------------------------------------------------------|---------------------|---------|--------------------------|-----------------------------|--------------------------|-------------------|
| 削除編集                           | 集                                                                                                    |                                                                                                    |                                                                 |                     |         |                          |                             |                          |                   |
| <b>二こをクリック</b><br>* 下記『新しい!    | <b>クしてカメラを検索し</b><br>カメラの追加』から手動て                                                                                                    | <b>てください:</b> 検<br>:カメラの設定をす                                                                           | 索 <b>1</b><br>る場合は、この                                           | マステップをスキ            | ップして、新し | いカメラを追加                  | )することができます                  | *                        |                   |
| チャンネノ                          | ル設定                                                                                                    |                                                                                                    |                                                                 |                     | 7       |                          |                             |                          |                   |
| チャンネ                           | ル チャンネル名                                                                                                    | ₽アドレス                                                                                                  | 圧縮方式                                                            | 解像度                 |         |                          |                             |                          |                   |
| 削除 編:                          | 集                                                                                                    |                                                                                                    |                                                                 |                     |         |                          |                             |                          |                   |
|                                |                                                                                                    |                                                                                                    | 百拾壶                                                             |                     |         |                          |                             |                          |                   |
| ここをクリッ?<br>*下記『新しい             | クしてカメラを検索し<br>カメラの追加』から手動                                                                                                    | てください: [<br>でカメラの設定を]                                                                                  | する場合は、こ                                                         | のステップをス             | キップして、新 | しいカメラを追                  | (加することができま                  | :す。                      |                   |
| メーカー                           | モデル                                                                                                    | アフドレス                                                                                                  | нттр#                                                           |                     | マトール    |                          |                             |                          |                   |
| Canon                          | VB-C500D/1.1.0                                                                                                    | 192.168.101.10                                                                                         | 1 80                                                            |                     |         |                          |                             |                          |                   |
| AXIS                           | P1343                                                                                                    | 192.168.101.10                                                                                         | 3 80                                                            |                     |         |                          |                             |                          |                   |
| AXIS                           | M1103                                                                                                    | 192.168.101.10                                                                                         | 4 80                                                            |                     |         |                          |                             |                          |                   |
| AXIS                           | M7014                                                                                                    | 192.168.101.10                                                                                         | 5 80                                                            |                     |         | $\leq$                   | 検索され                        | れたカメラの                   | のリス               |
| AXIS                           | P3301                                                                                                    | 192.168.101.10                                                                                         | 6 80                                                            |                     |         |                          |                             |                          |                   |
| AXIS                           | P3343                                                                                                    | 192.168.101.10                                                                                         | 7 80                                                            |                     |         |                          |                             |                          |                   |
| Vivotek                        | IP8332                                                                                                    | 192.168.101.10                                                                                         | 8 80                                                            |                     |         |                          |                             |                          |                   |
|                                |                                                                                                    |                                                                                                    | 新しいカメラの                                                         | の追加:                |         |                          |                             |                          |                   |
|                                | チャンネ<br>チャンネ<br>(4)<br>ニー                                                                                                    | ルID: 1<br>ルA: VB-C50<br>でレス: 192.16<br>ザ名: root                                                        | 新しいカメラの                                                         | の追加:<br>            |         |                          | 「新しい                        | カメラの追                    | 加」画               |
|                                | チャンネ<br>チャンネ<br>(4)<br>(アア)<br>ユー<br>パスワ<br>(オフロ)                                                                                                    | ルID: 1<br>いん名: VB-C50<br>でしス: 192.16<br>げ名: root<br>フード: •••••                                         | 新しいカメラ・                                                         | の追加:<br>            |         |                          | 「新しい                        | <mark>カメラの追</mark> え     | 加」画               |
|                                | チャンネ<br>チャンネ<br>IPア <br>ユー<br>バスワ<br>HTTPオ                                                                                                    | ルID: 1<br>ルA: VB-C50<br>ポレス: 192.16<br>ザA: root<br>フード: •••••<br>ポート: 80                               | 新しいカメラ                                                          | の追加:<br>            |         |                          | 「新しい:                       | <mark>カメラの追</mark> え     | 加」画               |
| 検知上記(                          | チャンネ<br>チャンネ<br>IPア<br>ユー<br>パスパ<br>HTTPオ                                                                                                    | ルID: 1<br>ルA: VB-C50<br>だしス: 192.16<br>ザ名: root<br>フード: •••••<br>ドート: 80<br>カしてから「検知」                  | 新しいカメラの<br>のD1.1.0<br>8.101.101                                 | <b>の追加:</b>         |         |                          | 「新しい                        | カメラの追                    | 加」運               |
| 検知<br>上記0                      | チャンネ<br>チャンネ<br>ロアド<br>ユー<br>パスワ<br>HTTPA<br>の空間にカメラ情報を入<br>カメラ設定                                                                                                    | ルID: 1<br>ルA: VB-C50<br>ポレス: 192.16<br>ザ名: root<br>フード: eeeee<br>ポート: 80<br>カレてから「検知」<br>情報            | 新しいカメラの<br>〇〇〇1.1.0<br>8.101.101<br>8.101.201                   | <b>の追加:</b><br>たさい。 | ſ       | <b>"</b> , "             | 「新しい:<br>没定情報」              | <mark>カメラの追</mark><br>画面 | 加」画               |
| 検知上記の                          | チャンネ<br>チャンネ<br>アマ<br>ロー<br>パスワ<br>HTTPオ<br>の空間にカメラ情報を入<br>カメラ設定<br>ペート: 80                                                                                                    | ルID: 1<br>ルA: VB-C50<br>ゲレス: 192.16<br>ザ名: root<br>フード: eeeee<br>ドート: 80<br>カしてから「検知」<br>情報            | 新しいカメラの<br>つり1.1.0<br>8.101.101<br>をクリックしてく                     | の追加:<br>にたさい。       |         | <b>.</b>                 | 「新しい<br>役定情報」               | <mark>カメラの追</mark><br>画面 | 加」画               |
| <u>検知</u><br>ビデオポ<br>圧縮        | チャンネ<br>チャンネ<br>リアア<br>ユー<br>パスワ<br>HTTPオ<br>の空棚にカメラ情報を入<br>カメラ設定<br>ペート: 80<br>方式: mpeg4                                                                                                    | ルID: 1<br>ルID: 1<br>パレ名: VB-C50<br>ポレス: 192.16<br>ザ名: root<br>フード: eeeee<br>ポート: 80<br>カレてから「検知」<br>情報 | 新しいカメラの<br>つり1.1.0<br>8.101.101<br>をクリックしてく                     | の追加:<br>たさい。        | 100°    | <b><i><i>h</i>×</i>7</b> | 「新しい:<br>g定情報」              | カメラの追<br>画面              | 加」運               |
| 検知<br>上記<br>ビデオポ<br>圧縮<br>解    | チャンネ<br>チャンネ<br>リアア<br>ユー<br>パスワ<br>HTTPA<br>の空間にカメラ情報を入<br>カメラ設定<br>ペート: 80<br>方式: mpeg4<br>像度: 640x480                                                                                                    | ルID: 1<br>ルA: VB-C50<br>ジレス: 192.16<br>ザ名: root<br>フード: •••••<br>ドート: 80<br>カしてから「検知」<br>情報            | 新しいカメラの<br>のD1.1.0<br>8.101.101<br>をクリックしてく                     | の追加:<br>            | - C     | <i><b>ħ</b>×<b>7</b></i> | 「新しい:<br>g定情報」              | <mark>カメラの追</mark><br>画面 | 加」通               |
| 検知<br>ビデオポ<br>圧縮<br>アレームレ      | チャンネ<br>チャンネ<br>アマリ<br>ユー<br>パスパ<br>HTTPオ<br>の空間にカメラ情報を入<br>カメラ設定<br>ペート: 80<br>方式: mpeg4<br>像度: 640x480<br>ハート: 10                                                                                                    | ルID: 1<br>ルA: VB-C50<br>ゲレス: 192.16<br>ザ名: root<br>フード: eeeee<br>ドート: 80<br>カしてから「検知」<br>情報            | 新しいカメラク<br>のD1.1.0<br>8.101.101<br>をクリックしてく                     | の追加:<br>たさい。        |         | <b><i>ħ×</i><b>7</b></b> | 「新しい:<br><mark>9定情報」</mark> | <mark>カメラの追</mark><br>画面 | <mark>加」</mark> 通 |
| 検知<br>ビデオポ<br>圧縮<br>フレームレ<br>i | チャンネ<br>チャンネ<br>チャンネ<br>IPア/<br>ユー<br>パスワ<br>HTTP/<br>の空間にカメラ情報を入<br>カメラ設定<br>ペート: 80<br>方式: mpeg4<br>像度: 640×480<br>ノート: 10<br>画質: 3                                                                                                    | ルID: 1<br>ルA: VB-C50<br>ジレス: 192.16<br>ザA: root<br>フード: •••••<br>ホート: 80<br>カレてから「検知」<br><b>情報</b>     | 新しいカメラの<br>つり1.1.0<br>8.101.101<br>をクリックしてく                     | の追加:<br>たさい。        |         | <b><i>ħ</i>×<b>ラ</b></b> | 「新しい:<br>g定情報」              | <mark>カメラの追</mark><br>画面 | 加」通               |
| 検知<br>ビデオポ<br>圧縮<br>フレームレ<br>i | チャンネ<br>チャンネ<br>リアア<br>ユー<br>パスワ<br>HTTPA<br>の空間にカメラ情報を入<br>カメラ設定<br>ペート: 80<br>方式: mpeg4<br>像度: 640x480<br>ノート: 10<br>画質: 3<br>録画: マ) 連続 Fu                                                                                                    | ルID: 1<br>ルA: VB-C50<br>ボレス: 192.16<br>ザ名: root<br>フード: •••••<br>ボート: 80<br>カしてから「検知」<br><b>情報</b>     | 新しいカメラの<br>つり1.1.0<br>8.101.101<br>をクリックしてく                     | の追加:<br>            |         | <b><i>ħ</i>×7</b>        | 「新しい:<br>B定情報」              | <mark>カメラの追</mark><br>画面 | 加」                |
| 検知<br>ビデオポ<br>圧縮<br>アレームレ<br>i | チャンネ<br>チャンネ<br>ドャンネ<br>IPア<br>ユー<br>パスパ<br>HTTP<br>の空棚にカメラ情報を入<br>カメラ設定<br>ペート: 80<br>方式: mpeg4<br>像度: 640×480<br>ハート: 10<br>画質: 3<br>緑画: ☑ 連続 Fu                                                                                                    | ルID: 1<br>ルA: VB-C50<br>ポレス: 192.16<br>ザ名: root<br>フード: e・・・・・<br>ドート: 80<br>カしてから「検知」<br>情報           | 新しいカメラク<br>のD1.1.0<br>3.101.101<br>をクリックしてく                     | の追加:<br>            |         | <b><i>ħ</i>×<b>ラ</b></b> | 「新しい:<br>9定情報」              | カメラの追<br>画面              | <mark>加」</mark> 通 |
| 検知<br>ビデオポ<br>圧縮<br>フレームレ<br>i | チャンネ         チャンネ         チャンネ         チャンネ         チャンネ         チャンネ         チャンネ         チャンネ         チャンネ         ・ロアア         ユー         パス?         HTTPオ の空間にカメラ情報を入 <b>カメラ設定</b> ペート: 80 <b>カメラ設定</b> ペート: 80         オス: mpeg4          像度: 640×480         ノート: 10         画質: 3          録画: ☑ 連続 下山         圧縮方式:         器会: ☑ 23 辛 | ルID: 1<br>ルA: VB-C50<br>ポレス: 192.16<br>ザム: root<br>フード: *****<br>オート: 80<br>カレてから「株知」<br><b>情報</b>     | 新しいカメラク<br>○<br>001.1.0<br>8.101.101<br>8.101.101<br>8.00リックレてく | の追加:<br>            |         | ħ⊀ヲ <b>i</b>             |                             | <mark>カメラの追</mark><br>画面 | <mark>加」</mark> 通 |

### 2-1-2 カメラの編集

- (1) チャンネルリスト①から編集するチャンネルを選択します。
- (2) 「編集」② をクリックします。
- (3) 「チャンネル設定の編集」③欄に登録データが表示されます。 表示された内容を編集します。
- (4) 「検知」④をクリックします。
- (5) カメラとの通信が完了すると「カメラ設定情報」⑤欄に登録データが表示されます。 表示された内容を編集します。
- (6) 「適用」⑥をクリックします。

| チャンネル     | Ŧ۲     | ンネル名               | アアドレス                                                                                                    | 圧縮方式          | 解像度      |                 |
|-----------|--------|--------------------|----------------------------------------------------------------------------------------------------|---------------|----------|-----------------|
| 1         | VB-C   | 500 <b>D</b> 1.1.0 | <u>192.168.101.101</u>                                                                                                  | mpeg4         | 640x48   | 0 (1)           |
| 余 編集      | (2)    |                    |                                                                                                    |               |          |                 |
|           |        |                    |                                                                                                    |               |          |                 |
| をクリックし    | てカメラを  | 検索してくださ            | はい: 検索                                                                                                    |               |          |                 |
| 己新しいカメラ   | の追加11か | ら手動でカメラ0           | )設定をする場合は、このス                                                                                                    | マテップをスキッフ     | して、新しいた  | コメラを追加することができます |
|           | _      |                    |                                                                                                    |               |          |                 |
|           |        |                    | チャンネル設定の編                                                                                                    | <b>冨集:</b>    |          |                 |
|           | チ      | ャンネルID: 1          |                                                                                                    |               |          |                 |
|           | Ŧ      | ャンネル名: 🔽           | B-C500D1.1.0                                                                                                    |               |          |                 |
|           |        | IPアドレス: 1:         | 92.168.101.101                                                                                                    |               |          | 3               |
|           |        | ユーザ名: ro           | oot                                                                                                    |               |          |                 |
|           |        | バスワード: 🕒           | ••••                                                                                                    |               |          |                 |
|           | Н      | TTPポート: 8          | 0                                                                                                    |               |          |                 |
| ÷+n       |        |                    |                                                                                                    |               |          |                 |
| ~~~ カメラ情報 | を修正して  | から「梗知」をクリ          | リックしてくだきい。                                                                                                    |               |          |                 |
|           |        |                    | カメラ設定情報                                                                                                    | l             |          |                 |
|           |        |                    |                                                                                                    |               |          |                 |
|           |        | ビデオポー              | -h: 80                                                                                                    |               |          |                 |
|           |        | 上稲万                | r\: mpeg4                                                                                                    |               |          |                 |
|           |        | 一時1家               | Jġ: 640x480 ♥                                                                                                    |               |          |                 |
|           |        | /// ////           | ••••••••••••••••••••••••••••••••••••••                                                                                  |               |          |                 |
|           | 5      |                    | 暦・3 ✔                                                                                                    |               |          |                 |
|           | 5      | 画                  | 質:3 ♥                                                                                                    | $\overline{}$ |          |                 |
|           | (5)    | 画                  | 質: 3 ✓<br>画: ✓ 連続 Full                                                                                                  | ✓             |          |                 |
|           | (5)    | 画                  |                                                                                                    | ✓ ライブビューと     | ~        |                 |
|           | 9      | 」<br>正<br>。<br>章   | <ul> <li>              ① 連続 Full          </li> <li>             正縮方式:             ①             録音         </li> </ul> | ✓ ライブビューと     | <b>`</b> |                 |
|           | 5      |                    |                                                                                                    | ✓ ライブビューと     | >        |                 |

# 2-1-3 カメラの削除

- (1) チャンネルリスト①から削除するチャンネルを選択します。
- (2) 「削除」② をクリックします。

| - | チャンネル設定 |               |                 |       |         |  |  |
|---|---------|---------------|-----------------|-------|---------|--|--|
|   | チャンネル   | チャンネル名        | アアドレス           | 圧縮方式  | 解像度     |  |  |
|   | 1       | VB-C500D1.1.0 | 192.168.101.101 | mpeg4 | 640x480 |  |  |
| Ē | 前除 編集   |               |                 |       |         |  |  |
| ( | 2       |               |                 |       |         |  |  |

# 2-2 OSD(オンスクリーン表示)設定

ライブ映像に表示するテキストを設定します。

(1) 設定画面右側のメニューから「チャンネル構成」-「OSD(オンスクリーン表示)設定」 の順にクリックします。

| 設定               |
|------------------|
| ⊡ システム設定         |
| □ チャンネル構成        |
| チャンネル設定          |
| OSD(オンスクリーン表示)設定 |
| 田 PTZ設定          |
| 団 E-マップ設定        |
| ⊡ イベント構成         |
| ⊞ 録画設定           |
| ⊞ システムオプション      |
|                  |

- (2) チャンネルリスト①から OSD 設定するチャンネルを選択します。
- (3) テキスト表示オプション②欄で表示するテキストを設定します。 設定可能な表示オプションは時間表示、FPS表示、テキスト表示(任意)です。
- (4) OSD 表示位置③欄で OSD 表示させる画面の位置を設定します。
- (5) OSD 文字と背景のカスタマイズ④欄で文字サイズ、文字の背景色等を設定します。 ※日本語でテキスト表示をする場合、フォント選択はデフォルトのままとして下さい。 その他のフォントを選択した場合は正常に文字が表示されない場合があります。
- (6) 「プレビュー」⑤をクリックすると、設定した OSD 表示を確認することが出来ます。
- (7) 「適用」⑥をクリックします。

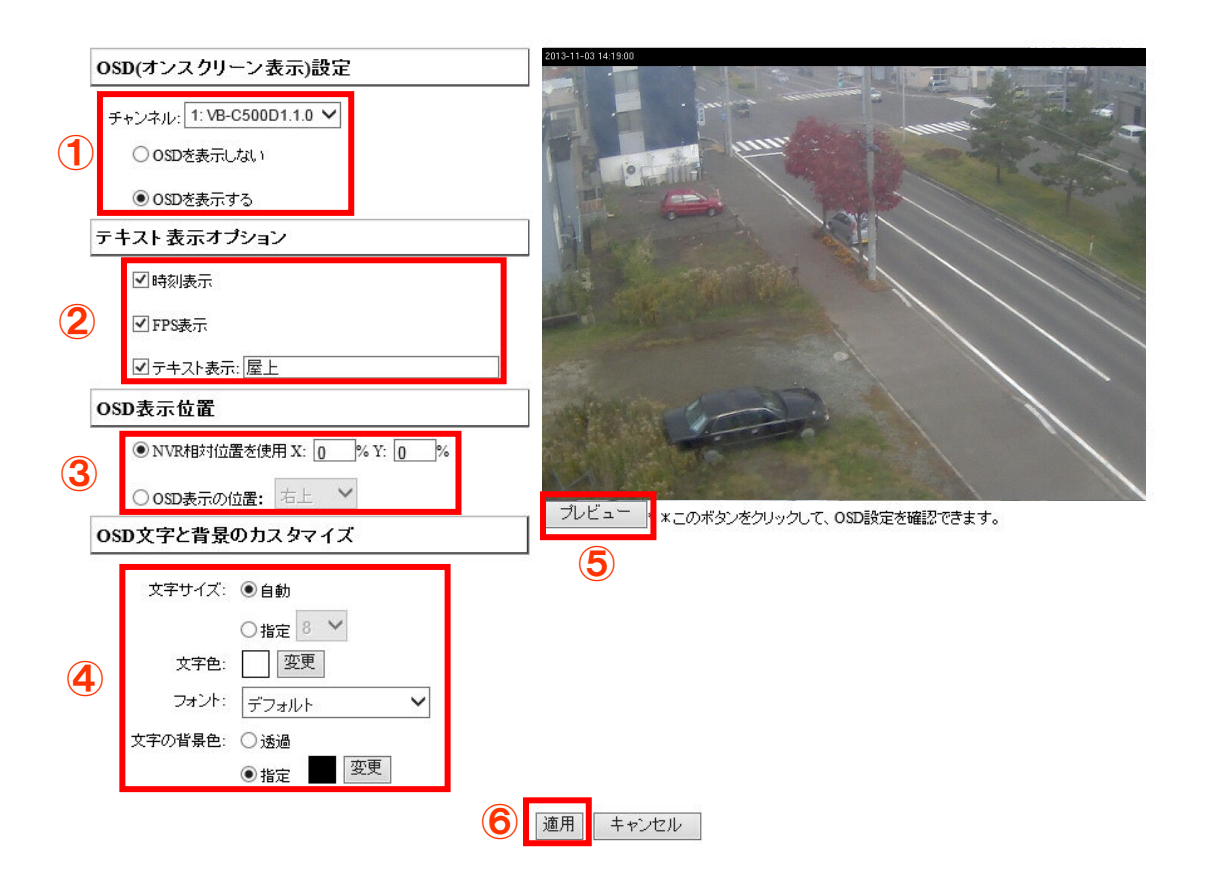

# 3 PTZ 設定

# 3-1 PTZ プリセット

チャンネルごとに、プリセットポジションの登録を行います。

設定画面右側のメニューから「チャンネル構成」-「PTZ 設定」-「PTZ プリセット」の順 にクリックします。

※PTZ カメラにはデジタル PTZ カメラ(非対応機種有り)も含みます。

※「PTZ プリセット登録」を行うと、カメラ本体側のプリセット登録も設定・更新されます。 本製品以外でもカメラを使用されている場合はご注意ください。

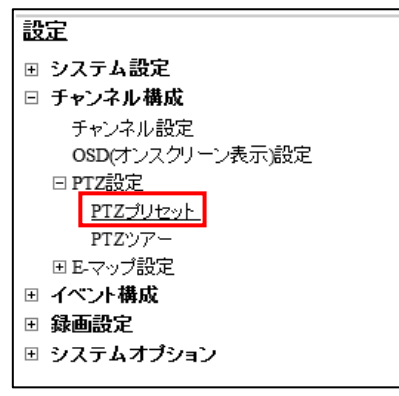

#### 3-1-1 プリセットの登録

- (1) プリセットを登録するカメラ①を選択します。
- (2) 「追加」② ボタンをクリックします。
- (3)「ポジション番号」を選択し、ポジションの名称を入力します。
  ※「ポジション名」は半角英数字(最大 16 文字)で入力してください。
  ※日本語で登録されたカメラと同期した場合、正常に文字が表示されない場合があります。
  その場合、半角英数字(最大 16 文字)で再設定して下さい。
- (4) 映像を確認し「パン」、「チルト」、「ズーム」、「フォーカス」の各ボタン④を操作し、プ リセット位置を調整します。
- (5) 「適用」⑤をクリックします。

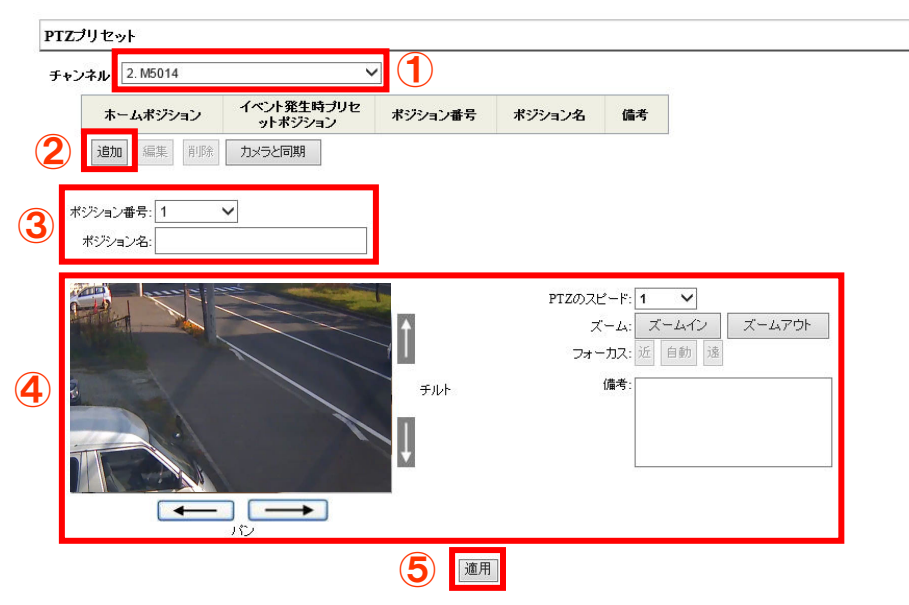

## 3-1-2 プリセットの変更

- (1) プリセット一覧①から設定変更をするプリセット番号をクリックします。選択したプリセットは背景色が変わります。
- (2) 「編集」②をクリックします。
- (3) ポジション名称を変更する場合、名称を編集します。

(4) 映像を確認し「パン」、「チルト」、「ズーム」、「フォーカス」の各ボタン④を操作し、プリセット位置を調整します。

(5) 「適用」をクリックします。

| チャン | <b>2. M5014</b> | ~                     | •       |         |    |
|-----|-----------------|-----------------------|---------|---------|----|
|     | ホームポジション        | イベント発生時プリセ<br>ットポジション | ポジション番号 | ポジション名  | 備考 |
|     | 0               | 0                     | 1       | Preset1 |    |
| 1   | 0               | 0                     | 2       | Preset2 |    |
|     | 0               | 0                     | 3       | Preset3 |    |
|     | 追加編集 削除         | カメラと同期                |         |         |    |
|     |                 |                       |         |         |    |

#### 3-1-3 プリセットの削除

- (1) プリセット一覧①から削除するプリセット番号をクリックします。選択したプリセットは背景色が変わります。
- (2) 「削除」②をクリックします。

| チャン | <b>/ネル:</b> 2. M5014 | ~                     | $\checkmark$ |          |    |  |  |
|-----|----------------------|-----------------------|--------------|----------|----|--|--|
|     | ホームポジション             | イベント発生時プリセ<br>ットポジション | ポジション番号      | ポジション名   | 備考 |  |  |
|     | 0                    | 0                     | 1            | Preset 1 |    |  |  |
| 1   | 0                    | 0                     | 2            | Preset2  |    |  |  |
|     | 0                    | 0                     | 3            | Preset3  |    |  |  |
|     | 追加編集 削除              | カメラと同期                |              |          |    |  |  |
|     | 2                    |                       |              |          |    |  |  |

#### 3-1-4 「カメラと同期」による登録

(1)「カメラと同期」① をクリックすると、カメラに登録されたプリセットが表示されます。
(2) PTZ 設定リスト表示後、3-1-2「設定の変更」手順にて各種設定を行います。

| Ŧ+ | ンネル: 2. M5014 | ~                     | •       |          |    |
|----|---------------|-----------------------|---------|----------|----|
|    | ホームポジション      | イベント発生時プリセ<br>ットポジション | ポジション番号 | ポジション名   | 備考 |
|    | 0             | 0                     | 1       | Preset 1 |    |
| 2  | 0             | 0                     | 2       | Preset2  |    |
|    | 0             | 0                     | 3       | Preset3  |    |
|    | 追加 編集 削除      | カメラと同期                |         |          |    |

3-1-5 ホームポジション、イベント発生時プリセットポジションの設定

- (1) 登録されているプリセットからホームポジションに設定する場合は、「ホームポジション」① 欄からプリセットを選択します。
- ※ここでのホームポジションの設定は、カメラ本体でのホームポジションの設定は 別となります。
- (2) イベント発生時プリセットポジションを設定する場合は、「イベント発生時プリセットポジション」② 欄からプリセットを選択します。

| <b>チ</b> ャ: | ンネル: 2. M5014   | ~                     | •          |          |    |
|-------------|-----------------|-----------------------|------------|----------|----|
|             | ホームポジション        | イベント発生時プリセ<br>ットポジション | ポジション番号    | ポジション名   | 備考 |
|             | 0               | 0                     | 1          | Preset 1 |    |
| 1           | 0               | 0                     | <b>2</b> 2 | Preset2  |    |
|             | 0               | 0                     | 3          | Preset3  |    |
|             | <b>追加</b> 編集 削除 | カメラと同期                |            |          |    |

#### 3-2 PTZ ツアー

登録したプリセットポジションを巡回する設定をします

(1) 設定画面右側のメニューから「チャンネル構成」-「PTZ 設定」-「PTZ ツアー」の順 にクリックします。

(2) PTZ ツアーを設定するカメラをチャンネルリスト① から選択します。

- (3)「プリセットポジション」②一覧から巡回させたい順にプリセットを選択し、「→」③をクリックし、「プリセットシーケンス」④へ移動させます。
   「プリセットシーケンス」からプリセットを選択し、「←」②をクリックすると
   「プリセットシーケンス」から削除されます。
- (4)「プリセットシーケンス」欄のカメラ名をクリックして選択し、「↑」「↓」⑤をクリックすると巡回する順番が変更できます。
- (5) 巡回の切り替え時間を「滞留時間」⑥から選択します。

1秒/2秒/3秒/5秒/10秒/20秒/30秒/45秒/60秒から選択することが出来ます。

(6) 「適用」⑦ をクリックします。

| •                           |     |                    |               | <u>メイン表示   Goog</u> | <u>gleマップモニター  ローカルマップモニター </u> 設定   <u>カメラステ</u> | <u>-97</u> |
|-----------------------------|-----|--------------------|---------------|---------------------|---------------------------------------------------|------------|
| SystemK Corporation         | Ν   | VR-204 ネットワークビデン   | オレコー          | Ś                   | システム時刻:11月 02,2013 16                             | :28:03     |
| -a                          |     |                    |               | -                   | ユーザ:                                              | admin      |
| 設正                          | PTZ | リアー                |               |                     |                                                   |            |
| システム設定                      |     |                    |               |                     |                                                   |            |
| □ チャンネル構成                   | £+) | ノネル: 2: M5014 ∨    | ( <b>1</b> )  |                     |                                                   |            |
| チャンネル設定<br>OSD(オンフクリーン表示)設定 |     | プリセットポジション:        |               | プリセットシーケンス:         |                                                   |            |
| □ PTZ設定                     |     | Dranat 1           |               | Drayat1             |                                                   |            |
| PT7-111+2016                |     | Pieseli<br>Pieseli | $\rightarrow$ | P in in             |                                                   |            |
| PTZU7-                      |     | Preset2            | ←             | Preset 3            |                                                   |            |
| 日レマック設定                     |     | Preset3            |               |                     |                                                   |            |
| Ⅲ イベント構成 — タエヨウ             |     |                    | -3            |                     | ( <b>4</b> )                                      |            |
| ∃ 球画設定                      |     |                    |               |                     |                                                   |            |
| ∃ システムオノショノ                 |     |                    |               |                     |                                                   |            |
|                             |     |                    |               |                     |                                                   |            |
|                             |     |                    |               |                     |                                                   |            |
|                             |     |                    |               | <b>(5)</b> 1        | ↓ I                                               |            |
|                             | 6   | 滞留時間: 20s 🗸 🗸      |               |                     |                                                   |            |
|                             |     |                    |               | 7 適用 キャンセル          |                                                   |            |

# 4 E-マップモニター

# 4-1 ローカルマップ設定

E-マップモニターを使用することで、マップ上にカメラ位置とカメラ映像を表示することが 出来ます。

設定画面右側のメニューから「チャンネル構成」-「E マップ設定」-「ローカルマップ設定」の順にクリックします。

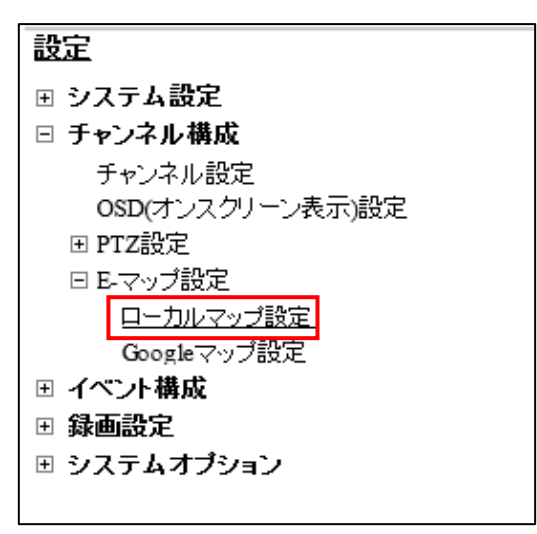

#### 4-1-1 マップ画像の変更

- (1) 「参照」① をクリックし、アップロードするマップ画像を選択します。 ※マップに使用できる画像形式は「jpg」、画像サイズは最大 500KB です。
- (2) 「アップロード」② をクリックし、マップ画像をアップロードします。

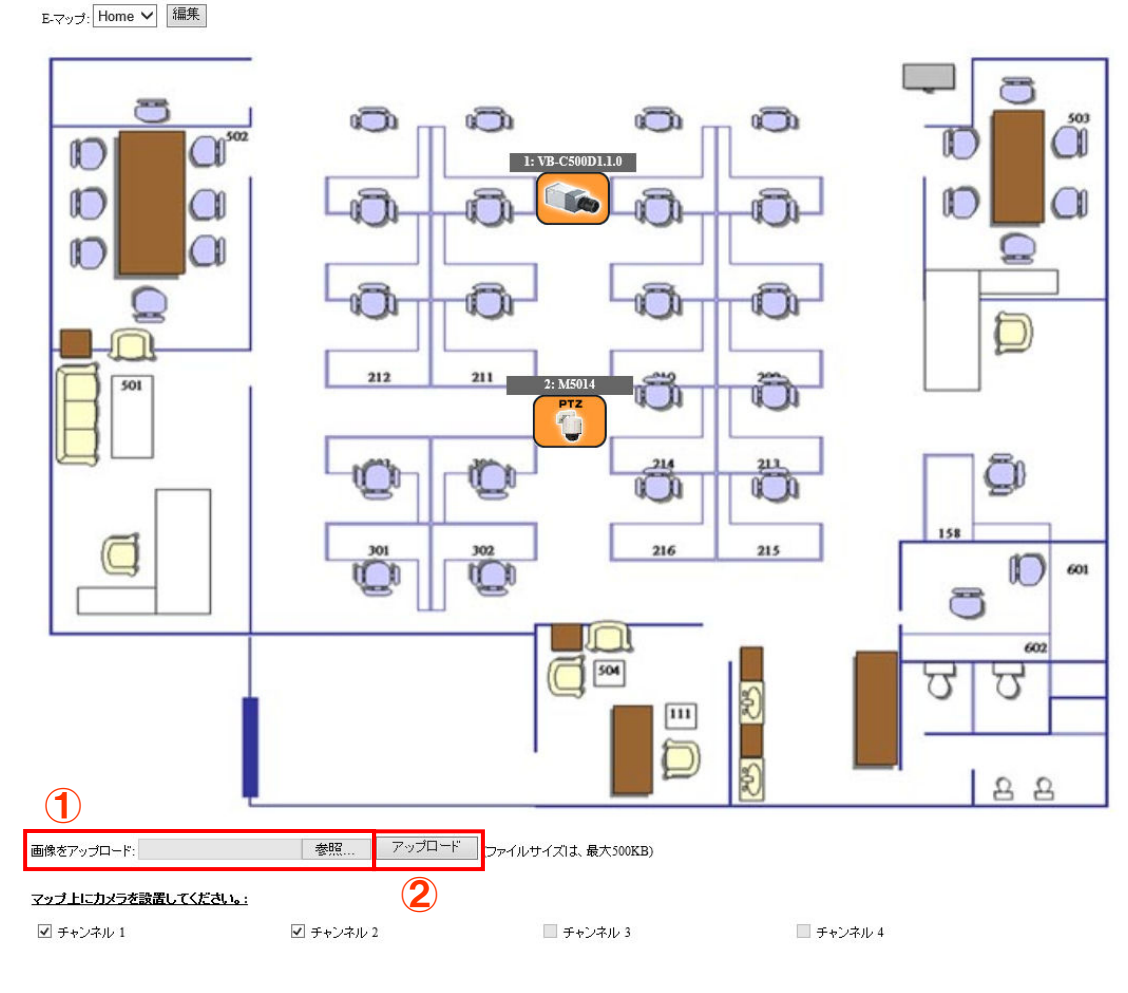

サブマップを作成してください。

適用

## 4-1-2 カメラアイコンの配置

- (1) カメラアイコンをドラッグし、マップ上の任意の場所へ移動します。
- (2) カメラリスト②のチェックを外すと、チェックを外したカメラはマップ上に表示されなくなります。
- (3) 最後に「適用」③ をクリックします。

E-マッブ: Home 🗸 編集

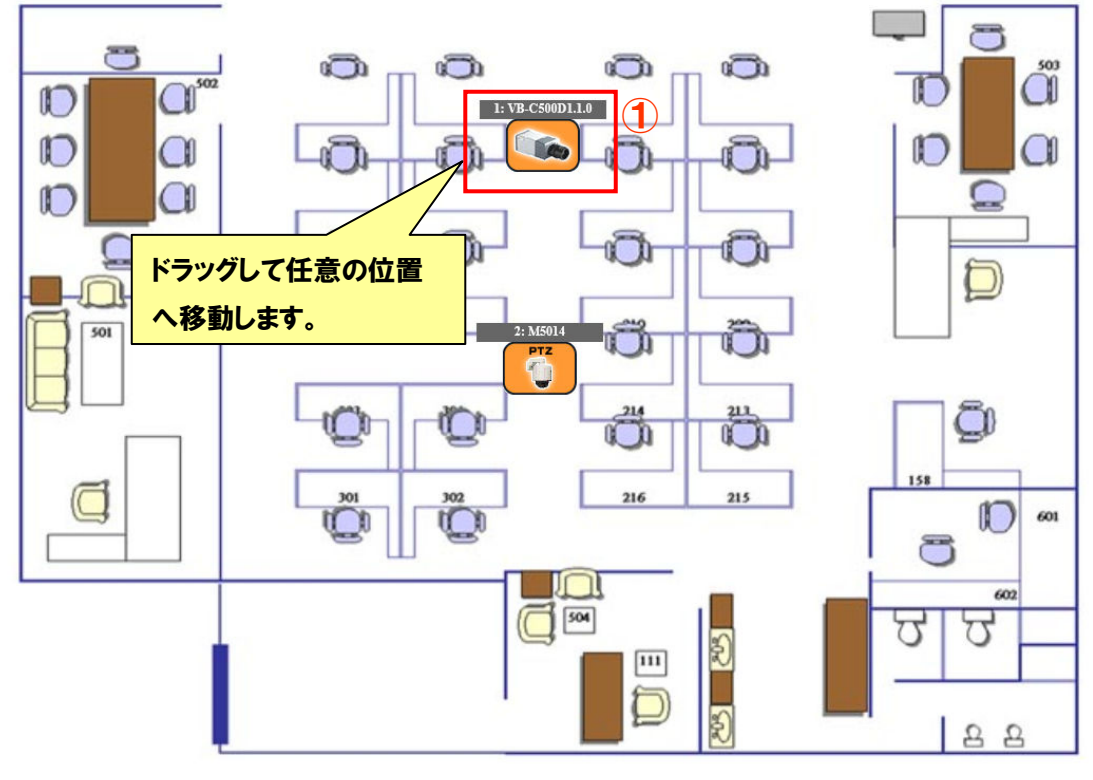

画像をアップロード: 参照... アップロード (ファイルサイズは、最大500KB)

#### マッブ上にカメラを設置してください。:

| ✔ チャンネル 1              | ☑ チャンネル 2 | 🗌 チャンネル 3 | ■ チャンネル 4 | 2 |
|------------------------|-----------|-----------|-----------|---|
|                        |           |           |           |   |
| <u>サブマップを作成してください。</u> |           |           |           |   |
|                        |           |           |           |   |
|                        |           |           |           |   |
|                        |           |           |           |   |
|                        |           |           |           |   |
| 追加 削除                  |           |           |           |   |
|                        |           |           |           |   |
|                        |           | 通用 3      |           |   |

### 4-1-3 サブマップの追加

マップ上にサブマップを登録し、マップを階層表示することが出来ます。

- (1) 「作成」①をクリックします。
- (2) サブマップ名称を入力し、「更新」②をクリックします。
- (3) サブマップアイコン③をドラッグし、マップ上の任意の場所へ移動します。
- (4)「適用」④ をクリックします。

E-マップ: Home 🗸 編集

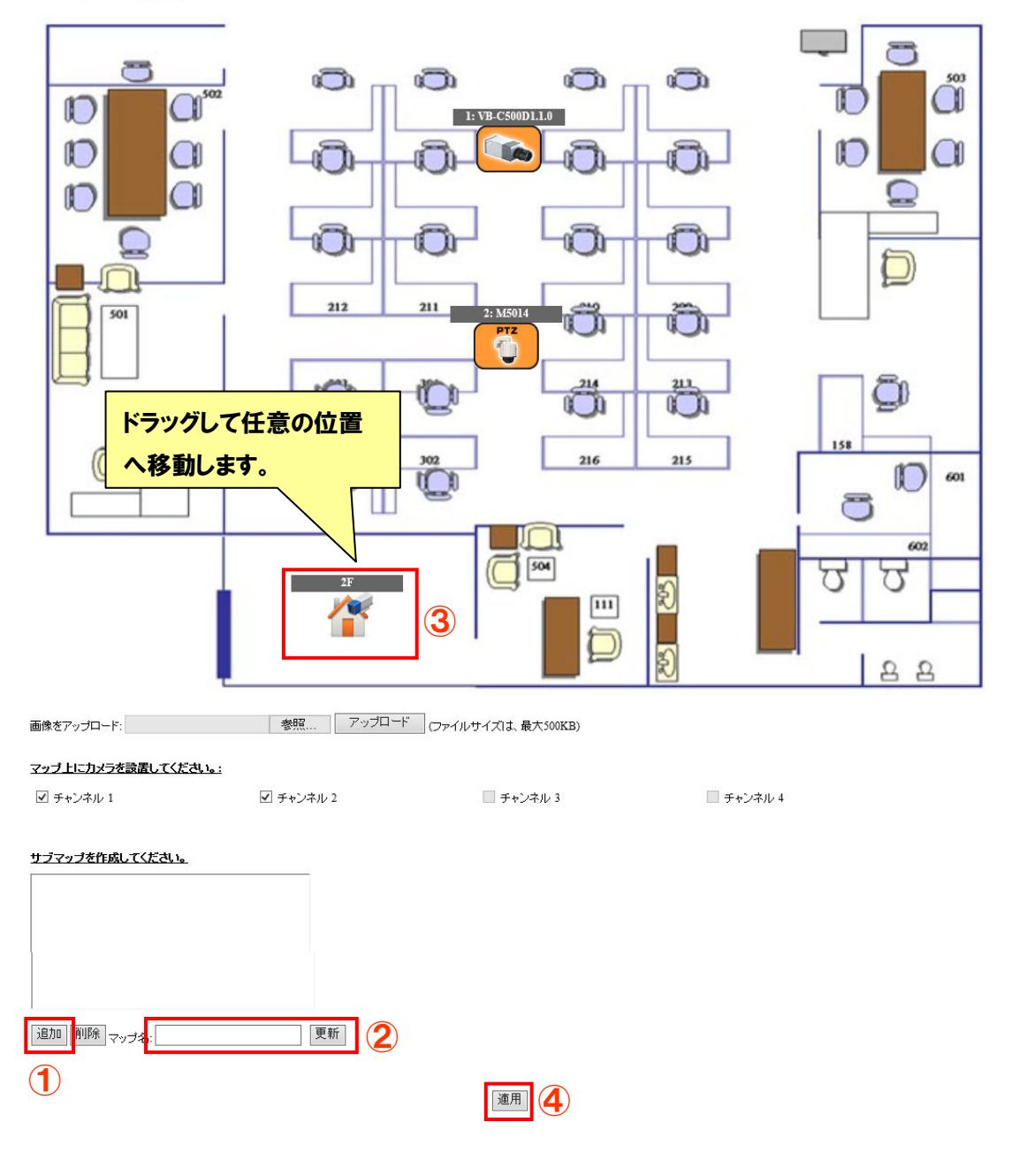

# 4-1-4 サブマップの削除

- (1) サブマップリスト①から削除するサブマップを選択します。
- (2) 「削除」②をクリックします。

E-マップ: Home 🗸 編集

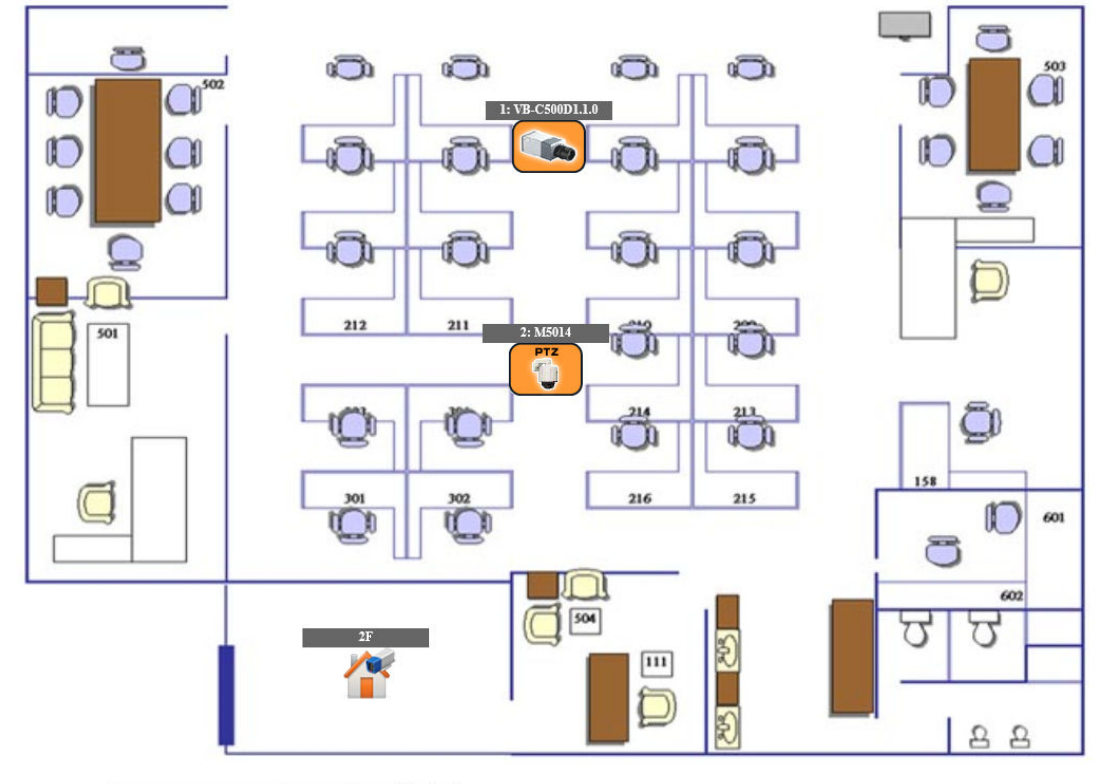

画像をアップロード:

参照...アップロード (ファイルサイズ)は、最大500KB)

✔ チャンネル 2

#### マップ上にカメラを設置してください。:

✓ チャンネル 1

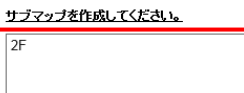

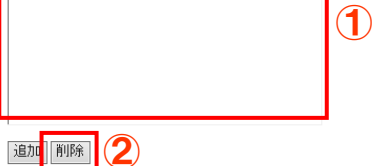

適用

チャンネル 3

■ チャンネル 4

NVR204 操作説明書

# 4-2 Google Map 設定

Google Map を利用して地図上にカメラを配置することができます。 広域の複数拠点にカメラを設置している場合、このマップ機能を有効に活用することができます。

設定画面右側のメニューから「チャンネル構成」-「E マップ設定」-「ローカルマップ設 定」の順にクリックします。

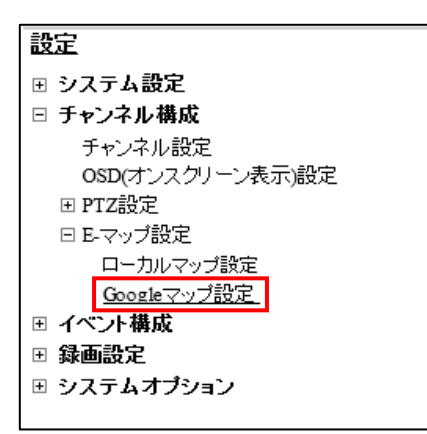

※Google Map を利用する場合は、NVR をインターネットと接続しているネットワークに設置する必要があります。

#### 4-2-1 カメラ設置場所の地図検索

- (1) チャンネルリスト①から配置するカメラを選択します。
- (2) 設置場所の住所を入力し、「検索」②をクリックします。
   地図表示とカメラアイコンが指定した位置に自動で移動します。
   カメラアイコン③をドラッグして、手動で任意の位置へ配置する事も出来ます。
- (3)「適用」④をクリックします。

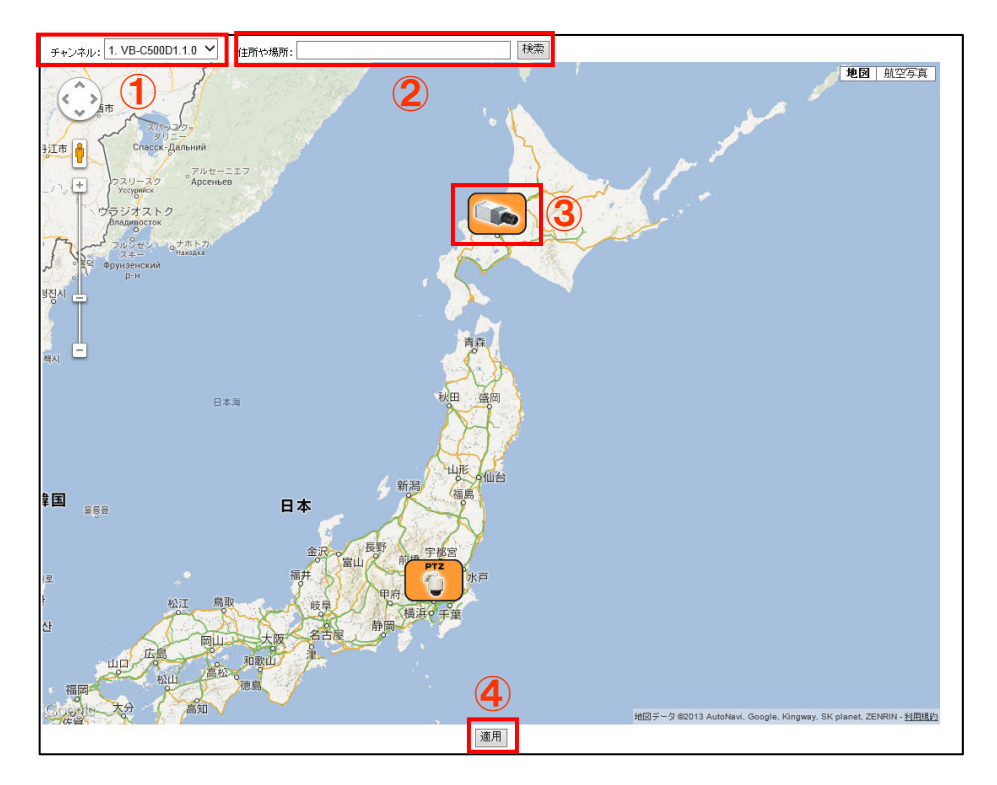

# 5 イベント構成

#### 5-1 一般設定

イベントトリガーの基本的な設定を行います。

※イベントトリガーとはイベントの発生要因のことです。

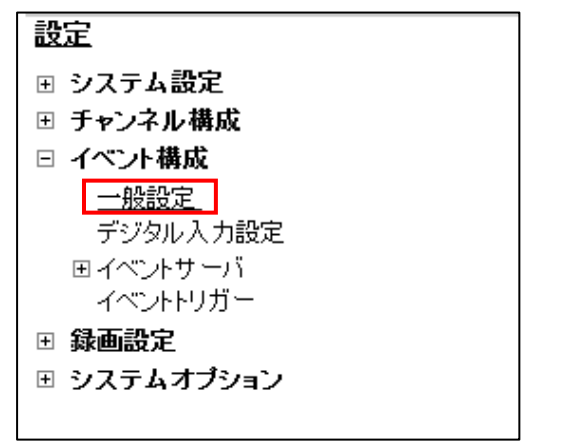

- (1) 設定画面右側のメニューから「イベント構成」-「一般設定」の順にクリックします。
- (2) イベントトリガー有効期間①を設定します。
   イベントトリガー有効期間はイベントトリガーが動作する時間帯の設定です。
   ※イベントトリガーの有効期間の設定は、モーション検知とカメラの I/O のイベントのみ
   有効となります。その他のイベントは、常時有効となります。
   ※初期状態は常時が選択されています。
- (3) イベントトリガー間隔②を設定します。
   イベントトリガー間隔はイベント発生後、次のイベントを検知するまでの間隔の設定です。
   ※イベントトリガー間隔の設定可能範囲は5秒~86400秒です。
- (4) トリガーアクションを設定します。
- イベントが発生した際に連動して、メール送信や FTP でメッセージと画像を送信します。 ※予め「イベントトリガー」-「トリガーアクション」設定及び、「SMTP サーバ」(電子 メールの場合)または「FTP サーバ」(FTP の場合)の設定が必要です。
- (4-1)「件名」③に任意の文字を入力します。(半角英数のみ。オプション入力)
- (4-2) メッセージの送信④にチェックを付けると、イベント発生時にメッセージが送信されま す。

送信するメッセージをテキスト欄⑤に入力します。(半角文字のみ)

FTP で送信するファイル名を FTP ファイル名欄⑥に入力します。(半角文字のみ)

- (4-3) イメージの送信⑦にチェックを付けると、イベント発生時に画像が送信されます。 送信する画像ファイル名をファイル名欄⑧に入力します。(半角文字のみ)
- (4) 「適用」 ⑨をクリックします。

●イベント情報タグ

イベントが発生したチャンネルの ID を送信する場合は「\$EVT\_CH\$」と入力します。 発生したイベントの種類を送信する場合は「\$EVT\_NAME\$」と入力します。 イベントが発生した時間を送信する場合は「\$EVT\_DATE1\$」と入力します。 ※このタグは組み合わせて設定することが出来ます。

| 一般設定         ヘルブ                                                                                                    |
|----------------------------------------------------------------------------------------------------|
| イベントトリガー有効時間                                                                                                    |
| <ul> <li>●常時</li> <li>●指定期間のみ:</li> <li>日</li> <li>月</li> <li>火</li> <li>水</li> <li>木</li> <li>金</li> <li>土</li> <li>1</li> </ul>                                                                                                    |
| イベントリガー間隔                                                                                                    |
| 間隔: 5 秒. (5~86400)                                                                                                    |
| ドリガーアクション                                                                                                    |
| 件名: SEVT_DATE1\$ SEVT_CH\$ SEVT_NAME\$                                                                                                    |
|                                                                                                    |
| Ĵ (5)                                                                                                    |
| FTP ファイル法:<br>SEVT_DATE1S_SEVT_CHS_SEVT_NAMES 6                                                                                                    |
| <ul><li>✓ イメージの迷信</li></ul>                                                                                                    |
| ファイル名:<br>SEVT_DATE1\$_SEVT_CH\$_SEVT_NAME\$                                                                                                    |
| <ul><li> () 通用 () 本市 () 本市 () 本</li></ul> |

# 5-2 デジタル入力設定

カメラに搭載されているデジタル入力接点の設定を行います。

(1) 設定画面右側のメニューから「イベント構成」-「デジタル入力設定」の順にクリックします。

| 設定                 |
|--------------------|
| ⊡ システム設定           |
| ⊞ チャンネル構成          |
| □ イベント構成           |
|                    |
| デジタル入力設定           |
| 団 イベントサーバ          |
| イベントトリガー           |
| ⊞ 録画設定             |
| <b>⊞ システムオブション</b> |
|                    |

(2)接点信号が入力されるカメラのポートと信号の状態を「トリガーイベント発生時」欄①に 設定します。

カメラにデジタル接点入力ポートがない場合、ポートと状態が「-----」と表示されます。

●ポートの状態

Open : 「開放」 → 「High」, 「Ground to Open」, 「Rising」

Ground: 短絡 (ショート)  $\rightarrow$  「Low」,「Open to Ground」,「Falling」

Change:開放と短絡が切り替わった時

※カメラの機種により対応していない状態があります。

(3) 「適用」②をクリックします。

| 5 | 「ジタル入力」        | 2定          |           |    |  |  |
|---|----------------|-------------|-----------|----|--|--|
|   |                | トリガーイベント発生時 |           |    |  |  |
|   |                | לד.         | <5        | 1  |  |  |
|   |                | ポート         | 状態        |    |  |  |
|   | チャンネル 1        | Disable 🗸   | Disable 🗸 |    |  |  |
|   | チャンネル 2        |             |           | (1 |  |  |
|   | チャンネル 3        | Disable 🗸   | Disable 🗸 |    |  |  |
|   | チャンネル 4        |             |           |    |  |  |
|   | 適用<br><b>2</b> | ンセル         |           |    |  |  |

NVR204 操作説明書

#### 5-3 イベントサーバ

イベントが発生した時に使用するサーバ情報を登録します。

5-3-1 FTP サーバ

イベントが発生した時に画像を転送する先の FTP サーバの設定をします。 ※通常は「パッシブモードを使用」にチェックを入れます。

(1) 設定画面右側のメニューから「イベント構成」-「イベントサーバ」-「FTP サーバ」 の順にクリックします。

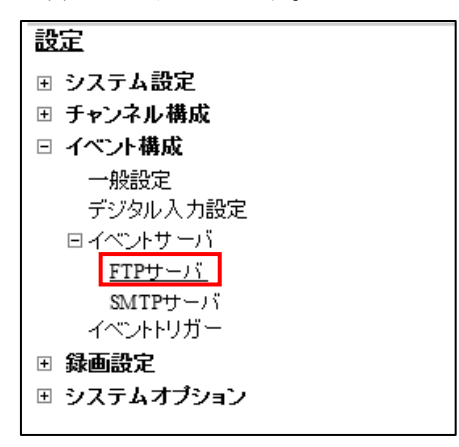

- (2) FTP サーバ欄①にサーバ名称、ネットワークアドレス、ポートを入力します。
- (3) ログイン情報欄②にユーザ認証情報を入力します。
- (4) パッシブモードを使用する場合は「パッシブモードを使用」③のチェックを付けます。
- (5) アップロードパス④にテスト送信するアップロードパスを入力し、「テスト」⑤をクリッ クして FTP テスト送信します。

エラーが発生した場合は、手順2~5の設定項目を確認し修正します。

(6) テストが OK の場合は、「追加」 ⑥をクリックします。

| FTPサーバ設定                               |   |  |  |  |
|----------------------------------------|---|--|--|--|
| 名称 ネットワークアドレス ポート パッシブモード              |   |  |  |  |
| 編集 肖耶余                                 |   |  |  |  |
|                                        | _ |  |  |  |
| FTPサーバ                                 |   |  |  |  |
| 名称:                                    |   |  |  |  |
| ネットワークアドレス: *ドメイン名またIPアドレスを入力          |   |  |  |  |
| ポート: 21                                |   |  |  |  |
| ログイン情報                                 |   |  |  |  |
| ユーザ名:                                  |   |  |  |  |
| パスワード:                                 | 2 |  |  |  |
| パッシブモード                                |   |  |  |  |
| □ パッシブモードを使用                           | 3 |  |  |  |
| テスト                                    |   |  |  |  |
| (4) アップロードバス:                          | - |  |  |  |
| 「テスト」をクリックするとFTPサーバへの接続テストを行います。 テスト 5 |   |  |  |  |
|                                        |   |  |  |  |

NVR204 操作説明書

#### 5-3-2 SMTP サーバ

イベントが発生した時にメールを送信する際に使用する SMTP サーバの設定をします。

(1) 設定画面右側のメニューから「イベント構成」-「イベントサーバ」-「SMTP サーバ」 の順にクリックします。

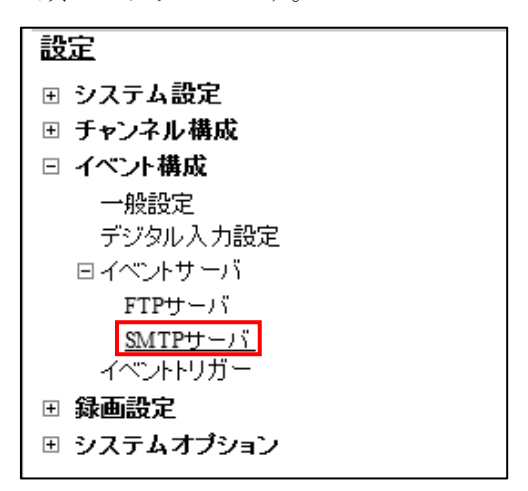

- (2) SMTP サーバ1欄①、SMTP サーバ2欄②に設定する SMTP サーバの情報を入力します。
   SMTP サーバ2の設定は、SMTP サーバ1が使用できない場合、バックアップ用の メールサーバー設定となります。
- (3) 「テストメールの送信先メールアドレス」欄③④にテストメールを送信するアドレスを 入力し、「送信」⑤⑥ボタンをクリックしてテストメールの送信をします。
- (4) メールの受信が確認できなかった場合は、設定項目を確認し修正します。
- (5) テストが OK の場合は、「適用」⑦をクリックします。

| 設定項目       | 記入内容               | 備考        |
|------------|--------------------|-----------|
| ネットワークアドレス | ホスト名またはメールアドレス     |           |
| ポート        | ポート番号              | 初期值:25    |
| 送信元名       | 任意で記入(文字数 10 文字以内) | 未入力の場合、   |
|            |                    | エラー表示されます |
| 送信元メールアドレス | 任意のメールアドレス         |           |

| ※ | SMTP | サー | バ設定内容 |
|---|------|----|-------|
|   |      |    |       |

| S | MTPサーバ設定               |                      |                   |   |
|---|------------------------|----------------------|-------------------|---|
|   | SMTPサーバ 1              |                      |                   |   |
|   | ネットワークアドレス:            |                      | *ドメイン名またIPアドレスを入力 |   |
|   | ポート:                   | 25                   | ]                 |   |
|   | 送信元名:                  |                      | ]                 |   |
|   | 送信元メールアドレス:            |                      | ]                 |   |
|   | ☑ 認証を有効にする:            |                      |                   |   |
|   | ユーザ名:                  |                      | ]                 |   |
|   | パスワード:                 |                      | ]                 |   |
| ' | テスト                    |                      |                   |   |
| 3 | テストメールの送信先メールアドレ       |                      | 送信 (5)            |   |
|   | ΄Χ:                    |                      |                   |   |
|   | SMTPサーバ 2              |                      |                   |   |
|   | ネットワークアドレス:            |                      | *ドメイン名またIPアドレスを入力 |   |
|   | ポート:                   | 25                   | ]                 |   |
|   | 送信元名:                  |                      | ]                 |   |
|   | 送信元メールアドレス:            |                      | ]                 | 2 |
|   | 🗌 認証を有効にする:            |                      |                   |   |
|   | ユーザ名:                  |                      |                   |   |
|   | パスワード:                 |                      | ]                 |   |
| ' | テスト                    |                      |                   |   |
| 4 | テストメールの送信先メールアドレ<br>っ・ |                      | 送信 6              |   |
|   |                        | 適用<br>(本+ンセル)<br>(7) |                   |   |

#### 5-4 イベントトリガー

NVR やカメラのイベント時の動作を設定します。

設定画面右側のメニューから「イベント構成」-「イベントトリガー」の順にクリックします。

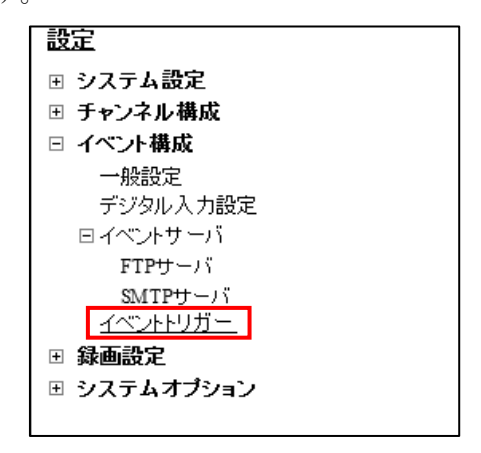

#### 5-4-1 カメラトリガー発生要因(①)

- (1) カメラ側で発生したイベントをトリガーに録画行うか設定します。
- I/O入力:カメラ本体のI/Oポートに入力された接点信号をトリガーとして使用する場合に
   チェックを入れます。
- ・モーション検知:カメラ本体のモーション検知機能で検知された動きをトリガーとして使用する場合にチェックを入れます。
- ・CMS 検知:統合管理ソフトでインテリジェント機能を登録すると自動的にチェックが付き ます。統合管理ソフトでイベントが発生した際に NVR でもイベント録画を開始します。
- ※「モーション検知」の設定を行う場合は、予めカメラのモーション検知機能を有効にして 下さい。
- ※カメラ側に複数の検知エリアを設定できる機種でも、NVR では最初に設定したエリアのみ 有効となります。
- ※NVR で「モーション検知」の設定を行うと、カメラ本体側の設定も変更される場合があり ます。カメラを本製品以外のソフトウェアで利用している場合は、ご注意下さい。
- ※「I/O入力」と「モーション検知」両方を使用することもできます。

#### 5-4-2 NVR トリガー発生要因(②)

(1) NVR本体の動作をトリガーとして使用する場合にチェックを入れます。

- ※カメラの死活監視を有効とする場合は「カメラ接続状態の変更」にチェックを入れて下さい。
  - カメラの接続状態が途切れた時と再接続した時にイベントトリガが発生します。
#### 5-4-3 トリガーアクション (③)

- (1) 「5-4-1 カメラトリガ発生要因」または「5-4-2 NVR トリガー発生要因」によるトリガー が発生した際のアクションを設定します。
  - Eメール:メールにてメッセージと画像を送信する場合にチェックを入れます。
     ※「イベント構成」-「イベントサーバー」-「SMTP サーバ」にサーバ情報が登録されている必要があります。
  - FTP:FTP でテキストファイルと画像を送信する場合にチェックを入れます。
    - ※「イベント構成」- 「イベントサーバー」- 「FTP サーバ」にサーバ情報が登録され ている必要があります。
  - 特定のプリセットに移動:予め設定したプリセットポジションにカメラを向ける場合にチェ ックを入れます。

| <u>ተላጋ</u> | ノト 取り扱い            | い設定            |                  |                  |                 |                                                                     |   |
|------------|--------------------|----------------|------------------|------------------|-----------------|---------------------------------------------------------------------|---|
| カメラ        | トリガー発生             | 主要因            |                  |                  |                 |                                                                     |   |
| 通          | <u>10:</u>         |                |                  |                  |                 |                                                                     |   |
| NV<br>の物   | Rのモーション<br>剣知エリアを誘 | /検知機能<br>と定した場 | 疹有効にする<br>合は最初に設 | 前に、カメラ<br>定した領域が | の設定画面<br>ごけが有効と | でモーション検知エリアを正しく設定してください。またNVRがサポートするモーション検知エリアは一つです。カメラに複数<br>なります。 |   |
|            |                    |                |                  |                  |                 |                                                                     |   |
|            |                    | 1              | 2                | 3                | 4               |                                                                     |   |
|            | 1/0入力              |                |                  |                  |                 |                                                                     |   |
| ÷          | ーション横知             |                |                  |                  |                 |                                                                     |   |
|            | CMSATER            |                |                  |                  |                 |                                                                     |   |
| NVR        | トリガー発生             | 要因             |                  |                  |                 |                                                                     |   |
|            | ディスクエラ・            | -              |                  |                  | $\Box$ .        | 上書き録画                                                               |   |
|            | NVR起動              |                |                  |                  |                 | ノステム設定の変更                                                           |   |
|            | チャンネル設             | 定の変更           | 時                |                  |                 | コメラ接続状態変更時                                                          |   |
|            | ハードディス・            | ク空き領域          | 875 GE           | B以下(ハー)          | ・ディスク再れ         | 川用機能が無効の場合は、2GB以上の値を指定)                                             |   |
|            | システム温度             | 【異常を検          | 出                |                  |                 |                                                                     |   |
| トリガ        | 「一アクション            | /              |                  |                  |                 |                                                                     |   |
| ~          | EX-                | ル:             | Eメール アドし         | גי.              |                 | *複数の送信先は、コンマで区切ります                                                  | _ |
| ~          | FTP:               |                | アップロードハ          | パス:              |                 |                                                                     | 3 |
|            | 特定                 | のプリセ・          | ットポイントに          | 移動               |                 | <u>ан</u>                                                           |   |

<sup>※</sup>プリセット位置の設定については p56「3-1-5 ホームポジション、イベント発生時プリ セットポジションの設定」を参照してください。

# 5-4-4 適用(④)

(1) 全ての設定が完了したら「適用」をクリックします。

| イベントトリガー発生要因     |             |
|------------------|-------------|
|                  | 上書き録画       |
|                  | ディスク空き領域    |
| NVR 本体の動作・システム変更 | ディスクエラー     |
|                  | NVR 起動      |
|                  | システム設定の変更   |
|                  | チャンネル設定の変更時 |
|                  | システム温度異常を検出 |
| カメラ MD(モーション検知)  | 画像変化        |
| カメラと NVR の疎通確認   | 接続不可、再接続    |

| トリガーアクション対象    | アクション内容        |
|----------------|----------------|
| SMTP サーバ       | メッセージ、画像送信     |
| FTP サーバ        | メッセージ、画像送信     |
| 特定プリセットポイントに移動 | プリセット位置へのカメラ移動 |

NVR204 操作説明書

# 6 録画設定

## 6-1 一般設定

録画設定の基本的な設定を行います。

設定画面右側のメニューから「録画設定」-「一般設定」の順にクリックします。

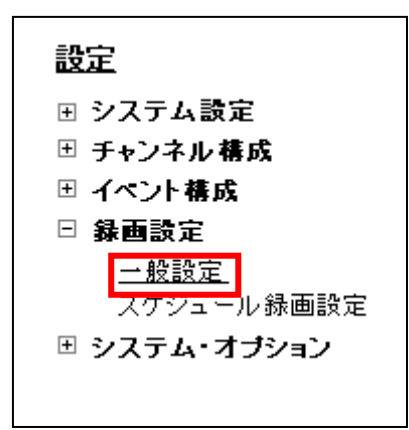

#### 6-1-1 録画バッファ(①)

イベント発生時を起点にイベント発生前とイベント発生後の録画時間を設定します。

- ・プリアラームバッファー:イベント発生時からさかのぼって録画する秒数を指定します。
   ※プリアラームバッファーの秒数は0~10秒を1秒単位で入力します。
- ・ポストアラームバッファー:イベント発生時から後に録画する秒数を指定します。 ※ポストアラームバッファーの秒数は 5~60 秒を1 秒単位で入力します。

#### 6-1-2 録画フレームレート(2)

各チャンネルの録画方式別の録画フレームレートを設定します。

※手動録画とイベント録画のフレームレートが異なる場合、手動録画中にイベントが発生す ると手動録画のフレームレートが優先されます。

フレームレートの優先順位は、手動録画>イベント録画>スケジュール録画>連続録画となります。

#### 6-1-3 ハードディスク領域の再利用(③)

ハードディスクの空き容量が 20GB 以下になると自動的に古い録画映像を削除する場合、チ ェックを付けます。

チェックを付けない場合は、空き容量が0になると録画が停止します。

#### 6-1-4 画像保存制限(④)

録画データを保存する日数を指定します。日数は1~365の間で設定してください。 指定した日数より前の録画データは1日2回(午前・午後2時前後)に全て消去されます。 尚、設定日数分の保存容量が搭載しているハードディスクの容量を上回る場合は指定日時分 の保存ができません。

チェックをはずすと、保存期間の設定が無効になります。

(ハードディスクが一杯になるまで保存し、その後は上書き保存となります。)

#### 6-1-5 カメラ録画設定(⑤)

- 各チャンネルに録画形式を設定します。
  - 連続:24時間常時録画を行います。

スケジュール:設定した時間帯のみ録画を行います。

※時間帯の設定は、P77「6-2 スケジュール録画設定」を参照してください。

- イベント:イベント発生前後の録画を行います。
  - ※イベントの設定は、P67「5-2 デジタル入力設定」のトリガイベント発生時の設定と、 P71「5-4 イベントトリガー」のカメラトリガ発生要因の設定によって自動的に選択 されます。

## 6-1-6 録音(⑥)

各チャンネルの録音の有無を設定します。

※音声非対応のカメラの場合でも録音のチェック可能ですが、チェックがついていても録 音対応はできません。

## 6-1-7 適用(⑦)

録音

全ての設定が終わったら「適用」をクリックします。

| 録画一般設定                                                             |   |
|--------------------------------------------------------------------|---|
| 録画バッファ                                                             |   |
| プリアラームバッファ: 0 秒 (0~10)                                             |   |
| ポストアラームバッファ: 5 秒 (5-60)                                            |   |
| 録面つしてたしても                                                          |   |
|                                                                    |   |
|                                                                    |   |
| 正確方式         ライブビューと同じ V         ライブビューと同じ V                       |   |
| 達 続 Full                                                           | 2 |
| スケジュール Full V Full V                                               |   |
| · Full 	 Full 	 Full 	 ·                                           |   |
| 手動   Full マ                                                        |   |
| ハードディスク領域の再利用                                                      |   |
| ✓ 車利田すろ(ハードディフク空き領域が2003R以下になった場合に自動的に面利田を開始、ます、1度の面利田で3208使用、ます、) | 3 |
|                                                                    |   |
|                                                                    |   |
| □ 1 目前までの録画映像を保存                                                   | 4 |
| カメラ録画設定                                                            |   |
|                                                                    |   |
|                                                                    |   |
|                                                                    | 3 |
|                                                                    |   |
|                                                                    |   |

### 6-2 スケジュール録画設定

(1) 設定画面右側のメニューから「録画設定」-「スケジュール録画設定」の順にクリックします。

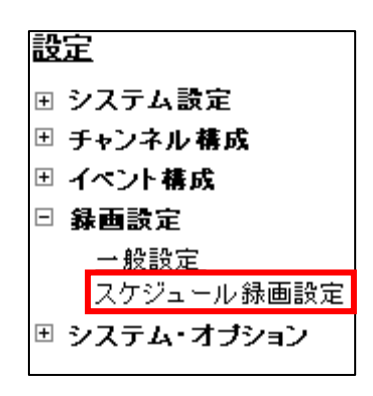

- (2) チャンネルリスト①からスケジュールを設定するカメラを選択します。
- (3)「クイック設定」②欄で曜日と録画時間を指定します。
   ※ 20時から3時の様に0時をまたいでの指定はできません。
- (4)「追加」③ をクリックすると「スケジュールテーブル」④欄に設定した曜日・日時が反映されます。
   録画有効になっている時間は黒く塗りつぶされて表示されます。
   なお、スケジュールテーブルを直接クリックすることにより、録画の有効/無効を設定することが出来ます。
- (5) 「選択したチャンネルにスケジュールをコピー」⑤欄でチャンネルを選択し「適用」⑦ をクリックすると指定したチャンネルにコピーすることができます。
- (6) 「すべてのチャンネルにスケジュールを適用」⑥をクリックすると、全てのチャンネル に同じスケジュール設定されます。
- (7) 「適用」⑦をクリックます。

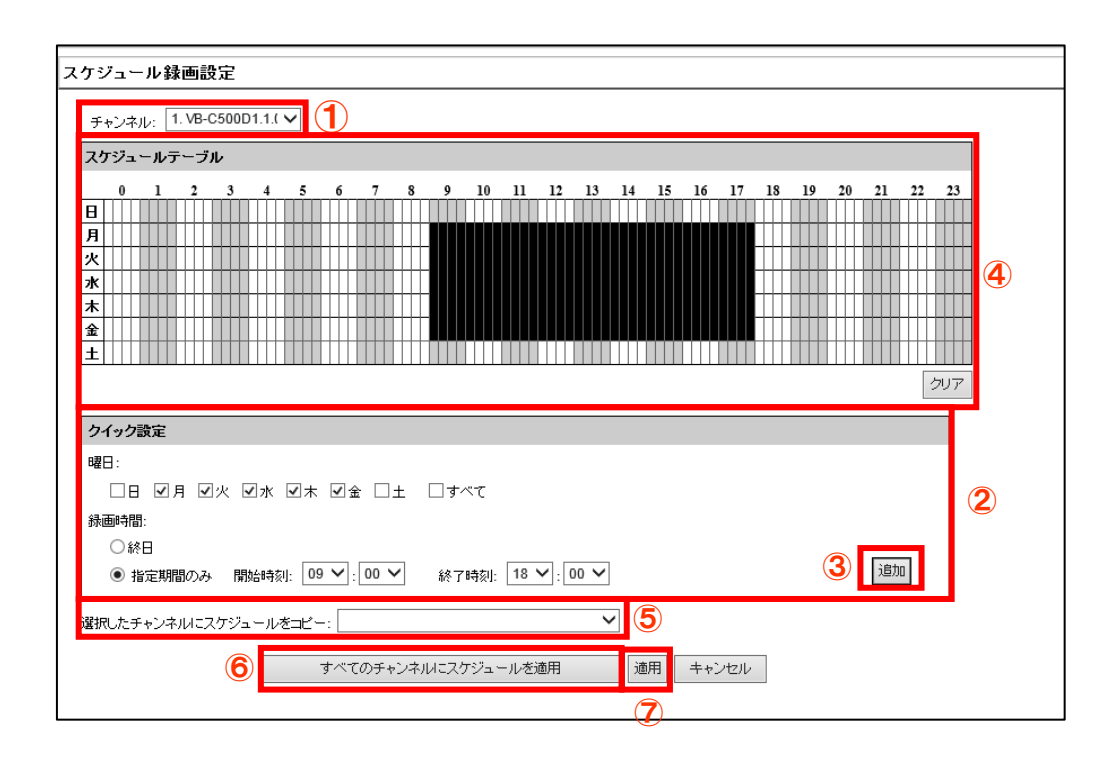

# 7 システムオプション

本機器のシステム状態を確認することが出来ます。

## 7-1 機器情報

本製品の機器情報を表示します。

設定画面右側のメニューから「システムオプション」-「機器情報」の順にクリックします。

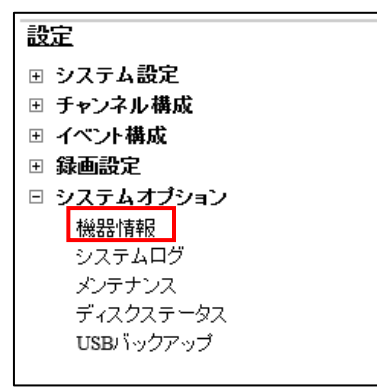

本機器のモデル名、ファームウェアのバージョン、起動時間、ネットワーク設定情報が確認 出来ます。

| 一般情報      |                                   |  |
|-----------|-----------------------------------|--|
|           | NVR4:                             |  |
| न         | デル名: NVR-204                      |  |
| ファームウェアのバ | -ジョン: 1.3.2.64630                 |  |
| システム声     | <b>勨時刻:</b> 10月 24, 2013 17:35:58 |  |
| ネットワーク情報  |                                   |  |
| ネットワー     |                                   |  |
| 機器のIP     | アドレス: 192.168.101.10              |  |
| HTT       | /ポート: 80                          |  |
| ストリーミン    | /ポート: 9877                        |  |
| MAC       | <b>ドレス: 00:22:4E:F0:0F:3E</b>     |  |
| DHC       | サーバ: 無効                           |  |
| UPnPボ     | 小開放: 無効                           |  |

# 7-2 システムログ

本機器のシステムログが表示されます。

設定画面右側のメニューから「システムオプション」-「システムログ」の順にクリックします。

| 設定          |
|-------------|
| ⊞ システム設定    |
| ∃ チャンネル構成   |
| 団 イベント構成    |
| ⊞ 録画設定      |
| □ システムオプション |
| 機器情報        |
| システムログ      |
| メンテナンス      |
| ディスクステータス   |
| USBバックアップ   |
|             |

### 7-2-1 システムログ閲覧

システムログにはアラート、イベント、ユーザアクセス情報などが表示されます。

|    | 時刻                    | タイプ   | 種類                       | CH | AP                 | IP              | ユーザ   |
|----|-----------------------|-------|--------------------------|----|--------------------|-----------------|-------|
|    | 11月 02, 2013 17:39:46 | ユーザ   | ログイン                     |    | Web                | 192.168.101.222 | admin |
|    | 11月 02, 2013 17:39:45 | サービス  | 設定ファイルを再読み込み             |    |                    |                 |       |
|    | 11月 02, 2013 17:37:57 | サービス  | 100日前より古いシステムログを自動削除しました |    |                    |                 |       |
| ŀ. | 11月 02, 2013 17:36:09 | ユーザ   | ログイン                     |    | Web                | 192.168.101.222 | admin |
| 5  | 11月 02, 2013 17:36:08 | サービス  | 設定ファイルを再読み込み             |    |                    |                 |       |
| 5  | 11月 02, 2013 16:54:46 | ユーザ   | ログアウト                    |    | Web Event Receiver | 192.168.101.222 | admin |
| 7  | 11月 02, 2013 16:54:43 | ユーザ   | ログイン                     |    | Web Event Receiver | 192.168.101.222 | admin |
| В  | 11月 02, 2013 16:54:06 | ユーザ   | ロダイン                     |    | Web                | 192.168.101.222 | admin |
| 9  | 11月 02, 2013 16:54:04 | サービス  | 設定ファイルを再読み込み             |    |                    |                 |       |
| 0  | 11月 02, 2013 16:45:18 | ユーザ   | ログイン                     |    | Web                | 192.168.101.222 | admin |
| 1  | 11月 02, 2013 16:45:16 | サービス  | 設定ファイルを再読み込み             |    |                    |                 |       |
| 2  | 11月 02, 2013 15:35:10 | ユーザ   | ロヴイン                     |    | Web                | 192.168.101.222 | admin |
| 3  | 11月 02, 2013 15:35:06 | サービス  | 設定ファイルを再読み込み             |    |                    |                 |       |
| 4  | 11月 02, 2013 15:34:54 | ユーザ   | ログイン                     |    | Web                | 192.168.101.222 | admin |
| 5  | 11月 02, 2013 15:34:51 | サービス  | 設定ファイルを再読み込み             |    |                    |                 |       |
| 6  | 11月 02, 2013 15:34:37 | ユーザ   | ログイン                     |    | Web                | 192.168.101.222 | admin |
| 7  | 11月 02, 2013 15:34:32 | サービス  | 設定ファイルを再読み込み             |    |                    |                 |       |
| 8  | 11月 02, 2013 15:28:56 | チャンネル | カメラ接続                    | 2  |                    |                 |       |
| 9  | 11月 02, 2013 15:28:48 | サービス  | 設定ファイルを再読み込み             |    |                    |                 |       |
| 0  | 11月 02, 2013 15:09:15 | ユーザ   | ログアウト                    |    | Web Event Receiver | 192.168.101.222 | admin |
| 1  | 11月 02, 2013 15:09:12 | ユーザ   | ログイン                     |    | Web Event Receiver | 192.168.101.222 | admin |
| 2  | 11月 02, 2013 15:08:48 | チャンネル | カメラ接続                    | 1  |                    |                 |       |
| 3  | 11月 02, 2013 15:08:41 | サービス  | 設定ファイルを再読み込み             |    |                    |                 |       |
| 4  | 11月 02, 2013 14:51:15 | ユーザ   | ログアウト                    |    | Web Event Receiver | 192.168.101.222 | admin |
| 5  | 11月 02, 2013 14:51:13 | ユーザ   | ログイン                     |    | Web Event Receiver | 192.168.101.222 | admin |
| 6  | 11月 02, 2013 14:51:10 | ユーザ   | ログイン                     |    | Web                | 192.168.101.222 | admin |
| 7  | 11月 02, 2013 14:39:48 | サービス  | 設定ファイルを再読み込み             |    |                    |                 |       |
| 8  | 11月 02, 2013 14:39:42 | サービス  | 設定ファイルを再読み込み             |    |                    |                 |       |
| 9  | 11月 02, 2013 14:39:35 | サービス  | 設定ファイルを再読み込み             |    |                    |                 |       |
| 0  | 11月 02, 2013 14:39:29 | サービス  | 設定ファイルを再読み込み             |    |                    |                 |       |
|    | 前へ次へ>                 | 1     | -30/2010                 |    |                    |                 |       |

(1) 「前へ」①をクリックすると前のページへ、「次へ」②をクリックすると次のページに移 動します。

「|<」③をクリックすると最初のページへ、「>|」④をクリックすると最後のページへ移動します。

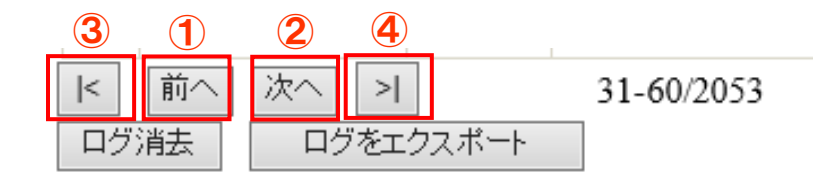

(2) 「ログ消去」①をクリックすると、保存されているログが消去されます。

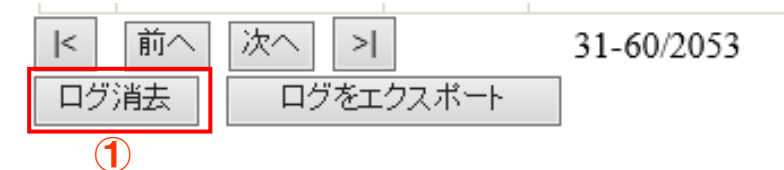

## 7-2-2 システムログのエクスポート

本機器に保存されているログのエクスポート(ダウンロード)が行えます。

(1) 「ログをエクスポート」①をクリックします。

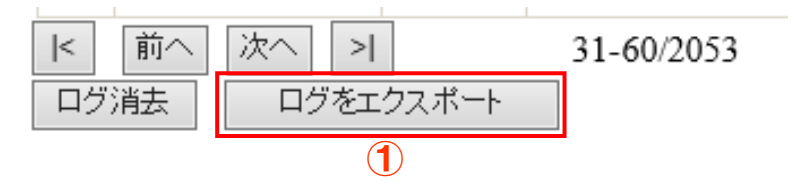

(2) ログの出力範囲②を選択します。

「特定の時間のログをエクスポートする」を選択した場合は、出力開始時間と終了時間③ を入力します。

(3) 「開始」④をクリックします。

| <ul> <li>すべてのロ;</li> </ul> | ヴをエクスポートする     | 2              |
|----------------------------|----------------|----------------|
| ● 特定の時間                    | のログをエクスポートする   |                |
| 開始時刻:                      | 11月 04, 2013 🔻 | 00 : 09 : 52 🔺 |
| 終了時刻:                      | 11月 04, 2013 🔻 | 00:09:52       |
| 開始                         |                | 3              |
|                            |                |                |

## 7-3 メンテナンス

本製品の設定の初期化などメンテナンスを実行できます。

設定画面右側のメニューから「システムオプション」-「メンテナンス」の順にクリックします。

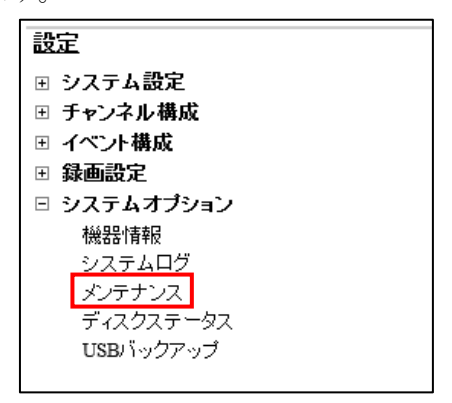

#### 7-3-1 NVR 再起動

本製品を再起動する場合は「再起動」①をクリックします。

#### 7-3-2 カメラの再起動

再起動するカメラを選択し、「再起動」③をクリックすると指定したカメラが再起動します。

#### 7-3-3 NVR ファームウェアのアップグレード

弊社 Web サイトにて配布しているファームウェアにアップデートします。

※アップデート中は電源を絶対にオフにしないでください。途中で電源をオフにした場合、
 システムが起動しなくなる場合があります。この場合は保証対象外となります。
 ※アップデートを行う前に NVR の設定ファイルのバックアップを取ることをお勧めします。

※ファームウェアのダウングレードは出来ませんので、ご注意ください。

- (1) 「ファームウェアファイルを指定」④欄の「検索」をクリックしてファームウェアファ イルを指定します。
- (2) 「アップグレード」⑤をクリックします。

ファームウェアのアップデートには2~5分程度かかる場合があります。

#### 7-3-4 NVR の設定ファイルをバックアップ

「バックアップ」⑥をクリックすると、本製品の現在の設定をバックアップファイルとして ダウンロード出来ます。

#### 7-3-5 NVR の修復

予めダウンロードしたバックアップファイルを適用し、バックアップした時点の設定に復元 します。

- (1) 「設定ファイルの指定」⑦ 欄の「検索」ボタンをクリックし、あらかじめ保存したバッ クアップファイルを指定します。
- (2)「修復」⑧をクリックします。
   ※修復を行っている間は電源をオフにしないでください。途中で電源をオフにした場合、システムが起動しなくなる場合があります。この場合は保証対象外となります。
   ※修復を行った場合、ネットワーク設定はオートモードに変わります。

付属 CD の「NVR 検索」で NVR を検出して下さい。

#### 7-3-6 工場出荷時の状態にリセット

本製品の設定を工場出荷時の設定にリセットします。

(1)「復旧工場出荷時に戻す」⑨ボタンをクリックします。
 ※リセットを行っている間は電源をオフにしないでください。途中で電源をオフにした場合、システムが起動しなくなる場合があります。この場合は保証対象外となります。

### 7-3-7 NVR のウェブ UI のロゴを変更

画面右上に表示されているロゴを変更することが出来ます。

- (1) 「検索」 ⑩をクリックし、ロゴファイルを指定します。
- (2) 「画像をアップロード」 ⑪をクリックします。

※ロゴで使用可能な画像形式は「GIF」で画像サイズは160(幅)×65(高さ)ピクセル以内です。

| メンテナンス                                                                              |
|-------------------------------------------------------------------------------------|
| NVR再起動                                                                              |
| 再起動ボタンをクリック                                                                         |
| 再起動<br>1<br>1                                                                       |
| カメラの再起動                                                                             |
| カメラを選択して「再起動」をクリックしてください                                                            |
|                                                                                     |
| NVRファームウェアのアップグレード                                                                  |
| 新しいファームウェアを指定し、アップグレードを実行します。(現在のファームウェアパージョン: 1.3.2.64630)                         |
| ファームウェアファイルを指定:<br>また:注意:ファームウェアをアップグレードしている間は電源をオフにしないで下さい。アップグレードが完了すると通知されます。    |
| NVRの設定ファイルをバックアップ                                                                   |
| ローカルのディスクに設定内容をバックアップします                                                            |
| <b>ビックアップ</b> 5                                                                     |
| NVRの修復                                                                              |
| 保存されているバックアップ用の設定ファイルを使用し、設定を修復してください。                                              |
| 設定ファイルの指定 参照 対にクリック 修復 7                                                            |
| 注意: 復日している間は電源をオフにしないで下さい。復日が完了すると通知されます。                                           |
| 工場出荷時の状態にリセット                                                                       |
| すべての設定内容を工場出荷時の設定値に戻します。                                                            |
| 工場出荷時設定に戻す<br>DHCP サーバからIPアドレスを取得できない場合は、工場出荷時の固定IPアドレス(192.168.101.50)でアクセスしてください。 |
| 注意:リセットしている間は電源をオフロンないで下さい。完了すると通知されます。                                             |
| NVRのウェブUIのロゴを変更                                                                     |
| 新しい ロゴのファイルを指定してロゴを変更                                                               |
| ロゴのファイルを指定してくださ、 参照 (加) クリック 画像をアップロード 1000                                         |

## 7-4 ディスクステータス

本製品に搭載されているハードディスクの使用状況を確認できます。 設定画面右側のメニューから「システムオプション」-「ディスクステータス」の順にクリ ックします。

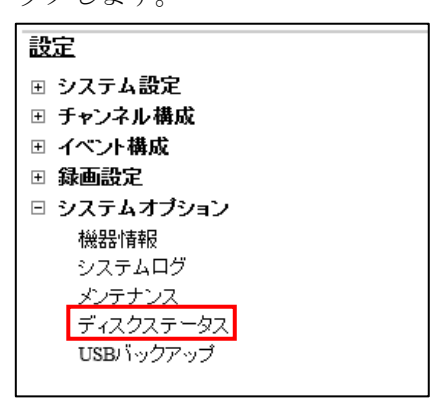

ディスクの空き容量や録画期間などの情報が確認出来ます。

| デ | ィスクステ | ータス   |       |           |              |                      |                                               |          |
|---|-------|-------|-------|-----------|--------------|----------------------|-----------------------------------------------|----------|
|   | ディスクロ | ステータス | 容量    | ディスクの空き容量 | ディスクの空きバーセント | システム起動時刻             | 錄画期間                                          | 推定残り錄画時間 |
|   | 内部_1  | 正常    | 937GB | 671GB     | 71%          | 10月 24 2013 17:35:58 | 10月 25 2013 13:35:53 -<br>11月 4 2013 00:31:28 | 23日 20時  |

推定残り録画期間は以下の計算式で算出した保存目安日数を表示しています。 計算式:(録画時間 ÷ 実際使用したディスク容量(GB)) × 残りディスク容量(GB) ※HDD フォーマット後、1時間経過しないと推定残り録画期間は表示されません。

なお、録画設定の内容(イベント録画、連続録画、スケジュール録画)や被写体により、 録画データ容量が一定増加とならないため、推定残り録画期間も変動します。

## 7-5 USB 接続バックアップ

本製品の USB ポートに USB 接続ストレージを接続し、保存されている録画映像をバックア ップすることが出来ます。

※予め接続する USB 接続ストレージを FAT32 でフォーマットします。

(1) 設定画面右側のメニューから「システムオプション」-「ディスクステータス」の順に クリックします。

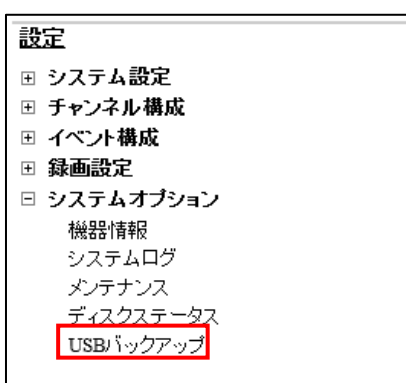

(2) USB 接続ストレージを NVR 前面または背面の USB ポートに接続します。

(3) NVR が USB 接続ストレージを認識すると USB HDD 欄①にストレージ情報が表示されます。

※同時にバックアップできる USB 接続ストレージは1つのみです。

- (2) バックアップするデータ形式②を選択します。
- (3) バックアップするチャンネル③にチェックを付けます。
- (4) バックアップする開始時間と終了時間④を指定します。
- (5) 「バックアップ」⑤をクリックします。

バックアップデータは、付属 CD の NVR Media Player で再生することが出来ます。

**※NVR Media Player** は最新版をご使用下さい。

最新版の NVR Media Player は <u>http://nvr.bz/catalogdl.html</u>からダウンロード下さい。

| USB HDD: 1<br>出力形式: 2 | メディアデータベース     | <ul> <li>✓ ೫バックア</li> <li>✓</li> </ul>     | ップを行う前に、WindowsPCでFAT32でHDDを | フォーマットしてください |
|-----------------------|----------------|--------------------------------------------|------------------------------|--------------|
| チャンネル: 3              | VB-C500D1.1.0  | <b>M</b> 5014                              | □ チャンネル 3                    | ■ チャンネル 4    |
| 開始時刻:<br>終了時刻:        | 11月 02, 2013 🔻 | 18:37:17         18:37:17         18:37:17 | A<br>Y<br>A<br>Y             |              |
| バックアップ                | 5              |                                            |                              |              |

# 7-6 NVR Media Player の使用方法

| 🗄 NVR Media Player 📃 🗖 🗙 |                 |               |  |  |  |   |
|--------------------------|-----------------|---------------|--|--|--|---|
| <u>O</u> pen             | <u>S</u> etting | <u>A</u> bout |  |  |  |   |
| <u>A</u> VI              | File            |               |  |  |  |   |
| <u>M</u> edi             | ia Data Ba      | ase           |  |  |  |   |
| Imag                     | e File          |               |  |  |  |   |
| E <u>x</u> it            |                 |               |  |  |  | 0 |
|                          |                 |               |  |  |  | _ |

- (1)  $\forall = = -mbol Open>Media Data Base <math> e / y / b = -mbol D$
- (2) 下記画面が表示されるので②「Browse」ボタンをクリックして出力したデータフォルダを 検索します。

| Playback Setting                                          |
|-----------------------------------------------------------|
|                                                           |
| MDB [H:¥UU6ULFU657D6_2U1U1U13185; Browse] Check           |
| MDB Info                                                  |
| Time Zone GMT+9 Osaka, Sapporo, Tokyo 🗾 5                 |
| ⊏ Summer Time                                             |
| Channel 01 Search 6                                       |
| First data 2010/10/12 18:00:37                            |
| Last data 2010/10/12 18:04:18                             |
|                                                           |
| フォルダの参照                                                   |
| 0060EF0657D6_20101013185548_20101012180000_20101012180500 |
| (YA)HCM580_581                                            |
|                                                           |
|                                                           |
|                                                           |
| Channel3                                                  |
|                                                           |
| EXANALYZ105                                               |
|                                                           |
| <u> </u>                                                  |

- (3) メディアデータ③が検索されたらOKボタンをクリックします。
- (4) 次に④の「Check」ボタンをクリックしてデータを確認します。確認出来たら下記メッセ ージが表示されます。

| NVR Me   | lia Player              | ×      |
|----------|-------------------------|--------|
| <b>i</b> | Get Media Database Succ | cess!! |
|          | ОК                      |        |

- (5) ⑤から「Time Zone」を選択します。(※日本国内の場合は GMT+9 を選択します)
- (6) 次に⑥の「Search」ボタンをクリックするとデータの情報が表示されます。
- (7) 最後に⑦「OK」ボタンをクリックすると下記画面が表示され、再生が可能となります。
- (8) ⑧の欄のグレーで表示される箇所をクリックすると再生が始まります。

| ≣= NV        | /R Media        | a Player                                         |               |
|--------------|-----------------|--------------------------------------------------|---------------|
| <u>O</u> pen | <u>S</u> etting | About                                            |               |
| 10/          |                 | FMUST:S9:41                                      |               |
| 201          | Br              | Begin Time: 2010/10/12 18:00:37 End Time: 2010/1 | 0/12 18:04:18 |
| 18           | :03:25          |                                                  | 8             |
|              | ) II )          |                                                  | <b>—</b>      |

# 付録

# 製品仕様

本製品の仕様につきましては付属 CD 内のデータシートでご確認ください。

NVR204 操作説明書

Axis241Q ビデオサーバのイベント録画手順

Axis ビデオサーバ 241Q の各カメラを NVR に登録する場合、ビデオサーバのモーショントリ ガー設定はデフォルトでビデオ1に設定されます。

ビデオサーバのビデオ2以降のカメラのモーショントリガーを設定する場合、下記手順で設定 をしてください。(ビデオ2(CH2)に対応する場合を例として説明いたします。)

1. ビデオサーバのビデオ2をNVRに登録します。

|             | カメラ設定情報 | i |           |  |
|-------------|---------|---|-----------|--|
| デオサーバー      | 2       | ~ |           |  |
| ビデオポート:     | 554     |   | 4         |  |
| 圧縮方式:       | MJPEG   | ~ | 2.2 197.0 |  |
| 解像度:        | 4CIF    | ~ |           |  |
| フレームレート:    | Full    | ~ | 1000      |  |
| 画質:         | 8       | ~ | 10.000    |  |
| <b>録画</b> : | ☑ 連続    |   |           |  |
| 税音·         | ☑ 録音    |   |           |  |

2. イベント構成→イベントトリガー→カメラトリガ発生要因のモーション検知チェックボッ クスにチェックをしてモーションイベントを有効にしてください。

| ベント取り扱い設定                                  |                            |                         |                               |                       |                                                                    |
|--------------------------------------------|----------------------------|-------------------------|-------------------------------|-----------------------|--------------------------------------------------------------------|
| /ラトリガー発生                                   | 要因                         |                         |                               |                       |                                                                    |
| <u>通知:</u>                                 |                            |                         |                               |                       |                                                                    |
| 0.000 T                                    |                            |                         |                               |                       |                                                                    |
| マロション検知エリ                                  | 検知機能を<br>リアは一つ             | 〔有効にする〕<br>です。カメラ       | 前に、カメラ<br>こ複数の検9              | の設定画面<br>EDエリアを設      | でモーション検知エリアを正しく設定してください。またNVRがサポートする<br>定した場合は最初に設定した領域だけが有効となります。 |
| マロリモーション<br>モーション検知エリ                      | 検知機能を<br>リアは一つ             | 〔有効にする〕<br>です。カメラ       | 前に、カメラ<br>こ複数の検9              | の設定画面<br>Eロエリアを設      | でモーション検知エリアを正しく設定してください。またNVRがサポートする<br>定した場合は最初に設定した領域だけが有効となります。 |
| ママルシモーション<br>モーション検知工!                     | 検知機能を<br>JアIは一つ<br>1       | 6有効にするi<br>です。カメラ       | 前に、カメラ<br>こ複数の検9<br>3         | の設定画面<br>EDエリアを設<br>4 | でモーション検知エリアを正しく設定してください。またNVRがサポートする<br>定した場合は最初に設定した領域だけが有効となります。 |
| VVIUDモーション<br>Eーション検知エリ<br>I/O 入力          | 検知機能を<br>リアは一つ<br><u>1</u> | 行物にするi<br>です。カメラi<br>2  | 前に、カメラ。<br>こ複数の検9<br><u>3</u> | の設定画面<br>E0エリアを設<br>4 | でモーション検知エリアを正しく設定してください。またNVRがサポートする<br>定した場合は最初に設定した領域だけが有効となります。 |
| NUMDFモーション<br>Eーション検知エリ<br>JO入力<br>モーション検知 |                            | ②有効にするi<br>です。カメラi<br>2 | 前に、カメラ<br>こ<br>複数の<br>検<br>3  | の設定画面<br>EDエリアを設<br>4 | でモーション検知エリアを正しく設定してください。またNVRがサポートする<br>定した場合は最初に設定した領域だけが有効となります。 |

NVRトリガー発生要因

□上書き録画

∏ NVR#2.∰h

□システム設定の変更

3.チャンネル構成→チャンネル設定→からビデオサーバのウェブページにアクセスします。

| チャンネル設定                          |                                       |                                 |          |          |  |  |
|----------------------------------|---------------------------------------|---------------------------------|----------|----------|--|--|
| チャンネル                            | チャンネル名                                | ₽₽アドレス                          | 圧縮方式     | 解像度      |  |  |
| 1                                | VB-C500D1.1.0                         | 192 168 101 101                 | mpeg4    | 640x480  |  |  |
| 2                                | 241Q                                  | <u>192.168.101.102</u>          | jpeg     | 640x480  |  |  |
| 削除  編集                           |                                       |                                 |          |          |  |  |
| ニ <b>ニをクリックし</b> つ<br>「下記『新しいカメラ | 【 <b>カメラを検索してくださ</b><br>の追加』から手動でカメラの | <b>は):</b> 検索<br>)設定をする場合は、このス: | テップをスキップ | して、新しいカメ |  |  |

4.カメラサーバのウェブページ上にある「Setup」を選択します。

| (ISA)              | AXIS 241Q Video Server | Live View Setup He |
|--------------------|------------------------|--------------------|
| ieo format         | Source<br>Video 2 MgGo | )                  |
|                    |                        |                    |
|                    |                        |                    |
|                    |                        |                    |
|                    |                        |                    |
|                    |                        |                    |
| 1 2 N              |                        | 1 22 4222 28 4233  |
| 120                | 176 166 1 6444         | 1 11/11/14         |
| 14                 | THE THE COURSE         | 20 3600            |
| 77                 |                        | and the second     |
| Plauing Mation II  | PEC .                  |                    |
| Flaying, Plotion J | FEG                    |                    |

5.Event Config→Event Types→Event Types List から該当するカメラ項目を選択し、「Modify」をクリックしてください。

| AXIS                                          | 241Q Vid                                                                   | eo Sei                                  | ver                                                                                                    |                                                                                                    | Live View   Se                                                                                                    | etup   Help                                                                                                    |
|-----------------------------------------------|----------------------------------------------------------------------------|-----------------------------------------|----------------------------------------------------------------------------------------------------|----------------------------------------------------------------------------------------------------|----------------------------------------------------------------------------------------------------|----------------------------------------------------------------------------------------------------|
| Event Ty                                      | pes                                                                        |                                         |                                                                                                    |                                                                                                    |                                                                                                    | 0                                                                                                    |
| Event Type List                               |                                                                            |                                         |                                                                                                    |                                                                                                    |                                                                                                    |                                                                                                    |
| Name                                          | Status                                                                     | Enabl.                                  | Priority                                                                                                    | Trig./Sched.                                                                                                    | Actions*                                                                                                    |                                                                                                    |
| New Event                                     | Inactive                                                                   | Yes                                     | Normal                                                                                                    | Motion det.                                                                                                    | Hn                                                                                                    |                                                                                                    |
| Add triggere<br>* Fu=FTP uploa<br>Hn=HTTP not | d Add s<br>d, Hu=HTTP uplo<br>fication, Tn=TCP                             | icheduled<br>ad, Eu=Ema<br>notification | il upload, O=<br>, P=PTZ prese                                                                                                    | Modify<br>Dutput port, En=E<br>t, G=Guard Tour                                                                                                    | Remove )                                                                                                    |                                                                                                    |
|                                               | AXIS Event Type Lis Name New Event Add triggere * Fu=FTP uploa Hn=HTTP not | AXIS 241Q Vid                           | AXIS 241Q Video Ser<br>Event Types<br>Event Type List<br>Name Status Enabl.<br>New Event Inactive Yes<br>Add triggered Add scheduled<br>* Fu=FTP upload, Hu=HTTP upload, Eu=Ems<br>Hn=HTTP notification, Tn=TCP notification | AXIS 241Q Video Server Event Types Event Type List Name Status Enabl. Priority New Event Inactive Yes Normal Add triggered Add scheduled Copy * Fu=FTP upload, Hu=HTTP upload, Eu=Email upload, O=I Hn=HTTP notification, Tn=TCP notification, P=PTZ prese | AXIS 241Q Video Server Event Types Event Type List Name Status Enabl. Priority Trig./Sched. New Event Inactive Yes Normal Motion det. Add triggered Add scheduled Copy Modify * Fu=FTP upload, Hu=HTTP upload, Eu=Email upload, O=Output port, En=E Hn=HTTP notification, Tn=TCP notification, P=PTZ preset, G=Guard Tour | AXIS 241Q Video Server Live View   Se<br>Event Types<br>Event Type List<br>Name Status Enabl. Priority Trig./Sched. Actions*<br>New Event Inactive Yes Normal Motion det. Hn<br>Add triggered Add scheduled Copy Modify Remove<br>* Fu=FTP upload, Hu=HTTP upload, Eu=Email upload, O=Output port, En=Email notification,<br>Hn=HTTP notification, Tn=TCP notification, P=PTZ preset, G=Guard Tour |

6.下記赤枠で囲まれた 2 つの設定項目 (Select video source, Triggered by...)の設定を Video1 から Video2 に変更して「OK」をクリックしてください。

| iriggerea Event Typ                   | e Setup 😗                                             |
|---------------------------------------|-------------------------------------------------------|
| General                               |                                                       |
| Name:                                 | New Event                                             |
| Priority:                             | Normal 💌                                              |
| Select video source:                  | 🔿 Video 1 💿 Video 2 🔿 Video 3 🔿 Video 4 🔷 Quad Stream |
| Set min time interval between trigger | s: 00:00:00 (max 23:59:59)                            |
| Respond to Trigger                    |                                                       |
| Always                                |                                                       |
| Only during time frame                | ☑Sun ☑Mon ☑Tue ☑Wed ☑Thu ☑Fri ☑Sat                    |
|                                       | Start time: 00:00 Duration: 24:00 (max 168:00 hours)  |
| O Never (event type disabled)         |                                                       |
| Triggered by                          |                                                       |
| Motion detection                      |                                                       |
| In window:                            | Video 2 - [1] DefaultWindow 💙 then motion             |
| In Mildow.                            | detection starts                                      |
| When Triggered                        |                                                       |
| Upload images                         |                                                       |
| Activate output port                  |                                                       |
| Send email notification               |                                                       |
| Send HTTP notification to             | HTTP Sample                                           |
| Custom parameters:                    |                                                       |
|                                       |                                                       |
| Message: motion-2                     |                                                       |
| Send TCP notification                 |                                                       |
| Go to PTZ preset:                     |                                                       |
| Run Guard Tour:                       |                                                       |
|                                       | OK Cancel                                             |

カメラサーバのカメラ3および4にアナログカメラを接続している場合、 同じ手順でビデオ3、ビデオ4の設定を行います。

## スマートフォンによる閲覧

スマートフォンによる NVR へのアクセス方法並びに操作方法

1. お使いのスマートフォンのブラウザから NVR の固定 IP もしくはドメインを入力します。

- 2. ログイン画面から NVR のユーザー名とパスワードを入力しログインします。
- 3. 下記画面が表示されます。※下記は iPhone の画面です。
- 4. Image Size 選択メニュー①からスマートフォン上で表示する画像サイズを選択します。
- 5. Channel 選択メニュー②から閲覧したいカメラ名を選択します。
- 6. パンチルト操作は、画面上に表示されているボタン操作で行います。

| 言語: 日本語 ▼                            |
|--------------------------------------|
| 画像更新間隔: ▅₅₩ ▼                        |
| 表示サイズ: <sub>普通に表示</sub> 🔽 <u>1</u>   |
| カメラ選択: <u>1. VB-C500D1.: ▼</u> ②     |
|                                      |
| * 表示サイズを「自動」に選択した場合、端末内の最大サイズで表示します。 |
| 映像更新                                 |

注:スマートフォンで NVR ヘアクセスするためには NVR 設置拠点のインターネット回線を提供 しているプロバイダーから固定 IP を取得するか、若しくはルータメーカ(またはカメラメーカ) が提供する DDNS ドメインサービスのご利用が必要となります。

※ DDNS サービスの一例: Panasonic のみえますねっと(有料)、YAMAHA のネットボランチ(無料)、COREGA のコレガネット(無料)

※下記画面は、カメラ選択リストと画像更新間隔選択画面です。

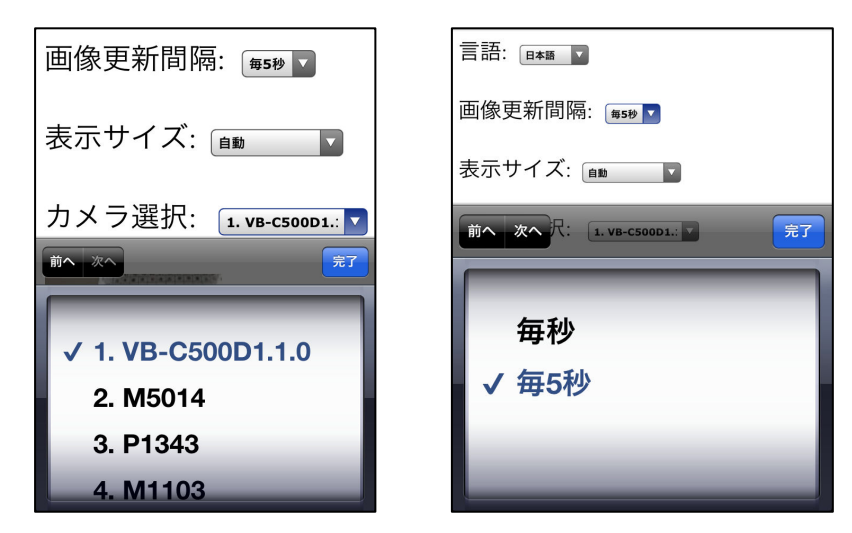

## スマートフォン閲覧の基本仕様

| 項目        | 内容                                            |
|-----------|-----------------------------------------------|
| ライブ表示間隔   | 5秒に1枚、毎秒                                      |
| 表示カメラ台数   | 1台                                            |
| 対応スマートフォン | iPhone(アイフォン)、Android (アンドロイド)、Windows Mobile |
| 対応ブラウザ    | Safari (サファリ) IE Mobile                       |

NVR204 操作説明書

## iGuardNVRViewer の使用方法

iPhone に「iGuardNVRViewer」をインストールします。 iGuardNVRViewer をインストール後、アイコンをタップしてアプリを起動します。

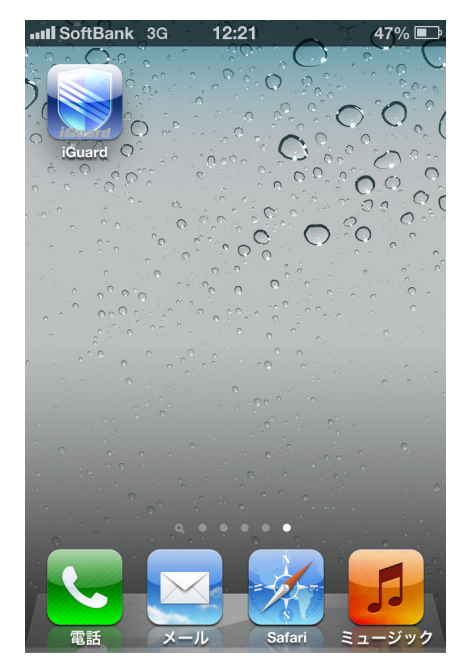

### 1 NVR 登録

サーバ(NVR)リストが表示されますので、画面右上のアイコンをタップします。 画面下部にメニューが表示されますので、「検索」をタップします。

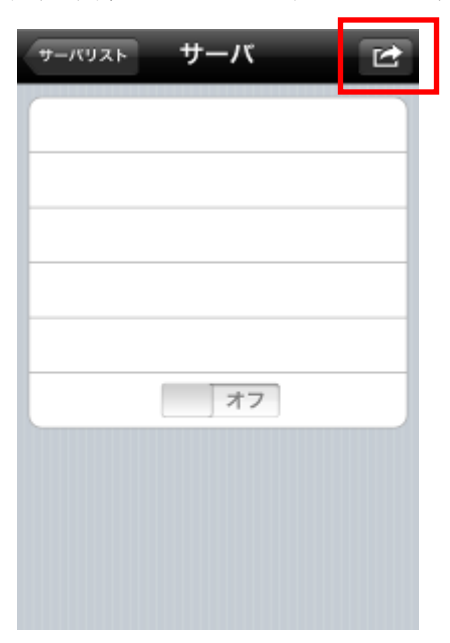

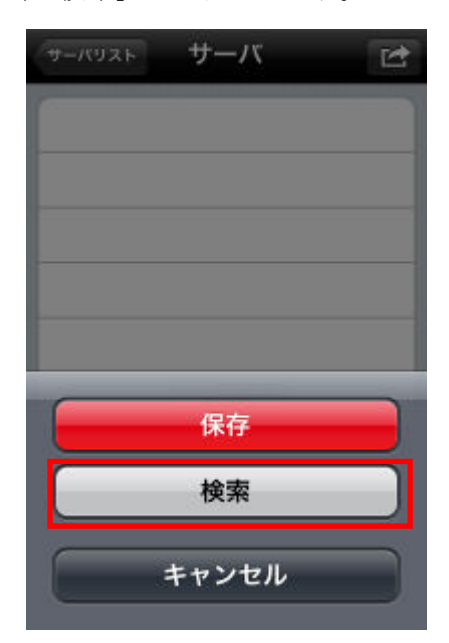

97

NVRのIPアドレス及びログイン情報を入力して、画面右上アイコンをタップします。 「保存」をタップして、入力した NVRの情報を登録します。

自動ログインをオンに設定すると、次回ログイン時からユーザー名、パスワードの入力が不 要となります。

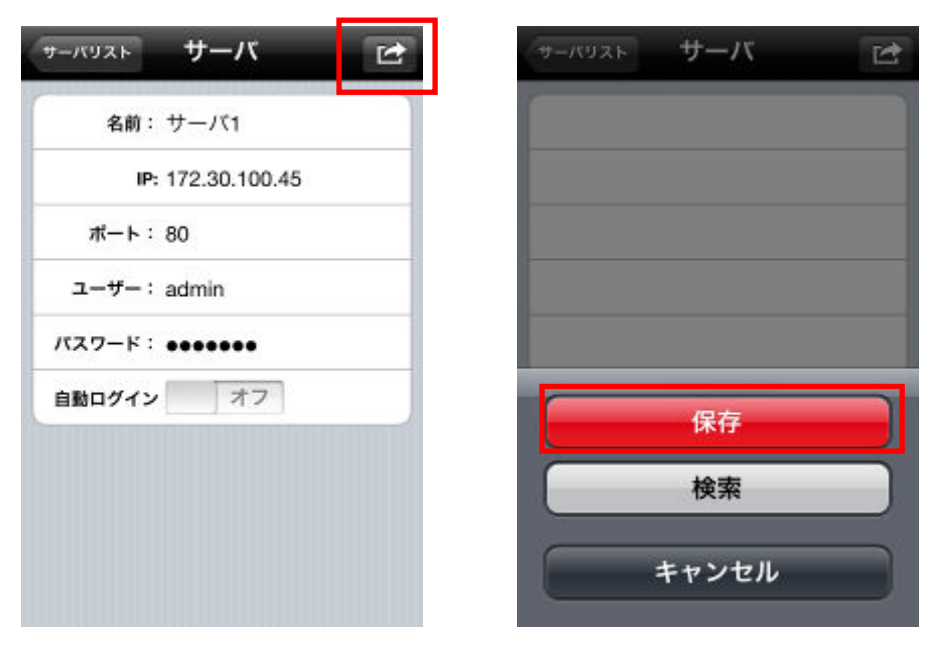

NVR リストには、登録した NVR が下図のように表示されます。 リストから NVR をタップするとタップした NVR にログインします。 画面下部の「編集」をタップすると削除アイコンが表示されます。

| サーバリスト Ver                 | サーバリスト Ver             |
|----------------------------|------------------------|
| サーバ1<br>219.101.248.180:80 | ● デモ<br>demo.nvr.bz:80 |
|                            |                        |
|                            |                        |
|                            |                        |
|                            |                        |
|                            |                        |
|                            |                        |
|                            |                        |
| + ##                       | + ##                   |
|                            |                        |

### 2 ライブ画面機能、録画再生

登録した NVR にログインすると、登録されているカメラがリストに表示されます。 カメラアイコンをタップすると、選択したカメラのライブ映像が表示されます。 ライブ画面右下のアイコンをタップすると現在表示している映像のスナップショットが取得 できます。

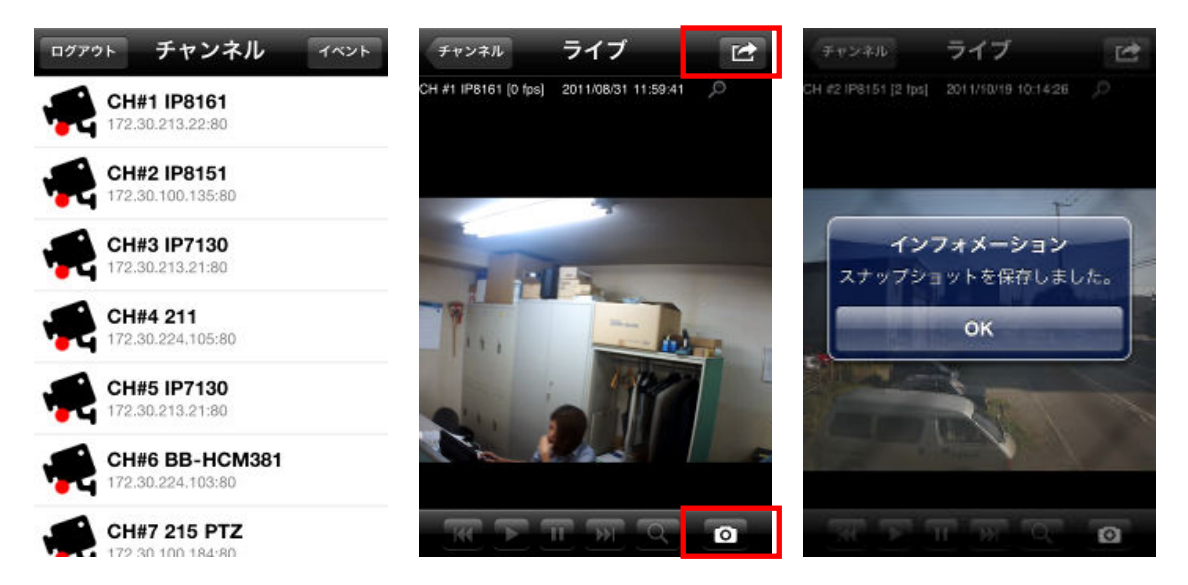

ライブ画面右上をタップすると下図のメニューが表示されます。

メニューをタップすると各機能が実行できます。

- ・比率を固定→映像を引き伸ばして画面一杯に表示します。
- ・音声→ライブ音声が再生されます。音声再生中はアイコンが表示されます。
- ・録画再生→録画データ検索画面に移動します。

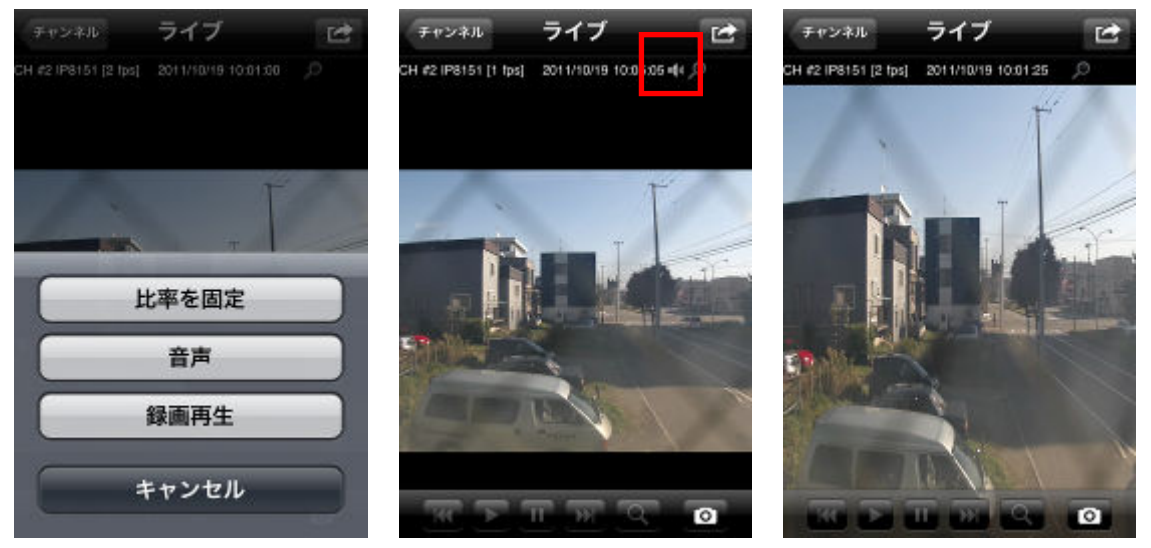

録画データ検索画面では「選択期間」から検索したい年月を選択します。

録画データがある場合、日付の背景が濃灰色で表示されますので、録画データを確認したい 日付をタップします。

日→時間→分→秒とタッチしていくと録画データが再生されます。

ライブ画面下のコントロールパネルで映像の早送り、巻戻し、再生、一時停止、映像の再検 索、スナップショットが行えます。

| 録講再生       |   |
|------------|---|
| 選択期間       |   |
| 2011 8月    | > |
| 録画データ      |   |
| 2011/08/01 |   |
| 2011/08/02 |   |
| 2011/08/03 |   |
| 2011/08/04 |   |
| 2011/08/05 |   |
| 2011/08/06 |   |
| 2011/08/07 |   |

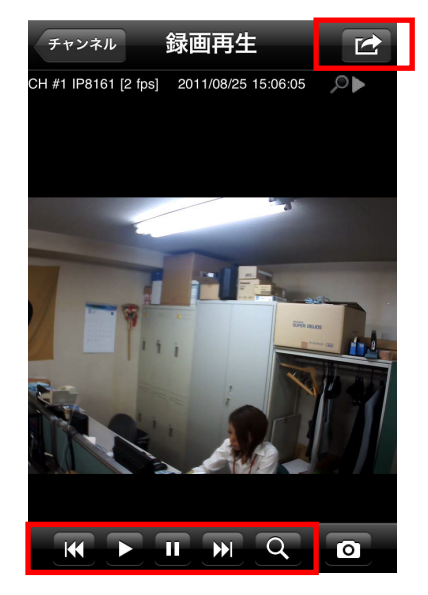

ライブ画面と同様に、録画映像再生画面でも画面右上をタップすると、メニューが表示され 各機能が実行できます。

・比率を固定→映像を引き伸ばして画面一杯に表示します。※前頁参考

・音声→録音音声が再生されます。音声再生中はアイコンが表示されます。

・ライブ→現在映像を再生しているカメラのライブ画面へ移動します。

| チャンネル                | 録画再生         | B     |
|----------------------|--------------|-------|
| CH #2 (P8151 [1 tol) |              | 49    |
|                      |              | and a |
| Ŀ                    | 比率を固定        |       |
|                      | 音声           |       |
|                      | ライブ          |       |
|                      | <b>Fャンセル</b> |       |

カメラリスト画面右上の「イベント」をタップするとイベント検索ができます。

画面下部に表示されるメニューから「検索」をタップするとイベントを検索するカメラの選択リストと検索開始日時の指定画面が表示されます。

「最新イベント」をタップすると最新のイベントリストが表示されます。

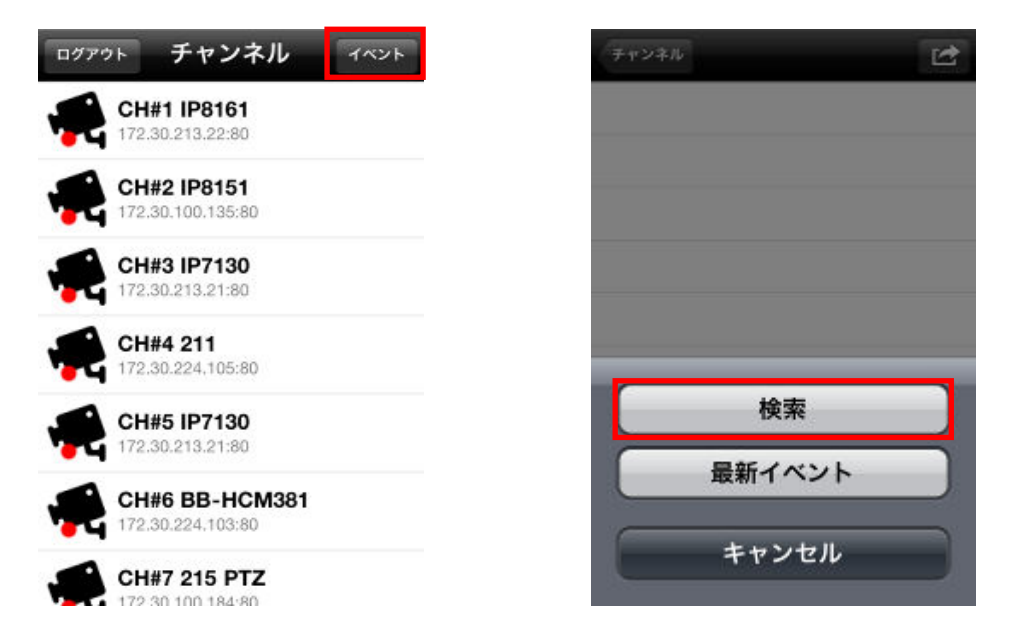

開始日時をタップすると日付と時間の選択メニューが表示されますので、検索したい日時を 選択します。

カメラをタップすると選択したカメラの検索対象/対象外の選択が出来ます。(検索対象のカ メラはチェックアイコンが表示されます)

開始日時とカメラ選択後に画面右上の「完了」をタップするとイベントの検索結果が表示されます。

録画映像を確認したいイベントをタップすると選択したイベントの録画映像が表示されます。

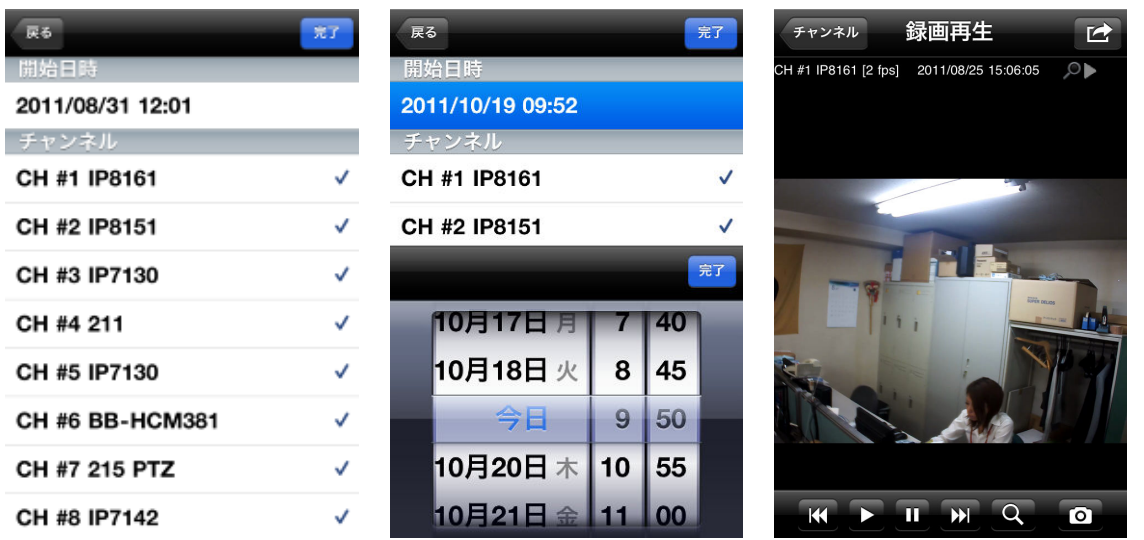